## Testfall A3

Themengebiet: Inland Lieferung Leistungsempfang

Beförderung: Der Gegenstand wird befördert oder versendet

Unternehmer: Lieferant und Empfänger sind Vollunternehmer

## Typ: Eingangsrechnung von Maschinenfabrikant Müller

### Sachverhalt:

Maschinenfabrikant Müller kauft am 8. Januar 2018 Stahlrohre bei der Firma Poppe+Potthoff. Am 10. Januar 2018 werden 3.000 Meter zum Stückpreis 5 EUR/m geliefert.

Am 11. Januar 2018 erhält Maschinenfabrikant Müller die Rechnung für die Lieferung mit folgenden Daten:

- 1. Name und Anschrift des Lieferanten: Poppe+Potthoff, Dammstr. 17, 33824 Werther
- 2. Name und Anschrift des Empfängers: Maschinenfabrik Müller, Dieselstr. 1, 68159 Mannheim
- 3. Steuernummer des Lieferanten: 452/244/46192 Finanzamt Werther
- 4. Rechnungsnummer: RE 146-18PP
- 5. Rechnungsdatum: 11.01.2018
- 6. Zeitpunkt der Leistungserbringung: 10.01.2018
- 7. Positionen der Rechnung: Stahlrohr 4401, Menge 3.000 Meter
- 8. Betrag: 15.000 EUR
- 9. MwSt-Satz: 19%
- 10. MwSt-Betrag: 2.850 EUR

## Test: Die Rechnung soll mit diesen Angaben beim Maschinenfabrikanten Müller als Eingangsrechnung verbucht werden.

Benötigte Unterlagen:

- I. Screenshots aller Masken zu Rechnungserfassung
- II. Screenshots aller relevanten Sachkonten
- III. Screenshot Hauptbuch
- IV. Screenshot USt-Voranmeldung vor und nach Periodenabschluss
- V. Screenshot Verprobungsliste USt
- VI. Beschreibung, wie man zu den o.g. Screenshots gelangt

Hinweis: Bearbeitungen auf Seiten: 2, 3, 4, 5, 6, 7, 8, 9, 11, 15, 16, 18, 19, 20, 23, 24, 25, 28, 29, 31

### I. Screenshots aller Masken zu Rechnungserfassung

#### Hinweise:

- In diesem Fall (Einkauf von Material) wurde zur Demonstration zuerst die Wareneingangsbuchung ohne Bestellung erstellt, durch die das Material auf Lager empfangen wurde. Der Posten dieses Lagerempfangsscheins wurde zur Eingangsrechnung kopiert. Jeder von angeführten Belege kann manuell eingetragen werden, aber es ist empfehlenswert die Belege durch Kopieren zu erfassen. Dadurch kann einfacher die Historie des ganzen Geschäftsvorfalles systemgemäß wiedergefunden werden. Dadurch wird auch die Erfassung neuer Belege vereinfacht, denn durch Kopieren wird Maximum der Daten aus dem ursprünglichen Beleg in den neu Erfassenden übertragen.
- Bei dem Alltagsbetrieb im Lager können sich die laufenden Benutzer (Lageristen) nicht damit beschäftigen, wie die erfassten Belege gebucht werden. Deswegen verlaufen die Ausfüllung der Kostenstellen und Konten und folgende Buchung automatisch. Wie beschrieben ist es in der DEMOVersion beim Lager ACH eingestellt.

Im Baum der Aktivitäten klicken Sie auf Aktivität 2. 3. 1. 1 Wareneingangsbuchung ohne Bestellung:

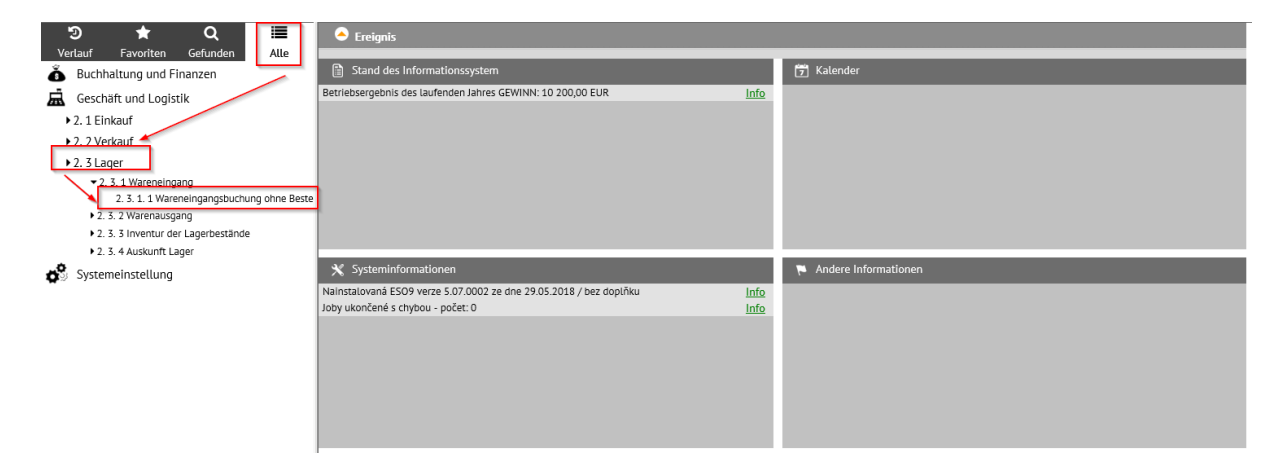

### Es wird eine Auflistung der Lager angeboten, in der Auflistung klicken Sie auf Lager ACH:

| ACH ACH |  |
|---------|--|
|         |  |
|         |  |
|         |  |

Es wird die Auflistung der Muster angeboten, hier klicken Sie auf Muster SPU01 - Stock ACH - Kauf:

| Für Evidenz der Lagerbelegtyp                                   |
|-----------------------------------------------------------------|
| Lagerempfangsschein                                             |
| Aus Lager                                                       |
| ACH ACH                                                         |
| Wählen Sie Muster:                                              |
| SPU01 - Stock ACH - Kauf                                        |
| SPU32 - Stock ACH - Wareneingang aus Produktion / Kundenretoure |
| SPU75 - Stock ACH - Materialeingang aus Reklamationen           |
| SPU76 - Stock ACH bitte nicht verwenden                         |
| SPU80 - Stock ACH - Inventurzugang                              |
| SPU90 - Stock ACH - Interne Lagerumbuchung                      |
| SPU91 - Stock ACH - Umbuchung                                   |
| <u>SPU96 - Stock ACH - Rückware aus Lieferantenbeistellung</u>  |
| SPUC1 - Stock ACH - Zahlungsrest (Kauf)                         |
|                                                                 |

Für Nachschlagen eines schon vorhandenen Lagerempfangsscheins, geben Sie im Filter in die "Nummer" **18ACH1000001** ein, löschen Sie den Zeitraum (man muss in der relevanten Position stehen), danach unten "Filter" oder "Enter" klicken.

| Filter für: SPU01 - Stock ACH - Ka     | uf         |             |                |                   |         |              |                   |            |                 | ?        | ×     |
|----------------------------------------|------------|-------------|----------------|-------------------|---------|--------------|-------------------|------------|-----------------|----------|-------|
| ndfilter Erweiterte Filter Manuelle Fi | ter Konfig | uration     |                |                   |         |              |                   |            |                 |          |       |
| ilter für: SPU01 - Stock               | ACH - K    | lauf        |                |                   |         |              |                   |            |                 |          |       |
| Nummer                                 | ~ 1        | 8ACH1000001 | Zeitraum       |                   | ~       |              | Lieferant         | ~          |                 |          |       |
| Lieferschein                           | ~          |             | Empfang am     |                   | =       | ✓            | ~                 |            |                 |          |       |
| Nettobetrag FW                         | = [        |             | Währung        |                   | ~       |              | Kostenstelle HABE | <u>v</u> ~ |                 |          |       |
| Kostenträger/Projektnumme              | ~          |             | Benutzer       |                   | ~       |              | Bushungstext      | ~          |                 |          |       |
| Bestellung                             | ~ [        |             | Verbinden unte | en <u>Quittie</u> | te Rech | ung – Nummer |                   | Status     | = Nicht filtern | ~        |       |
|                                        |            |             |                |                   |         |              |                   | -          | Filter Einzahle | en) (Lös | schen |
|                                        |            |             |                |                   |         |              |                   |            |                 |          |       |
|                                        |            |             |                |                   |         |              |                   |            |                 |          |       |

Im Belegkopf des Lagerempfangsscheins ist vor allem der "Zeitraum" und "Empfangsdatum" eingegeben. Ferner wird hier aus dem Zeigerblatt der Lieferant eingegeben. Um einfacher den Fall im Hauptbuch finden zu können, wird auch der Auftrag = A3 eingegeben. (der Auftrag wird auch in den Posten und die Buchungssätze übertragen). Angezeigter Betrag ist aus dem Posten errechnet. Bei der Erstellung ist sie im Status "in Klärung". In diesem Moment entstehen keine Buchungssätze, der Beleg kann weder editiert noch gelöscht werden.

| SPU01 - Stock ACH -                   | Kauf           |                                |                          |                                                  |                             | 2 =                 | Q 9           | 7 C 4               | ¢       | ¥ 🖨                  |
|---------------------------------------|----------------|--------------------------------|--------------------------|--------------------------------------------------|-----------------------------|---------------------|---------------|---------------------|---------|----------------------|
| Buchung Empfangschein                 | n Druck Histor | <u>rie</u> <u>Kopie</u>        | Lieferschein -           | - <u>Etikettendruck</u> - Intrastat              | import                      |                     |               |                     |         |                      |
| Nummer                                | 18ACH100000    | 1                              | "Zeitraum                | 2018.01                                          | <sup>e</sup> Lieferant      |                     | A002          |                     |         |                      |
| Lieferschein                          | RE 146-18PP    |                                | Empfang am               | 10. 1. 2018 🗸                                    | Poppe+Potthoff              |                     |               |                     |         |                      |
| Nettobetrag FW                        | 17 850,00      |                                | " <u>Währung</u>         | EUR                                              | Kostenstelle HABE           | N                   | 3010000       | ·                   |         |                      |
| <sup>7</sup> Kostenträger/Projektnumm | er A3          |                                | <sup>e</sup> Benutzer    | mhouska                                          | Buchungstext                |                     | SPU01 -       | Stock ACH -         | Kauf    |                      |
| Bestellung                            |                |                                | Verbinden unte<br>Nummer | en <u>Quittierte Rechnung –</u>                  | Verbinden mit R             | echnung             | <u>Status</u> | zur Schlies         | sung 🔽  |                      |
| <b>□ %</b>                            |                |                                | Speiche                  | ern Neu Abbrech                                  | en Löschen                  |                     |               |                     |         | Menu                 |
| Buchhalterische Empl                  | fangsschein Po | sten                           |                          |                                                  |                             | <b>2</b> EB (       | ٩, ٢          | 7 0 4               | ¢       | 🗵 🖨                  |
| Reih Ware Kode Ba                     | rcode          | Bezeichnung<br>Stahlrohre 4401 | Lager B<br>ACH P         | ewegu Bezeichnung der B<br>01 Einnahme vom Liefe | Menge ME Stüd<br>3 000,00 m | ckpreis netto<br>5, | Einhe         | itspreis EUR<br>5,0 | Nettobe | trag FW<br>15 000,00 |

Für die Darstellung ist es möglich aus dem Detail-Modus in den Tabelle-Modus umzuschalten.

| Buchhalterische Empfangsschein Posten |         |                 |       |        |                    |          |    | ۰ 🕈 C ا          | 🗎 🗷 🚔             |                |
|---------------------------------------|---------|-----------------|-------|--------|--------------------|----------|----|------------------|-------------------|----------------|
| Reih Ware Kode                        | Barcode | Bezeichnung     | Lager | Bewegu | Bezeichnung der B  | Menge    | ME | Stückpreis netto | Einheitspreis EUR | Nettobetrag FW |
| 1 Z00002                              |         | Stahlrohre 4401 | ACH   | P01    | Einnahme vom Liefe | 3 000,00 | m  | 5,00             | 5,00              | 15 000,0(      |

Dort ist der Postentyp = Ware eingegeben, aus dem Zeigerblatt wurde die Ware Z00002 ausgewählt (dadurch werden auf den Posten automatisch der Warenname ("Bezeichnung"), Einkaufspreis, Maßeinheit) übertragen. Der Lager wurde automatisch ergänzt (nach dem Lager, der vor der Musterauswahl ausgewählt wurde). Die Gesamtmenge wurde manuell eingetragen. Aus dem Belegkopf wurde der Auftrag = A3 ergänzt.

| Buchhalterische Empfa      | ngsschein Posten                                          |                             | 🖉 🎟 🔍 🍞 🖒 😓 🗎 🗷 🖨                      |
|----------------------------|-----------------------------------------------------------|-----------------------------|----------------------------------------|
| 1 Memo - Bestandteil H     | istorie - <u>Etikettendruck</u> - <u>Etikettendruck 1</u> |                             |                                        |
| * <u>Ware Kode</u>         | Z00002                                                    | Barcode                     |                                        |
| Bezeichnung                | Stahlrohre 4401                                           |                             |                                        |
| " <u>Lager</u>             | ACH                                                       | Bewegung                    | P01 Einnahme vom Lieferanten - Einkauf |
| Menge                      | 3 000,00                                                  | <sup>₹</sup> <u>ME</u>      | m                                      |
| Stückpreis netto           | 5,00                                                      | Einheitspreis EUR           | 5,00                                   |
| Nettobetrag FW             | 15 000,00                                                 | Gesamt EUR                  | 15 000,00                              |
| Rechnungsstand             | 3 000,00                                                  | physischer Bestand          | 3 000,00                               |
| Frei buchhalterisch Stand  | 3 000,00                                                  | freier phyischer<br>Bestand | 3 000,00                               |
| Ändert Buchungsstand       | Ja 🗸                                                      | Ändert fysische Stand       | Ja 🗸                                   |
| Lagerpreis                 | 5,00                                                      |                             |                                        |
| Charge -Nummer             | SARZE                                                     | Produktionsdatum            |                                        |
| Kostenträger/Projektnummer | A3                                                        | Verbrauchsdatum             |                                        |
| "Lagerplatz                | ··· -                                                     |                             |                                        |
| HrstNr.:                   |                                                           |                             | Gründen Ware auf Lager                 |
|                            | Speichern (                                               | Neu Abbrechen Löschen       | Menu                                   |

Um Buchhaltungssätze zu machen und den Wareneingangsschein mit der Eingangsrechnung verknüpfen zu können, müssen Sie den Status im Belegkopf vom Wert "in Klärung" in "im Journal" ändern:

| SPU01 - Stock ACH - K                   | auf                                         |                                 |                                      | 12 EB                           | Q 🍞          | C 🔩 🗎        | ¥ 🖶  |
|-----------------------------------------|---------------------------------------------|---------------------------------|--------------------------------------|---------------------------------|--------------|--------------|------|
| Buchung Empfangschein                   | <u>Druck</u> <u>Historie</u> <u>Kopie</u> - | <u>Lieferschein</u> <u>Etik</u> | <u>ettendruck</u> - Intrastat import |                                 |              |              |      |
| Nummer                                  | 18ACH1000001                                | <sup>7</sup> Zeitraum           | 2018.01                              | "Lieferant                      | A002         |              |      |
| Lieferschein                            |                                             | Empfang am                      | 11. 1. 2018 🗸                        | Poppe+Potthoff                  |              |              |      |
| Nettobetrag FW                          | 17 850,00                                   | * <u>Währung</u>                | EUR                                  | <sup>®</sup> Kostenstelle HABEN | 3010000(     |              |      |
| <sup>®</sup> Kostenträger/Projektnummer | A3                                          | <sup>e</sup> Benutzer           | vprokupek                            | Buchungstext                    | SPU01 - Stoc | k ACH - Kauf |      |
| Bestellung                              |                                             | verknüpfen unten                | <u>Quittierte Rechnung –</u>         | verknüpfen mit Rechnung         | "Status      | in Klärung   | 1    |
|                                         |                                             | Nummer                          |                                      |                                 |              | im Journal   |      |
| <b>□ %</b> (()                          |                                             | Speicherr                       | Neu Abbrechen                        | Löschen                         |              | 13           | Menü |

Für Nachschlagen der Buch- Eingangsrechnung klicken Sie im Baum der Aktivitäten auf Aktivität 2. 1. 3. 1 Buch- Eingangsrechnungen:

| り ★ Q IIII                                                                                                    | Ereignis                                                           |                        |  |
|----------------------------------------------------------------------------------------------------|--------------------------------------------------------------------|------------------------|--|
| Buchhaltung und Finanzen                                                                                                    | Stand des Informationssystem                                       | 🔁 Kalender             |  |
| Geschäft und Logistik                                                                                                    | Betriebsergebnis des laufenden Jahres GEWINN: 10 200,00 EUR        | Info                   |  |
| ▶ 2. 1 Einkauf                                                                                                    |                                                                    |                        |  |
| 2. 1. 1 Einkaufsbelege bearbeiten                                                                                                    |                                                                    |                        |  |
| <ol> <li>2. 1. 3 Eingangsrechnungen</li> <li>2. 1. 3. 1 Buch- Eingangsrechnungen</li> <li>2. 1. 3. 2 Vorschuss- Eingangsrechnung</li> </ol> |                                                                    |                        |  |
| 2. 1. 3. 3 Steuer- Vorschuss- Eingangsrechnur                                                                                               |                                                                    |                        |  |
| 2. 2 Verkauf                                                                                                    |                                                                    |                        |  |
| ▶ 2. 3 Lager                                                                                                    |                                                                    |                        |  |
| Systemeinstellung                                                                                                    | 🗙 Systeminformationen                                              | P Andere Informationen |  |
|                                                                                                    | Nainstalovaná ESO9 verze 5.07.0002 ze dne 29.05.2018 / bez doplňku | Info                   |  |
|                                                                                                    | Joby ukončené s chybou - počet: 0                                  | Info                   |  |
|                                                                                                    |                                                                    |                        |  |
|                                                                                                    |                                                                    |                        |  |
|                                                                                                    |                                                                    |                        |  |
|                                                                                                    |                                                                    |                        |  |
|                                                                                                    |                                                                    |                        |  |
|                                                                                                    |                                                                    |                        |  |
|                                                                                                    |                                                                    | Ν                      |  |

Es wird eine Auflistung der Muster angeboten. In der Musterauflistung auf Muster FPU Rechnungseingang - Production Inland klicken:

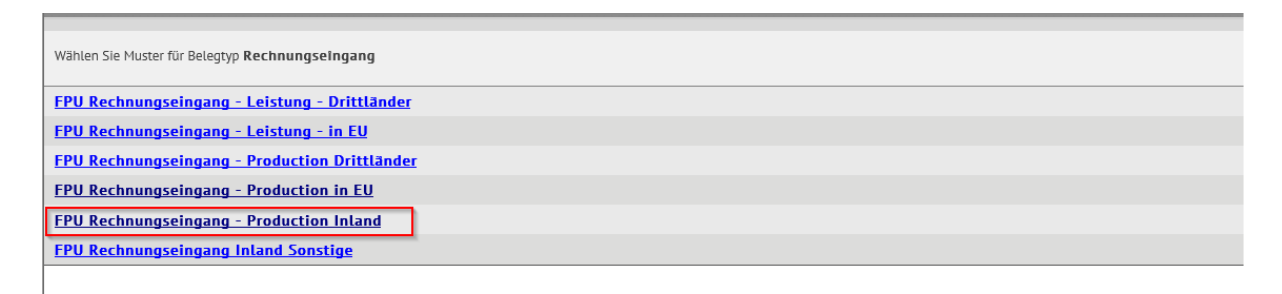

Für Aufsuchung schon vorhandener Rechnung geben Sie im Filter "Nummer"**1815100001** ein, löschen Sie den Zeitraum (man muss in der relevanten Position stehen), dann oben oder unten die Taste "Filter" (oder "Enter") klicken:

| I Filter für: FPU Rechnungseingang - Production In                                                       | land                         |                                                                          |                   |                                                                | ? ×                            |
|----------------------------------------------------------------------------------------------------|------------------------------|--------------------------------------------------------------------------|-------------------|----------------------------------------------------------------|--------------------------------|
| Grundfilter Erweiterte Filter Manuelle Filter Konfiguratio                                               | n                            |                                                                          |                   |                                                                |                                |
| Filter für: FPU Rechnungseingang                                                                         | Production Inland            |                                                                          |                   |                                                                | (Filter) (Einzahlen) (Löschen) |
| Beisdaten Erweitere Daten 1<br>Typ Nummer<br>Ihre Rechnungsnummer ~<br>Belegdatum: =<br>Leistungsdatum = | Subjekt Import<br>1815100001 | Z <mark>eitraum ~ </mark><br>VS ~<br>KS ~<br>Eingangsdatum =<br>Fällig = |                   | Lieferant ~<br>Lieferantanschrift ~<br>IBAN ~<br>Kontonummer ~ | Ust-Ident-Nr ~                 |
| Buchungstext ~<br><u>Status</u> = Nicht                                                                  | filtern 💌                    | Zahlungsbedin. ~                                                         |                   | Kostenträger/Projektnummer ~<br>Zahlungsdatum =                | Y                              |
| Beträge                                                                                                  |                              |                                                                          |                   | $\mathbf{X}$                                                   |                                |
| USt. Berechnung =                                                                                        | Nicht filtern                | Anspruch auf Steuervorabzug                                              | g = Nicht filtern |                                                                |                                |
| Bruttobetrag EUR / Bruttobetrag FW =                                                                     |                              | geleistete Anzahlung                                                     | =                 | Währung ~                                                      | Kurs =                         |
| Rechnungsbetrag EUR =                                                                                    |                              | Anzahlung EUR                                                            | =                 | Angegebener Kurs =                                             |                                |
|                                                                                                    |                              |                                                                          |                   | $\mathbf{X}$                                                   | ъę                             |
| Netto 7% =                                                                                               |                              | Steuer 7%                                                                | =                 | Netto 0% =                                                     |                                |
| Netto 19% =                                                                                              |                              | Steuer 19%                                                               | =                 | Ohne Steuer =                                                  |                                |
| Steuercode =                                                                                             | ~                            |                                                                          |                   | Skonto =                                                       |                                |
| Bemessungsgrundlage                                                                                      |                              |                                                                          |                   | Skonto bis =                                                   |                                |
| Buchedaten                                                                                               |                              |                                                                          |                   |                                                                |                                |
| Kostenstelle SOLL ~                                                                                      | ~                            | Konto SOLL                                                               | ~ ~               |                                                                |                                |
| Kostenstelle HABEN ~                                                                                     | ~                            | Sachkonto                                                                | ~ ~               | Konto DAL D/K ~                                                |                                |
| Zusätzliche Information ~                                                                                |                              |                                                                          |                   |                                                                | <u>``</u>                      |
|                                                                                                    |                              |                                                                          |                   |                                                                | (Filter) (Einzahlen) (Löschen) |

Anstatt unserer Rechnungsnummer (die automatisch generiert wurde), ist es auch möglich für die Aufsuchung im Filter ihre Rechnungsnummer **RE 146-18PP** zu benutzen:

| 🕮 Filter f  | für: FPU Rechnur  | ngseingang - Pi | oduction Inlan | d |  |  |
|-------------|-------------------|-----------------|----------------|---|--|--|
| Grundfilter | Erweiterte Filter | Manuelle Filter | Konfiguration  |   |  |  |
|             |                   |                 |                |   |  |  |

| Filter für: FPU Rechnungseingang - Production Inland |                         |               |   |  |  |  |  |  |
|------------------------------------------------------|-------------------------|---------------|---|--|--|--|--|--|
| Basisdaten Erweite                                   | re Daten Subjekt Import |               |   |  |  |  |  |  |
| Typ / Nummer                                         | ~ / ~                   | Zeitraum      | ~ |  |  |  |  |  |
| Ihre Rechnungsnummer                                 | ~ RE 146-18PP           | VS            | ~ |  |  |  |  |  |
|                                                      |                         | KS            | ~ |  |  |  |  |  |
| Belegdatum:                                          | =                       | Eingangsdatum | = |  |  |  |  |  |
|                                                      |                         |               |   |  |  |  |  |  |

Im Belegkopf der Eingangsrechnung wird vor allem "Zeitraum", Zeitpunkt der Leistungserbringung / "Leistungsdatum" (muss in den eingegebenen Zeitraum hingehören) und "Eingangsdatum" eingegeben. Ferner wird hier aus dem Zeigerblatt der Lieferant eingegeben. Um einfacher den Fall im Hauptbuch finden zu können, wird auch der Auftrag = A3 eingegeben. (der Auftrag wird auch in den Posten und die Buchungssätze übertragen). Es werden auch der Variabler Symbol, Konto DAL D/K aus dem Subjekttyp, Währung, Konten Soll / Haben, Zahlungsbedingungen usw. ausgefüllt. Angezeigter Betrag ist aus dem Posten errechnet. Dieser Posten wurde in die Rechnung aus dem oben angeführten Lagerempfangsschein kopiert. (ist unten weiter beschrieben).

## Hinweise:

- Bei der Eingangsrechnung ist es nicht nötig die Posten zu benutzen. Es ist möglich die Beträge direkt in den Belegkopf einzuschreiben.
- Falls die Rechnungsnummer angegeben ist, wird sie in das Variable Symbol übertragen. Falls variables Symbol schon ausgefüllt worden ist, ändert es sich nicht mehr nach der Rechnungsnummer nicht.
- Posten "Status" spielt eine wichtige Rolle für automatische Bildung der Buchung. Bei ESO9 Start ist die Eingangsrechnung in Status "in Klärung" eingelegt. Mit diesem Status wird standardmäßig keine Buchung gebildet. Es wird erst in dem Status "im Journal", die Existenz der Buchung die Bedingung ist, für Erstellung des Zahlungsantrags oder Ausgabenkassenbelegs und für Ausgleichen mit der Zahlung.

| FPU Rechnungseingang - Prod            | uction Inland                                                                |                                         |                                                                                                    |                            |                      | 🖉 📾 🔍 🍞 (             | C 🔩 🗎 🗷 🖨               |
|----------------------------------------|------------------------------------------------------------------------------|-----------------------------------------|----------------------------------------------------------------------------------------------------|----------------------------|----------------------|-----------------------|-------------------------|
| Basisdaten Erweitere                   | Daten Subjekt Import                                                         |                                         |                                                                                                    |                            |                      |                       |                         |
| Position(en) - Buchung - Historie - Ko | pie - <u>Liquidationsliste – Druck</u> - Barzahlung - <u>Zahlungen</u> - Zah | lungskalender - <u>Nicht zahlen</u> - 2 | ZA - <u>Durchgeführte ZA</u> - <u>Memo</u> - <u>Bestellung</u> - <u>Import DKV</u> - <u>Intrastat im</u> | port                       |                      |                       |                         |
| Typ / Nummer                           | FPU / 1815100001                                                             | Zeitraum                                | 2018.01                                                                                                  | Lieferant                  | A002                 | UstIdentNr            |                         |
| Ihre Rechnungsnummer                   | RE 146-18PP                                                                  | VS                                      | RE 146-18PP                                                                                              | Poppe+Potthoff             |                      |                       |                         |
|                                        |                                                                              | KS                                      | 0308                                                                                                    | Lieferantanschrift         | Werther Dammstr. 1   | 17                    |                         |
| Belegdatum:                            | 10. 1. 2018                                                                  | Eingangsdatum                           | 11.1.2018                                                                                                | IBAN                       |                      |                       |                         |
| Leistungsdatum                         | 10. 1. 2018                                                                  | Fallig                                  | 11. 2. 2018                                                                                              | Kontonummer                |                      | /                     |                         |
| Buchungstext                           | Poppe+Potthoff                                                               |                                         | ×                                                                                                    | Kostenträger/Projektnummer | A3                   |                       |                         |
| " <u>Status</u>                        | in Klärung                                                                   | "Zahlungsbedin.                         | 30tne 30 Tage netto                                                                                      | Zahlungsdatum              | ×                    |                       |                         |
| Retrine                                |                                                                              |                                         |                                                                                                    |                            |                      |                       |                         |
| USt. Berechnung                        | Lassen (NETTO)                                                               | Anspruch auf Steuervorabzug             | Nicht bestimmt                                                                                           |                            |                      |                       |                         |
| Bruttobetrag EUR / Bruttobetrag FW     | 0,00                                                                         | geleistete Anzahlung                    | 0,00                                                                                                    | Währung                    | EUR Kurs 1,00        | <b>b</b>              |                         |
| Rechnungsbetrag EUR                    | 0,00                                                                         | Anzahlung EUR                           | 0,00                                                                                                    | Angegebener Kurs           | 1,00                 |                       |                         |
| Netto 7%                               | 0,00                                                                         | Steuer 7%                               | 0,00                                                                                                    | Netto 0%                   | 0,00                 |                       |                         |
| Netto 19%                              | 0,00                                                                         | Steuer 19%                              | 0,00                                                                                                    | Ohne Steuer                | 0,00                 |                       |                         |
| Steuercode                             | 101 Normalsatz 19%                                                           |                                         |                                                                                                    | Skonto                     | 0,00                 |                       |                         |
|                                        |                                                                              |                                         |                                                                                                    | Skonto bis                 |                      |                       |                         |
| Bemessungsgrundlage                    | 19% auf dem Rechnungsbetrag 🗹 🛛 Berechnung bzw. Um                           | buchung automatisieren                  |                                                                                                    |                            |                      |                       |                         |
|                                        |                                                                              |                                         |                                                                                                    |                            |                      |                       |                         |
| Buchedaten                             |                                                                              | Branks COLL                             | FACTOR Date of Date Mills and Data laborate fro                                                          |                            |                      |                       |                         |
| Kostenstelle SOLL                      |                                                                              | Konto SULL                              | ST20000 Verbiedlichkeiten zur Liefenungen und Leistungen                                                 |                            |                      |                       |                         |
| Kostenstelle HABEN                     |                                                                              | Sachkonto                               | (Sammelkonto)                                                                                            | Konto DAL D/K              | K904251              |                       |                         |
| Zusätzliche Information                |                                                                              |                                         | (Januard Goldon)                                                                                         |                            |                      |                       |                         |
|                                        |                                                                              | Coalshare                               | New Abbrechen Lärchen                                                                                    |                            |                      |                       | Manii                   |
| - <b>•</b>                             |                                                                              | speichern                               | (Neu) (Abbrechen) (Löschen)                                                                              |                            |                      |                       | Menu                    |
| <ul> <li>Dokument</li> </ul>           |                                                                              |                                         |                                                                                                    |                            |                      | 🖉 📾 🤇 🔍 🌱 (           | 🖒 🚣 🗎 🗷 🚔               |
| Dokument Version Dok                   | umentty   Bezeichnung des   Schl   Hist   Beschreibun   Schlüss              | elwö angelegt am angele                 | igt von Datum der Änderu geändert von                                                                    |                            |                      |                       |                         |
|                                        |                                                                              |                                         |                                                                                                    |                            |                      |                       |                         |
|                                        |                                                                              |                                         |                                                                                                    |                            |                      | (                     | Dokumentdarstellen      |
| A Buchung                              |                                                                              |                                         |                                                                                                    |                            |                      |                       |                         |
| - Bachung                              |                                                                              |                                         |                                                                                                    |                            |                      | હાય જ                 |                         |
| Buchungstyp Konto Bez                  | eichnung des Kostens Kostenstelle-Bezei Wäh Umsatz SOLI                      | L in fr Umsatz SOLL EUR Ums             | atz Haben fre 📲 Umsatz Haben EU 📲 Saldo-Betrag Valut 📲 Saldo – Betrag E                                  | U Buchungstext Ausgeglic   | hene Bet Ausgegliche | ne Bet Ausgeglichen A | usgleichensymb Saldokon |

Der Belegkopf ist durch die Ordner in 4 Seiten gegliedert. Die Posten sind in Ordnern aufgeteilt und nach der Überschaubarkeit und Reihenfolge der Bedeutung für laufende Erfassung eingereiht:

- Stammdaten dienen zur Eingabe der Grunddaten über die Rechnung, wie z. B. Datum, Lieferant, Zahlungsbedingung und Status der Rechnung. Es ist möglich die Beträge und MwSt. Sätze, Konten und Kostenstellen einzugeben und Einbuchen der MwSt. für ausländische Rechnungen durchführen.
- Erweiterte Daten ermöglichen den Steuercode zu ändern, Datum und Kurs für Einbuchen der MwSt. für ausländische Rechnungen einzugeben, Daten für Intrastat, Liefer- und Transportbedingungen.
- Subjekt dient zur Eingabe einer anderen Adresse und des Kontos vom Lieferanten auf die Rechnung
- Importe enthält Link für Import der Rechnungen

| FPU Rechnungseingang - Production Inland |                               |                   |                   |                       |        |  |  |  |  |  |  |
|------------------------------------------|-------------------------------|-------------------|-------------------|-----------------------|--------|--|--|--|--|--|--|
| Basisdaten                               | Erweitere Da                  | ten               | Subjekt           | Import                |        |  |  |  |  |  |  |
| Position(en) - Buch                      | ung - <u>Historie</u> - Kopie | - <u>Liquidat</u> | ionsliste – Druck | - <u>Barzahlung</u> - | Zahlun |  |  |  |  |  |  |
| Typ / Nummer                             | F                             | PU / 181          | 5100001           |                       |        |  |  |  |  |  |  |
| Ihre Rechnungsnum                        | imer l                        | RF 146-18         | pp                |                       |        |  |  |  |  |  |  |

Im oberen Teil des Belegkopfes sind verschiedene Links, z. B. man kann auf die Rechnungsposten, Buchung, ... übergehen.

Durch Link "Positionen" kann man auf die Seite übergehen, wo möglich ist, neue Positionen der Eingangsrechnung zu erfassen / zu bearbeiten / zu stornieren:

| ingangsrechnur 🕙          | ng                   |                                                             |                            | ( 2 🖽 🔍                             | 7 C 🔩 🗎 🗷 🖶                   |
|---------------------------|----------------------|-------------------------------------------------------------|----------------------------|-------------------------------------|-------------------------------|
| Buchung - Historiezuordnu | ung - Import EDI - F | Preiskorrektur Empfangsschein                               |                            |                                     |                               |
| Nummer 1815100001         | Ab A0                | 02 Poppe+Potthoff                                           | VS: RE 14                  | 6-18PP Rechnungsbetr                | ag 0,00 EUR                   |
|                           | Anzah                | lung - <u>Bestellungkontrolle</u> - <u>Empfangsschein l</u> | Kontrolle - Empfangsschei  | nkontrolle - Empfangsscheingründung |                               |
|                           |                      |                                                             |                            |                                     | Menü                          |
| 🗢 🔫 Vergleich der Gr      | ünde zwischen K      | öpfchen um Summe aus Bestandteil                            |                            |                                     |                               |
| Nettobetrag Soll          | 0,00                 | Unterschied Köpfchen-Poster                                 | MD 0,00                    | Nettolage aus Bestandteil Soll      | 0,00                          |
| Nettobetrag 0%            | 0,00                 | Unterschied Köpfchen-Poster                                 | 0% 0,00                    | Nettolage aus Bestandteil 0%        | 0,00                          |
| Nettobetrag 7%            | 0,00                 | Unterschied Köpfchen-Poster                                 | 7% <b>0,00</b>             | Nettolage aus Bestandteil 7%        | 0,00                          |
| Nettobetrag 19%           | 0,00                 | Unterschied Köpfchen-Poster                                 | 19% 0,00                   | Nettolage aus Bestandteil 19%       | 0,00                          |
| Gesamt Netto aus Kopf     | 0,00                 | Unterschied Köpfchen-Poster                                 | gesamt 0,00                | Gesamt Netto aus Bestandteil        | 0,00                          |
| le 🤄 🕙 Eingangsrechnu     | ng Positionen        |                                                             |                            | 2 III Q                             | 🕈 🖒 🚣 🗎 🗷 🖶                   |
| Reih Positionstyp Artike  | elnummer Bezei       | chnung Menge ME Anspru                                      | ich auf Steu Steu Für Beri | cht MwSt - INTRASTAT Mw Stückpreis  | netto Einheitspreis EUR Einhe |

Im oberen Teil sind Informationen über den Belegkopf angezeigt. Link "Empfangsscheinkontrolle" dient zum Kopieren der Ware aus Lagerempfangsscheinen (SPU) in die Buch-Eingangsrechnungen (FPU). Bei der Kopie wird in die FPU Waren Typ Posten ergänzt.

| 🔶 ଖ E   | ingangsrechnung                    |                                     |                                               | 🖽 🔍 🍞 (         | C 🕹       | 1 🛛 📥 |
|---------|------------------------------------|-------------------------------------|-----------------------------------------------|-----------------|-----------|-------|
| Buchung | - Historiezuordnung - Import EDI - | Preiskorrektur Empfangsschein       |                                               |                 |           |       |
| Nummer  | 1815100001 Ab A002                 | Poppe+Potthoff                      | VS: RE 146-18PP                               | Rechnungsbetrag | 17 850,00 | EUR   |
|         | <u>Anzahlung</u> - <u>Br</u>       | estellungkontrolle - Empfangsscheir | Nontrolle - Empfangsscheinkontrolle - Empfang | sscheingründung |           |       |
|         |                                    |                                     |                                               |                 |           | Menu  |

Für Nachschlagen der Wareneingangsbuchung ist in dem Filter Nummer **18ACH1000001** einzugeben, dann die Taste "Filter" oder "Enter" klicken:

| Filter f ür: Lagerempafngsschein – buchm ässing – f ür  Übergabe in Eingangsrechnungen |                           |                              | ? ×                      |
|----------------------------------------------------------------------------------------|---------------------------|------------------------------|--------------------------|
| Grundliker Enveterte Filter Manuelle Filter Konfiguration                              |                           |                              |                          |
| Filter für: Lagerempafngsschein – buchmässing – für Übergabe                           | in Eingangsrechnungen     |                              |                          |
| Empfangsschein Nr. ~ 18ACH1000001 Eingangsdatum =                                      | Lieferant ~               | Kostenträger/Projektnummer ~ | Gesamt =~                |
| Lieferschein ~                                                                         | Verbunden = Nicht fillern | Quittierte Rechnung – Nummer | Einkaufspreis            |
| angelegt von ~                                                                         |                           | Bestellung ~                 |                          |
|                                                                                        |                           |                              | Filter Einzahlen Löschen |
|                                                                                        |                           |                              |                          |
|                                                                                        |                           |                              |                          |
|                                                                                        |                           |                              |                          |

Die Nummer der FPU wird in die Position "Verbinden mit Rechnung" übertragen. Im unteren Teil werden die Posten des Lagerempfangsscheins angezeigt, auch mit der Information über schon früher fakturierter Menge. (Bei der Kopie kann nur kopierte Menge und Einkaufspreis eingegeben werden. Falls der Benutzer den Preis ändert, muss von ihm im oberen Teil des Formulars spezifiziert werden, ob der von ihm eingegebene Einkaufspreis Einzel- oder Gesamtpreis ist). Durch die Taste "Verbinden mit Rechnung" wurden die Posten in die FPU kopiert.

| 🔺 🔫 Lagerempafngsschein – buchmäss                                                                                                | sing – für Übergabe in Eing                      | gangsrechnungen                                                        |                                          | III (Q                                       | 7 🕹 😓        | 🗎 🗷 🚔                     |
|----------------------------------------------------------------------------------------------------|--------------------------------------------------|------------------------------------------------------------------------|------------------------------------------|----------------------------------------------|--------------|---------------------------|
| Historie<br>Empfangsschein Nr. 18ACH1000001<br>Eingangsdatum 10. 1. 2018<br>Lieferschein RE 146-18PP<br>angelegt von Miloš Houska | Lieferant<br>A002 Poppe+Potthoff<br>Verbunden Ja | A3<br><sup>*</sup> Ouittierte Rechnung –<br>1815100001 ×<br>Bestellung | <u>Nummer</u>                            | Gesamt 178<br>Einkaufspreis<br>Stückpreis ne | 50,00 EUR    |                           |
|                                                                                                    | Speiche                                          | ern Neu Abbrechen                                                      | Löschen                                  |                                              |              | Menu                      |
| 📀 ∢ Lagerempfangsschein Posten buch                                                                                               | nhalt.                                           |                                                                        | l d                                      |                                              | 🕈 C 🎝        | 🗎 🛛 📥                     |
| Sortimentnumme Bezeichnung Menge                                                                                                  | ME Fakturiert vo Fakt                            | urierte Menge Einheitsprei E<br>5,00                                   | mpfangssc Einheitsprei<br>15 000,00 5,00 | Empfangssc Ei                                | inkaufspreis | Bezeichnung<br>Stahlrohre |

Im mittleren Teil werden Vergleichungen der Grundlagebeträge zwischen dem Belegkopf und der Summe aus Positionen angezeigt. Hier werden die im Belegkopf und in den Positionen eingegebene Grundlagen und ihre Differenzen angezeigt. Die Beträge sollen gleich sein. Falls die Beträge nicht gleich sind, bedeutet es, dass ein Betrag direkt im Belegkopf eingegeben wurde. Dieser Betrag wird auf den Belegkopf aus den Positionen nicht mehr nachgerechnet. **ACHTUNG**, die Differenz zwischen dem im Belegkopf eingegebenen Betrag wird dem NULL-Konto gutgeschrieben.

| i 🕙 🕙 Vergleich der Gri | le 🔞 Vergleich der Gründe zwischen Köpfchen um Summe aus Bestandteil |                                       |      |                                   |           |  |  |  |  |  |  |  |
|-------------------------|----------------------------------------------------------------------|---------------------------------------|------|-----------------------------------|-----------|--|--|--|--|--|--|--|
| Nettobetrag Soll        | 0,00                                                                 | Unterschied Köpfchen-Posten MD        | 0,00 | Nettolage aus Bestandteil<br>Soll | 0,00      |  |  |  |  |  |  |  |
| Nettobetrag 0%          | 0,00                                                                 | Unterschied Köpfchen-Posten 0%        | 0,00 | Nettolage aus Bestandteil<br>0%   | 0,00      |  |  |  |  |  |  |  |
| Nettobetrag 7%          | 0,00                                                                 | Unterschied Köpfchen-Posten 7%        | 0,00 | Nettolage aus Bestandteil<br>7%   | 0,00      |  |  |  |  |  |  |  |
| Nettobetrag 19%         | 15 000,00                                                            | Unterschied Köpfchen-Posten19%        | 0,00 | Nettolage aus Bestandteil<br>19%  | 15 000,00 |  |  |  |  |  |  |  |
| Gesamt Netto aus Kopf   | 15 000,00                                                            | Unterschied Köpfchen-Posten<br>gesamt | 0,00 | Gesamt Netto aus<br>Bestandteil   | 15 000,00 |  |  |  |  |  |  |  |

Der untere Teil dient zur manueller Arbeit mit den Positionen.

Für die Darstellung ist es möglich die Positionen aus dem Detail-Modus in den Tabelle-Modus umzuschalten.

| k | 🍝 🔫 Eingang     | srechnung Posi | tionen          |          |    |                   | Gingangsrechnung Positionen |                    |           |    |                  |                   |                   |                |       |  |
|---|-----------------|----------------|-----------------|----------|----|-------------------|-----------------------------|--------------------|-----------|----|------------------|-------------------|-------------------|----------------|-------|--|
| Г | Reih Positionst | Artikelnummer  | Bezeichnung     | Menge    | ME | Anspruch auf Steu | Steu                        | Für Bericht MwSt - | INTRASTAT | Mw | Stückpreis netto | Einheitspreis EUR | Einheitspreis mit | Nettobetrag FW | Gesan |  |
|   | 1 Artikel       | Z00002         | Stahlrohre 4401 | 3 000,00 | m  | Nicht bestimmt    | 101                         | Normalsatz 19%     | Nein      | 19 | 5,00             | 5,00              | 5,95              | 15 000,0       | 0     |  |

Dort wird der Positionstyp = Ware angeführt. Nach der Ware Z00002 wurde aus der Schlüsselliste der Artikel auf Position der MwSt. Satz ergänzt. Ferner werden die Kostenstelle Soll und Konto Soll eingegeben. Aus dem Belegkopf wurde der Steuercode und Auftrag = A3 ergänzt.

| 🗢 🔫 Eingangsrechnung                    | Positionen                                |                              |                                     | ( 🖉 🖽 🔍 🤉                   | ? C 🕹 🗎                 | ¥ 🖶          |
|-----------------------------------------|-------------------------------------------|------------------------------|-------------------------------------|-----------------------------|-------------------------|--------------|
| 1 Memo - Bestandteil H                  | istorie - Nebenkostenauslösung - <u>V</u> | /ermögengründung- <u>A</u> ı | uflösung der Transportko            | sten                        |                         |              |
| Positionstyp                            | Artikel 🗸                                 | * <u>Artikelnummer</u>       | Z00002                              |                             |                         |              |
| Bezeichnung                             | Stahlrohre 4401                           |                              |                                     |                             |                         |              |
| Menge                                   | 3 000,00                                  | " <u>ME</u>                  | m                                   | Anspruch auf Steuervorabzug | Nicht bestimmt          | $\checkmark$ |
| <sup>e</sup> <u>Steuercode</u>          | 101 Normalsatz 19%                        | INTRASTAT                    | Nein 🗸                              | MwSt. Satz                  | 19 🗙 %                  |              |
| Stückpreis netto                        | 5,00                                      | Einheitspreis EUR            | 5,00                                | Einheitspreis mit MwSt      | 5,95                    |              |
| Nettobetrag FW                          | 15 000,00                                 | Gesamt EUR                   | 15 000,00                           | Gaesamt mit MWST            | 17 850,00               |              |
| <sup>®</sup> Kostenstelle SOLL          | 3010000 Logistic/purchasing               | Leitung, Admin costs         | "Konto SOLL                         | S100000 Bestand Rol         | h-, Hilfs- und Betriebs | stoffe       |
| <sup>®</sup> Kostenträger/Projektnummer | A3                                        |                              | <sup>®</sup> Zusätzliche Informatio | n                           |                         |              |
| "Karte                                  |                                           | Bezeichnung                  |                                     | Kartenummer                 |                         |              |
|                                         | Sp Sp                                     | eichern Neu                  | Abbrechen Lösche                    | n                           |                         | Menu         |

## II. Screenshots aller relevanten Sachkonten

Um Buchungssätze anzulegen, müssen Sie den Status im Belegkopf vom Wert "in Klärung" auf "im Journal" ändern.

| 🔶 FPU Rechnungseir                    | ngang - Production Inland                                     |                                       |                                                              |                                            | 🎬 🔍 🏲 🖒                                           | 🔩 🗎 🗷 🖨                 |
|---------------------------------------|---------------------------------------------------------------|---------------------------------------|--------------------------------------------------------------|--------------------------------------------|---------------------------------------------------|-------------------------|
| Basisdaten                            | Erweitere Daten Subjel                                        | t Import                              |                                                              |                                            |                                                   |                         |
| Position(en) - Buchung                | - <u>Historie</u> - <u>Kopie</u> - <u>Liquidationsliste</u> - | <u>Druck</u> - <u>Barzahlung</u>      | - <u>Zahlungen</u> - <u>Zahlungskalender</u> - <u>Ni</u>     | cht zahlen - <u>ZA</u> - <u>Durchgefüh</u> | r <u>te ZA</u> - <u>Memo</u> - <u>Bestellun</u> o | g - <u>Import DKV</u> - |
| Typ / Nummer                          | FPU / 1815100001                                              | <sup>®</sup> Zeitraum                 | 2018.01                                                      | "Lieferant                                 | A002                                              | UstIdentNr              |
| Ihre Rechnungsnummer                  | RE 146-18PP                                                   | VS                                    | RE 146-18PP                                                  | Poppe+Potthoff                             |                                                   |                         |
|                                       | KS                                                            | 0308                                  | 3                                                            | Lieferantanschrift                         | Werther Dammstr. 17                               |                         |
| Belegdatum:                           | 10. 1. 2018 🔽 Eii                                             | ngangsdatum 11. 1                     | . 2018 🗸                                                     | IBAN                                       |                                                   |                         |
| Leistungsdatum                        | 10. 1. 2018 🔽 Fä                                              | llig 11. 2                            | 2. 2018 🗸                                                    | * <u>Kontonummer</u>                       |                                                   | /                       |
| Buchungstext                          | Poppe+Potthoff                                                |                                       |                                                              | <sup>7</sup> Kostenträger/Projektnumm      | er A3                                             |                         |
| * <u>Status</u>                       | in Klärung<br>zur Beglaubigung                                | ahlungsbedin. 30tn                    | e 30 Tage netto                                              | Zahlungsdatum                              | $\checkmark$                                      |                         |
| Beträge                               | im Journal                                                    |                                       |                                                              |                                            |                                                   |                         |
| USt. Berechnung                       | Abgelehnt V                                                   | Anspruch auf<br>Steuervorabzug        | Nicht bestimmt                                               |                                            |                                                   |                         |
| Bruttobetrag EUR /<br>Bruttobetrag FW | 17 850,00                                                     | <u>geleistete</u><br><u>Anzahlung</u> | 0,00                                                         | Währung                                    | EUR Kurs 1,00                                     |                         |
| Rechnungsbetrag EUR                   | 17 850,00                                                     | Anzahlung EUR                         | 0,00                                                         | Angegebener Kurs                           | 1,00                                              |                         |
| Netto 7%                              | 0,00                                                          | Steuer 7%                             | 0,00                                                         | Netto 0%                                   | 0,00                                              |                         |
| Netto 19%                             | 15 000,00                                                     | Steuer 19%                            | 2 850,00                                                     | Ohne Steuer                                | 0,00                                              |                         |
| * <u>Steuercode</u>                   | 101 Normalsatz 19%                                            |                                       |                                                              | Skonto                                     | 0,00                                              |                         |
|                                       |                                                               |                                       |                                                              | Skonto bis                                 |                                                   |                         |
| Bemessungsgrundlage                   | 19% auf dem Rechnungsbetrag                                   | Berechnung bzw. l                     | Jmbuchung automatisieren                                     |                                            |                                                   |                         |
| Buchedaten                            |                                                               |                                       |                                                              |                                            |                                                   |                         |
| <sup>7</sup> Kostenstelle SOLL        |                                                               | <sup>®</sup> Konto SOLL               | S100000 Bestand Roh-, H<br>Betriebsstoffe                    | ilfs- und                                  |                                                   |                         |
| <sup>®</sup> Kostenstelle HABEN       |                                                               | * <u>Sachkonto</u>                    | S330000 Verbindlichkeite<br>Lieferungen und Leistungen (Samm | n aus<br>elkonto)                          | К904251                                           |                         |
| Zusätzliche Information               |                                                               |                                       |                                                              |                                            |                                                   |                         |
|                                       |                                                               | Speiche                               | ern Neu Abbrechen Lös                                        | schen                                      |                                                   | Menü                    |

In diesem Moment können die Positionen und der Belegkopf weder editiert noch gelöscht werden.

Durch Link "Buchung" (in dem oberen Teil des Rechnungsbelegkopfes) werden Buchungen angezeigt.

| Sector FPU Rechnungs                           | eingang - Production Inlan                                                           | d                     |
|------------------------------------------------|--------------------------------------------------------------------------------------|-----------------------|
| Basisdaten                                     | Erweitere Daten                                                                      | Subjekt               |
| Position(en) - Buchun<br>Bestellung - Import D | g - <u>Historie</u> - <u>Kopie</u> - <u>Liquidat</u><br>KV - <u>Intrastat import</u> | tionsliste – Druci    |
| Typ / Nummer                                   | FPU / 1815100001                                                                     | <sup>e</sup> Zeitraum |
| lhre<br>Rechnungsnummer                        | RE 146-18PP                                                                          | VS                    |

Im oberen Teil werden grundlegende Daten aus dem Belegkopf angezeigt (es sind rein Identifikationsdaten, die nicht geändert werden können).

Im mittleren Teil werden Buchungssätze des Beleges angezeigt.

Es ist möglich sie zu editieren und zu stornieren, bzw. neue Buchungssätze zu erfassen. Im unteren Teil sind Unterlagen für UStVA und Zusammenfassende Meldung – Beschreibung siehe unten, Punkt V.

| i 🕙 🕙 Beleg         |               |                                       |             |                    |                 |                  |           |                       |               | 200                      | Q          | 70        | <b>, 1</b> 0  | i 🛛 🖶        |
|---------------------|---------------|---------------------------------------|-------------|--------------------|-----------------|------------------|-----------|-----------------------|---------------|--------------------------|------------|-----------|---------------|--------------|
| Belegkopf - Drucky  | orschau-Buch  | ung - MwSt.                           |             |                    |                 |                  |           |                       |               |                          |            |           |               |              |
| Тур                 | Nummer        |                                       | Rechnung    | speriode Leis      | tungsdatum      | Buchungstext     |           |                       |               | Betrag Val               |            | Gesan     | nt-OP EUR     |              |
| FPU                 | 18151000      | 01                                    | 2018.01     | 10.                | 1. 2018         | Poppe+Potthof    | f         |                       |               | 17 850,00 EUR            |            | 17 8      | 50,00         |              |
| 30 Fingerechnet     | RE 146-18     | R R R R R R R R R R R R R R R R R R R | Kostenste   | tte SULL KOS       | tenstelle HADEN | A002 Poppe+      | Potthoff  |                       |               | 101                      |            | A3        | ntrager/Ph    | ojektnummer  |
| 50 Enigereeniee     | 112 110 10    |                                       |             |                    |                 | rooz roppe       | r otanon  |                       |               | 101                      |            |           |               |              |
|                     |               |                                       |             |                    |                 |                  |           |                       |               |                          |            |           |               | Menu         |
| i 😽 🥵 Buchung       |               |                                       |             |                    |                 |                  |           |                       |               | 2 ===                    | ( Q,       | 90        | <b>, 4</b> 0  | i 🛛 📥        |
| Buchungstyn         | Konto         | Bezeichnung des                       | Kostens     | Kostenstelle-Beze  | ei Wäh Umsatz S | OLL in F Lumeata |           | nsatz Haben FW UMSa   | tz Haben EU 🏾 | Saldo Betrag VAL Saldo   | ) – Betrag | EU Buc    | hungstext     | Ausgeglic    |
| Automatische        | K904251       | Poppe+Potthoff                        | NULL        | Nicht definiert    | EUR             | 0,00             | 0,00      | 17 850,00             | 17 850,00     | 0,00                     |            | 0,00 Pop  | pe+Potthof    | -            |
| Automatische        | S140600       | Abziehbare VSt 199                    | 6 NULL      | Nicht definiert    | EUR             | 2 850,00         | 2 850,00  | 0,00                  | 0,00          | 0,00                     |            | 0,00 Pop  | pe+Potthof    | 1            |
| Automatische        | S100000       | Bestand Roh-, Hilfs-                  | 3010000     | Logistic/purchasin | g L EUR         | 15 000,00        | 15 000,00 | 0,00                  | 0,00          | 0,00                     |            | 0,00 Stat | nirohre 440   | 1            |
|                     |               |                                       |             |                    |                 |                  |           |                       |               |                          |            |           |               |              |
|                     |               |                                       |             |                    |                 |                  |           |                       |               |                          |            |           |               |              |
|                     |               |                                       |             |                    |                 |                  |           |                       |               |                          |            |           |               |              |
|                     |               |                                       |             |                    |                 |                  |           |                       |               |                          |            |           |               |              |
|                     |               |                                       |             |                    |                 |                  |           |                       |               |                          |            |           |               |              |
| 1                   |               |                                       |             |                    |                 |                  |           |                       |               |                          |            |           |               | ,            |
| •                   |               |                                       |             |                    |                 |                  |           |                       |               |                          |            |           |               |              |
| lonterlager         | n für Umsatz  | steuererklärung l                     | Bericht, K  | ontrollmeldung     | g MwSt. und Sar | nmelmeldung      |           |                       |               | 2 68                     | Q          | 70        | <b>, 4</b> 00 | i 🗷 🖶        |
| Zeitraum für Pflich | htdatum Beric | htreihe Bemessun                      | gsgrund ( s | iteuer             | Steuersatz      | Mw St Prozent    | Steuersat | tz D MwSt Abfuhrperio | Reihen MwS    | it. Kürzen Ken Berichtty | р          | Abfuhrd   | atu Reif      | iekode K Fac |

#### Idealerweise sind die Buchungen in Detail-Modus anzusehen:

| 4 | Suchung      |         |                      |         |                       |     |                  |                 |                 |                 |                  | 📾 ( Q, 🌱          | C 🕹 🗎           | 🗵 🚔       |
|---|--------------|---------|----------------------|---------|-----------------------|-----|------------------|-----------------|-----------------|-----------------|------------------|-------------------|-----------------|-----------|
| Г | Buchungstyp  | Konto   | Bezeichnung des      | Kostens | Kostenstelle-Bezei    | Wäh | Umsatz SOLL in F | Umsatz SOLL EUR | Umsatz Haben FW | Umsatz Haben EU | Saldo-Betrag VAL | Saldo – Betrag EU | Buchungstext    | Ausgeglic |
|   | Automatische | K904251 | Poppe+Potthoff       | NULL    | Nicht definiert       | EUR | 0,00             | 0,00            | 17 850,00       | 17 850,00       | 0,00             | 0,00              | Poppe+Potthoff  | -         |
|   | Automatische | S140600 | Abziehbare VSt 19%   | NULL    | Nicht definiert       | EUR | 2 850,00         | 2 850,00        | 0,00            | 0,00            | 0,00             | 0,00              | Poppe+Potthoff  |           |
|   | Automatische | S100000 | Bestand Roh-, Hilfs- | 3010000 | Logistic/purchasing I | EUR | 15 000,00        | 15 000,00       | 0,00            | 0,00            | 0,00             | 0,00              | Stahlrohre 4401 |           |

| i 🕙 🕙 Buchung                                |                      |                  |                                                      |            | Q 9    | C 🕹 🛙    | ) 🛛 📥 |
|----------------------------------------------|----------------------|------------------|------------------------------------------------------|------------|--------|----------|-------|
| <u>Ausgleich durchführen</u> - <u>Rechne</u> |                      |                  |                                                      |            |        |          |       |
| Buchungstyp                                  | Automatische         | ~                | *Konto                                               | K904251    | Poppet | Potthoff |       |
| Kostenstelle                                 | NULL Nicht definiert |                  | Währung                                              | EUR        |        |          |       |
| Umsatz SOLL in FW                            | 0,00                 |                  | Umsatz SOLL EUR                                      | 0,00       |        |          |       |
| Umsatz Haben FW                              | 17 850,00            |                  | Umsatz Haben EUR                                     | 17 850,00  | )      |          |       |
| Saldo-Betrag VAL                             | 0,00                 |                  | Saldo – Betrag EUR                                   | 0,00       |        |          |       |
| Buchungstext                                 | Poppe+Potthoff       |                  |                                                      |            |        |          |       |
| Ausgeglichene Betrag Val                     | -17 850,00           |                  | Ausgeglichene Betrag EUR                             | -17 850,0  | 0      |          |       |
| Ausgeglichen                                 | Nein V Paar ab       |                  | Ausgleichensymbol                                    | RE 146-1   | 8PP    |          |       |
| Saldokonto Fall                              | 0                    |                  | Buchung - Datum                                      | 10. 1. 201 | .8     |          |       |
|                                              |                      |                  | Fälligkeitsdatum                                     | 10. 2. 201 | .8 🗸   |          |       |
| Rechnungsperiode                             | 2018.01              |                  | <sup>®</sup> Zeitraum MwSt                           |            |        |          |       |
| Abrechnung MwSt                              | -                    | ~                | Nettobetrag MwSt                                     |            |        |          |       |
| * <u>Steuercode</u>                          | 0 steuerfrei         |                  | Zusätzliche Information der Umsatzsteuervoranmeldung | -          |        | ~        |       |
| <sup>®</sup> Kostenträger/Projektnummer      | A3                   |                  | Zusätzliche Information                              |            |        |          |       |
| Anfangsstand FW                              | 0,00                 |                  | Anfangsstand in EUR                                  | 0,00       |        |          |       |
| Buchen in                                    | DE + IAS             |                  | *Karte                                               |            |        |          |       |
| Vortschrift Nummer                           | 1                    |                  | Woher berechnet                                      | Aus Köpf   | chen   | ~        |       |
|                                              | $\odot$ $>$ $\gg$ (  | Speichern Neu Al | bbrechen Löschen                                     |            |        |          | Menu  |

In der Buchung können 3 grundlegende Typen der Buchungen vorkommen:

- Automatische entstehen automatisch laut Buchungsvorschriften, die f
  ür Buchungstyp des Beleges geltend sind. Nach der Bearbeitung oder Stornierung seiner Betr
  äge, Konten wird ein n
  ächster Buchungssatz immer so nachberechnet, dass die Summe der Betr
  äge von Buchungen mit der relevanten Nummer der Buchungsvorschrift den in dieser Vorschrift definierten Betr
  ägen entspricht.
- Manuelle entstehen:
  - Durch Eingriff in den automatischen Buchungssatz der Automatische wird in Manuellen umgewandelt.
  - Einfügung eines neuen Buchungssatzes in die unvollendete Buchung.
- Restbuchung entsteht in dem Fall, dass auf dem Beleg die Umsätze Soll und Haben aus den manuellen und automatischen Buchungssätzen nicht beglichen worden sind.

Hinweis: bei den Eingangsrechnungen ist der Teil mit den Buchungssätzen direkt im unteren Teil unter dem Belegkopf der Rechnung angezeigt.

| 😁 TPO Kechnungseingang - Pro          | duction intend                        |                       |                                   |                           |                                               |                           |            | e e e e e e e e e e e e e e e e e e e                  | C 40 🖩 🗵 🖶               |
|---------------------------------------|---------------------------------------|-----------------------|-----------------------------------|---------------------------|-----------------------------------------------|---------------------------|------------|--------------------------------------------------------|--------------------------|
| Basisdaten Erweiter                   | re Daten   Subjekt                    | Import                |                                   |                           |                                               |                           |            |                                                        |                          |
| Position(en) - Buchung - Historie - K | ople - Liguidationsliste - Druck - I  | arzählung - Zahlungen | Zahlungskalender - Nicht zahlen - | ZA - Durchgeführte ZA - N | iemo - Bestellung - Import DKV - Intrastat in | aport                     |            |                                                        |                          |
| Typ / Nummer                          | FPU / 1815100001                      |                       | "Zeitraum                         | 2018.01                   |                                               | Lieferant                 | A002       | UstIdentNr                                             |                          |
| Ihre Rechnungsnummer                  | RE 146-18PP                           |                       | VS                                | RE 146-18PP               |                                               | Poppe+Potthoff            |            |                                                        |                          |
|                                       |                                       |                       | KS                                | 0308                      |                                               | Lieferantanschrift        | Werther    | Dammstr. 17                                            |                          |
| Belegdatum:                           | 10. 1. 2018 🔽                         |                       | Eingangsdatum                     | 11. 1. 2018 🔽             |                                               | IBAN                      |            |                                                        |                          |
| Leistungsdatum                        | 10. 1. 2018 🔽                         |                       | Fattig                            | 10. 2. 2018 🗸             |                                               | Kontonummer               |            | /                                                      |                          |
| Buchungstext                          | Poppe+Potthoff                        |                       |                                   |                           |                                               | Kostenträger/Projektnumme | A3         |                                                        |                          |
| Status                                | Eingerechnet 🗹                        |                       | <sup>#</sup> Zahlungsbedin.       | 30tne 30 Tage netto       |                                               | Zahlungsdatum             |            |                                                        |                          |
| Beträge                               |                                       |                       |                                   | -                         | -                                             |                           |            |                                                        |                          |
| USt. Berechnung                       | Lassen (NETTO)                        |                       | Anspruch auf Steuervorabzug       | Nicht bestimmt            | *                                             |                           | -          | 7                                                      |                          |
| Bruttobetrag EUR / Bruttobetrag FW    | 17 850,00                             | D                     | geleistete Anzahlung              | 0,00                      |                                               | Wahrung                   | EUR        | . Kurs 1,00                                            |                          |
| Rechnungsbetrag EUR                   | 17 850,00                             |                       | Anzahlung EUR                     | 0,00                      |                                               | Angegebener Kurs          | 1,00       |                                                        |                          |
| Netto 7%                              | 0,00                                  |                       | Steuer 7%                         | 0,00                      |                                               | Netto 0%                  | 0,00       |                                                        |                          |
| Netto 19%                             | 15 000,00                             |                       | Steuer 19%                        | 2 850,00                  |                                               | Ohne Steuer               | 0,00       |                                                        |                          |
| Stevercode                            | 101 Normalsatz 19%                    |                       |                                   |                           |                                               | Skonto<br>Skonto bis      | 0,00       |                                                        |                          |
| Bemessungsgrundlage                   | 19% auf dem Rechnungsbetrag           | Berechnung bzv        | v. Umbuchung automatisieren       |                           |                                               |                           |            |                                                        |                          |
| Buchedaten                            |                                       |                       |                                   |                           |                                               |                           |            |                                                        |                          |
| Kostenstelle SOLL                     |                                       |                       | Konto SOLL                        | S100000 Besta             | nd Roh-, Hilfs- und Betriebsstoffe            |                           |            |                                                        |                          |
| Kostenstelle HABEN                    |                                       |                       | *Sachkonto                        | S330000 Verbi             | ndlichkeiten aus Lieferungen und Leistungen   | Konto DAL D/K             | K90425     | 1                                                      |                          |
| Zusätzliche Information               |                                       |                       |                                   |                           |                                               |                           |            |                                                        |                          |
| 8                                     |                                       |                       | Speichern                         | Neu Abbrechen             | Löschen                                       |                           |            |                                                        | Menu                     |
| <ul> <li>Dokument</li> </ul>          |                                       |                       |                                   |                           |                                               |                           |            | 2 . 9                                                  | ° C 🕹 🗎 🖬 🖶              |
| Dokument Version Do                   | okum Bezeichnung des Schl His         | Beschreibun Schlüss   | elwő jangelegt am jangelegt vo    | n Datum der Anderu        | geändert von                                  |                           |            |                                                        |                          |
|                                       |                                       |                       |                                   |                           |                                               |                           |            |                                                        |                          |
| <ul> <li>Buchung</li> </ul>           |                                       |                       |                                   |                           |                                               |                           |            | ( <sup>2</sup> <sup>10</sup> <sup>0</sup> <sup>9</sup> | ℃ ♣ 🗎 🖬 🖷                |
| Buchungstyp Konto Be                  | ezeichnung des Kostens Kostens        | telle-Bezei Wäh Umsat | SOLL in F Umsatz SOLL EUR Um      | satz Haben FW Umsatz Ha   | ben EU Saldo Betrag VAL Saldo – Betrag E      | U Buchungstext Ausgegl    | thene Bet  | Ausgeglichene Bet Ausgeglichen                         | Ausgleichensymb Saldokor |
| Automatische \$140600 At              | bziehbare VSt 19% NULL Nicht det      | iniert EUR            | 2 850.00 2 850.00                 | 0.00                      | 0.00 0.00 0                                   | .00 Poppe+Pothoff         | -11 050,00 | Nein                                                   | NC 149-10FF              |
| Automatische S100000 Be               | estand Roh-, Hilfs- 3010000 Logistich | ourchasing LEUR       | 15 000,00 15 000,00               | 0,00                      | 0,00 0,00 0                                   | 00 Stahirohre 4401        |            | Nein                                                   | 18ACH1000001             |

III. Screenshot Hauptbuch

Im Baum der Aktivitäten klicken Sie auf Aktivität 1. 1. 2. 1 Hauptbuch:

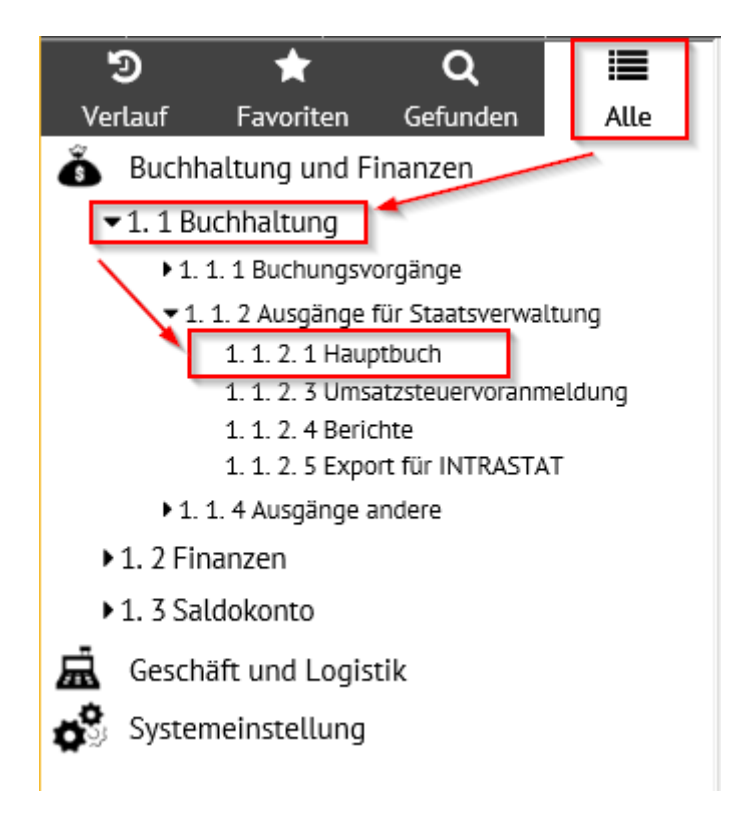

Vor der Darstellung der Zusammensetzung werden die Filterbedingungen eingegeben.

Im vorliegenden Fall reicht es in den Positionen "Zeitraum von" und "Zeitraum bis" den Zeitraum 2018.01 eingestellt zu haben.

Für die Darstellung der Beträge des relevanten Belegs ist die Position "Kostenträger = A3 auszufüllen – siehe oben, Punkt I. Nach den eingegebenen Positionen wird die Zusammensetzung gefiltert (es werden nur die Daten nach den angegebenen Positionen angezeigt). Zum Druck dient der Link "Hauptbuchdruck".

| Filterbedingungen f ür Zusammesetzung "Hauptbuch"                                                                                                    |                                                                                                    |
|----------------------------------------------------------------------------------------------------|----------------------------------------------------------------------------------------------------|
| *Zeitraum ab           *Zeitraum bis           *Kostenstelle           *Kostenstelle           *Kostenstelle           *Konto           Zusätzliche Information           *Sublet | 2018.01       1         2018.01       1         LIKE (ergänzen % für Anfänger, anders =)         A3       LIKE (ergänzen % für Anfänger, anders =)         LIKE (ergänzen % für Anfänger, anders =)         LIKE (ergänzen % für Anfänger, anders =)         LIKE (ergänzen % für Anfänger, anders =)         LIKE (ergänzen % für Anfänger, anders =)         LIKE (ergänzen % für Anfänger, anders =)         LIKE (ergänzen % für Anfänger, anders =)         LIKE (ergänzen % für Anfänger, anders =)         LIKE (ergänzen % für Anfänger, anders =) |
| Falls ein konkretes Subjekt angegeben wurde, dann bitte ausfüllen<br>Kontentyp<br>Buchung<br>Nur Konten mit keinem Nullbetrag<br>Sprache                                          | Nur dieses Subjekt     Image: Constraint angegebert, dam alter       Alle Konten     Incl. Innerbetrieblicher       Iaut DE     Incl. Innerbetrieblicher       Ja     (wenn JA eingestellt ist, werden nicht Konten mit NULL Umsatz, PS und KS auschreiben                                                                                                    |
| Wenn Sie eine Zusammenstellung für alle Kostenstellen, die z.B. mit 01 anfangen,<br>Wenn bei einer Position kein Filter (Kostenstelle, Auftrag,) eingetragen ist, dann wi         | usdrucken möchten, ist es erforderlich im Filter für die Kostenstelle: 01% anzugeben.<br>In bei der jeweiligen Position kein Filter eingelegt.                                                                                                    |
| Anzeige - Typ Stimulsoft HTML<br>Drucken im Querformat<br>(nur <i>Hauptbuchdruck</i> )                                                                                            | Hauptbuchdruck xis Detaildruck für Kontournsatz / xis / Sammeldruck Detaildruck Endstand / xis / Sammeldruck<br>Kontoinventarisierungdruck / xis / Sammeldruck                                                                                                    |

In der Zusammensetzung werden kumulierte Anfangszustände, Umsätze und Endzustände der Konten vom Kontenrahmen angezeigt.

Maschinenfabrik Müller Hauptbuch
Ab 2018.01
Bis 2018.01
Konto:
KSt:
Vorgang: A3
Ergānzende
Datei:
Nur für Subjekt:
Alle Konten
Incl. innerbetrieblicher
Iaut DE
Ohne Konto mit Nullbewegung

Für geführte Periode und eingestellte Parameter ist Wirtschatergebnis ausgewiesen als Gewinn 0,00

| Konto  | Bezeichnung                                                         | EB Saldo | Periode SOLL | Periode<br>Haben | Kumuliert Soll | Kumuliert<br>Haben | Kumuliert<br>Saldo |
|--------|---------------------------------------------------------------------|----------|--------------|------------------|----------------|--------------------|--------------------|
|        | Klasse S                                                            |          |              |                  |                |                    |                    |
|        | Synthetisches Konto S1                                              |          |              |                  |                |                    |                    |
| S10000 | D Bestand Roh-, Hilfs- und<br>Betriebsstoffe                        | 0,00     | 15 000,00    | 15 000,00        | 15 000,00      | 15 000,00          | 0,00               |
| S10200 | 1 ACH                                                               | 0,00     | 15 000,00    | 0,00             | 15 000,00      | 0,00               | 15 000,00          |
| S14060 | 0 Abziehbare VSt 19%                                                | 0,00     | 2 850,00     | 0,00             | 2 850,00       | 0,00               | 2 850,00           |
| Ko     | ntenklasse S1                                                       | 0,00     | 32 850,00    | 15 000,00        | 32 850,00      | 15 000,00          | 17 850,00          |
|        | Synthetisches Konto S3                                              |          |              |                  |                |                    |                    |
| S33000 | 0 Verbindlichkeiten aus Lieferungen<br>und Leistungen (Sammelkonto) | 0,00     | 0,00         | 17 850,00        | 0,00           | 17 850,00          | -17 850,00         |
| Ko     | ntenklasse S3                                                       | 0,00     | 0,00         | 17 850,00        | 0,00           | 17 850,00          | -17 850,00         |
| Ge     | samtsumme S                                                         | 0,00     | 32 850,00    | 32 850,00        | 32 850,00      | 32 850,00          | 0,00               |
| Summe  |                                                                     | 0,00     | 32 850,00    | 32 850,00        | 32 850,00      | 32 850,00          | 0,00               |

Sie können eine detaillierte Auflistung aller Kontoeinträge für den entsprechenden Zeitraum aus dem Konto-Code auf diesem Konto sehen.

| Konto I | Bezeichnung                                | EB Saldo | Periode SOLL | Periode<br>Haben | Kumuliert Soll | Kumuliert<br>Haben | Kumuliert<br>Saldo |
|---------|--------------------------------------------|----------|--------------|------------------|----------------|--------------------|--------------------|
|         | Klasse S<br>Synthetisches Konto S1         |          |              |                  |                |                    |                    |
| S100000 | Bestand Roh-, Hilfs- und<br>Betriebsstoffe | 0,00     | 15 000,00    | 15 000,00        | 15 000,00      | 15 000,00          | 0,00               |

#### Eine detaillierte Auflistung kann in Detail-Modul umgeschaltet werden:

| 🔺 Kontos                                                                                                    | umme S100000 F                              | ür Zeitraum bis 2                                                                         | 2018.01 Bis: 2018.                                      | 01                       |                                |         |            | Q        | 7                        | ¢ ł                          | ¢   | ×       |       |
|----------------------------------------------------------------------------------------------------|---------------------------------------------|-------------------------------------------------------------------------------------------|---------------------------------------------------------|--------------------------|--------------------------------|---------|------------|----------|--------------------------|------------------------------|-----|---------|-------|
| Zeitraum /<br>Soueet                                                                                                    | Anfangsbestand (L<br>0,00<br>0,00           | Jmsatz SOLL<br>15 000,00<br>15 000,00                                                     | Umsatz Haben [<br>15 000,00<br>15 000,00                | Endstand<br>0,00<br>0,00 |                                |         |            |          |                          |                              |     |         |       |
|                                                                                                    |                                             |                                                                                           |                                                         |                          |                                |         |            |          |                          |                              |     |         |       |
| Detailk                                                                                                    | ontoauszug S100(                            | 000 Für Zeitraun                                                                          | n bis 2018.01 Bis: .                                    | 2018.01                  | -                              |         |            | ٩        | 7                        | د ع                          | ¢ 🗎 | ×       | ÷     |
| Belegnumn Belegnumn Belegnum Belegnumn Belegnumn Belegnumn Belegnumn Belegnumn Belegnu | n Konto Rechnur<br>1 2018.01<br>001 2018.01 | Datum der st         Kd           10. 1. 2018         30           10. 1. 2018         30 | ostenstelle Variabel 5<br>01000000 RE 146-1<br>01000000 | Symb Zeitraum Mw<br>8PP  | Kostenträger/Proje<br>A3<br>A3 | Subjekt | Zusätzlich | e Inform | Buch<br>Stahlr<br>Stahlr | ungstext<br>ohre 44(<br>ohre | )1  | Anfangs | besta |

Dann kann man durch den Link "Belegnummer" in den Beleg übergehen und mit ihm weiterarbeiten:

| 📀 Detailkontoauszug S100000 Für Ze                    | eitraum bis 2018.01 Bis: 2018.01 |                                                      | २, ア 🖒 🔩 🗎 🗷 🖶 |
|-------------------------------------------------------|----------------------------------|------------------------------------------------------|----------------|
| Belegnummer GS                                        | 1815100001<br>2018.01            | <sup>®</sup> Konto<br>Datum der steuerbaren Leistung | 10.1.2018      |
| <sup>®</sup> Kostenstelle                             | 301000000                        | Variabel Symbol<br>Zeitraum MwSt                     | RE 146-18PP    |
| Kostenträger/Projektnummer<br>Zusätzliche Information | A3                               | Subjekt                                              |                |
| Buchungstext<br>Anfangsbestand                        | Stahlrohre 4401<br>0.00          |                                                      |                |
| Umsatz SOLL                                           | 15 000,00                        | Umsatz Haben<br>Umsatz HABEN EW                      | 0,00           |
| Endstand                                              | 15 000,00                        | Währung                                              | EUR            |
| Land                                                  | DE                               | Staat 2                                              | DE             |
|                                                       |                                  |                                                      | Menu           |

## Es wird der Belegkopf angezeigt, in diesem Fall die Eingangsrechnung:

| i 😽 🥵 Beleg                           |                                                              |                                       |                                        |                        | (2 🎟 ( Q 🍞 🖒 🚣 🗎 🗷 🖨 |
|---------------------------------------|--------------------------------------------------------------|---------------------------------------|----------------------------------------|------------------------|----------------------|
| Position(en) - Buchu                  | ing - <i>Historie - Saldo - Ausgleich durchführen</i> - Memo | - Komplexeditor - MwSt.               |                                        |                        |                      |
| *Belegtyp                             | FPU                                                          | Belegmuster                           |                                        |                        |                      |
| Nummer                                | 1815100001                                                   | Zeitraum                              | 2018.01                                | Subjekt                | A002 UstIdentNr      |
| Ihre Belegnummer                      | RE 146-18PP                                                  | Var. Symbol                           | RE 146-18PP                            | Poppe+Potthoff         |                      |
| Belegdatum:                           | 10. 1. 2018                                                  | Eingangsdatum                         | 11. 1. 2018                            | Besteuerungsart        | Nicht bestimmt 🗸     |
| Leistungsdatum                        | 10. 1. 2018                                                  | Fällig                                | 10. 2. 2018 🗸                          | Subjektanschrift       | Werther Dammstr. 17  |
| *Kontonummer                          |                                                              | -                                     |                                        |                        |                      |
| Gutschrift Datum                      |                                                              |                                       |                                        |                        |                      |
| Buchungstext                          | Poppe+Potthoff                                               |                                       |                                        | KS                     | 0308                 |
| *Status                               | 30 Eingerechnet                                              | <sup>®</sup> Unser Konto              | BUNCR Bank UniCredit Nr. 17 820 915    |                        |                      |
|                                       |                                                              |                                       |                                        |                        |                      |
| Beträge                               |                                                              |                                       |                                        |                        |                      |
| USt. Berechnung                       | Lassen (NETTO)                                               | Anspruch auf Steuervorabzu            | g Nicht bestimmt                       |                        |                      |
| Bruttobetrag EUR /<br>Bruttobetrag FW | 17 850,00                                                    | geleistete Anzahlung                  | 0,00                                   | *Währung               | EUR Kurs 1,00        |
| Rechnungsbetrag EU                    | R 17 850,00                                                  | Anzahlung EUR                         | 0,00                                   | Angegebener Kurs       | 1,00                 |
| Netto 7%                              | 0,00                                                         | Steuer 7%                             | 0,00                                   | Netto 0%               | 0,00                 |
| Netto 19%                             | 15 000,00                                                    | Steuer 19%                            | 2 850,00                               | Ohne Steuer            | 0,00                 |
| Datum INTRASTAT                       | $\checkmark$                                                 | INTRASTAT                             | Nein                                   | * <u>Steuercode</u>    | 101 Normalsatz 19%   |
|                                       |                                                              |                                       |                                        |                        |                      |
| Buchedaten                            |                                                              | liv . cou                             |                                        |                        |                      |
| Kostenstelle SULL                     | <u></u>                                                      | Konto SULL                            | S100000 Bestand Ron-, Hitrs- und Betri | ebsstorre              |                      |
| Kostenstelle HABEN                    | ·                                                            | Sachkonto                             | S330000 Verbindlichkeiten aus Lieferur | ngen und Leistungen (S | ammelkonto)          |
| Information                           |                                                              | <sup>#</sup> Kostenträger/Projektnumm | er A3                                  | Benutzer               | mhouska              |
|                                       |                                                              | Speichern                             | Abbrechen Löschen                      |                        | Menu                 |

Durch Klicken des "Kontonamens" können Sie eine detaillierte Auflistung aller Kontolisten auf diesem Konto für den entsprechenden Zeitraum in Form eines Druckformulars sehen.

| Konto  | Bezeichnung                                  | EB Saldo | Periode SOLL | Periode<br>Haben | Kumuliert Soll | Kumuliert<br>Haben | Kumuliert<br>Saldo |
|--------|----------------------------------------------|----------|--------------|------------------|----------------|--------------------|--------------------|
|        | Klasse S<br>Synthetisches Konto S1           |          |              |                  |                |                    |                    |
| S10000 | 0 Bestand Roh-, Hilfs- und<br>Betriebsstoffe | 0,0      | 0 15 000,00  | 15 000,00        | 15 000,00      | 15 000,00          | 0,00               |

Aus der Zusammensetzung ist es möglich durch Klicken auf die Nummer des Beleges ein Beleg, durch Klicken auf die Ikone neben der Belegnummer werden die Buchungen angeblendet.

Maschinenfabrik Müller

S100000 Bestand Roh-, Hilfs- und Betriebsstoffe

|       |                    |                             | 1011 20101011111       | 2010101      |        |           |            |           |
|-------|--------------------|-----------------------------|------------------------|--------------|--------|-----------|------------|-----------|
|       | KSt                |                             | Vorgang: A3 Ergänzende |              | Laut D | DE        |            |           |
|       |                    |                             | Nur für Subj           | jekt:        |        |           |            |           |
| Komp  | lexe laut Zeitraum |                             |                        | Anfangsstand | Umsatz | Ums. SOLL | Ums. HABEN | Endstand  |
| Gesar | nt 2018.01         |                             |                        | 0,00         | 0,00   | 15 000,00 | 15 000,00  | 0,00      |
|       |                    |                             |                        |              |        |           |            |           |
| Art   | Periode Beleg      | Termin Text                 | Mitte. Vorgang         | Anfangsstand | Umsatz | Ums. SOLL | Ums. HABEN | Endstand  |
| FPU   | 2018.01 1815100001 | 10. 1. 2018 Stahlrohre 4401 | 30100000A3             | 0,00         | 0,00   | 15 000,00 | 0,00       | 15 000,00 |
| SPU   | 2018.01 18ACH10000 | 01 🚊 10. 1. 2018 Stahlrohre | 30100000A3             | 15 000,00    | 0,00   | 0,00      | 15 000,00  | 0,00      |
| Gesar | nt 2018.01         |                             |                        |              |        | 15 000,00 | 15 000,00  |           |
| Gesar | ntsumme            |                             |                        |              |        | 15 000,00 | 15 000,00  |           |

Durch Klicken auf "Endstand" kann detaillierte Auflistung der Buchung angeblendet werden, die Endstand bildet.

| Konto  | Bezeichnung                                  | EB Saldo | Periode SOLL | Periode<br>Haben | Kumuliert Soll | Kumuliert<br>Haben | Kumuliert<br>Saldo |
|--------|----------------------------------------------|----------|--------------|------------------|----------------|--------------------|--------------------|
|        | Klasse S<br>Synthetisches Konto S1           |          |              |                  |                |                    |                    |
| S10000 | 0 Bestand Roh-, Hilfs- und<br>Betriebsstoffe | 0,0      | 0 15 000,00  | 15 000,00        | 15 000,00      | 15 000,00          | 0,00               |

Detaillierte Auflistung kann wieder in den Detail-Modus umgeschaltet werden. Dann wieder mittels Hinweis "Belegnummer" auf Beleg übergehen um mit ihm weiter zu arbeiten. (Das Vorgehensweise ist gleich, wie beim Konto-Code).

Durch die Ikonen neben "Endstand" können Buchungen angeblendet werden, die den Endstand in Druckform. zeigt.

| Konto  | Bezeichnung                                  | EB Saldo | Periode SOLL | Periode<br>Haben | Kumuliert Soll | Kumuliert<br>Haben | Kumuliert<br>Saldo |
|--------|----------------------------------------------|----------|--------------|------------------|----------------|--------------------|--------------------|
|        | Klasse S<br>Synthetisches Konto S1           |          |              |                  |                |                    |                    |
| S10000 | 0 Bestand Roh-, Hilfs- und<br>Betriebsstoffe | 0,0      | 0 15 000,00  | 15 000,00        | 15 000,00      | 15 000,00          | 0,0                |
|        | ··· · -··                                    |          |              |                  |                |                    |                    |

Aus der Zusammensetzung ist es wieder möglich durch Hinweis auf Belegnummer ein Beleg anzublenden, unter der Ikone neben der Belegnummer werden Buchungen angeblendet. Die Vorgehensweise ist gleich wie bei der Zusammensetzung aus dem "Kontonamen".

Es ist möglich auch weitere Zusammensetzungen zu drucken:

| Filterbedingungen für Zusammesetzu                                                                                                    |                                                                               |                                                                                                    |
|----------------------------------------------------------------------------------------------------|-------------------------------------------------------------------------------|----------------------------------------------------------------------------------------------------|
| *Zeitraum ab<br>*Zeitraum bis<br>*Kostenträger/Projektnummer<br>*Konto<br>Zusätzliche Information<br>*Subjekt<br>Falls ein konkretes Subjekt angegeben wurde, e<br>Kontentyp<br>Buchung | dann bitte ausfüllen                                                          | 2018.01        1         2018.01        1          1          A3        LIKE (ergänzen % für Anfänger, anders =)         A3        LIKE (ergänzen % für Anfänger, anders =)         LIKE (ergänzen % für Anfänger, anders =)          LIKE (ergänzen % für Anfänger, anders =)       . |
| Sprache AL                                                                                                    | isgangs-                                                                      | pa 💽 (wenn JA eingestellt ist, werden nicht Konten mit NULL Umsatz, PS und KS auschreiben                                                                                                    |
| Wenn Sie eine Zusammenstellung für alle Kost<br>Wenn bei einer Position kein Filter (Kostenstell                                                                                        | enstellen, die z.B. mit 01 anfangen,<br>e, Auftrag,) eingetragen ist, dann wi | , ausdrucken möchten, ist es erforderlich im Filter für die Kostenstelle: 01% anzugeben.<br>vird bei der jeweiligen Position kein Filter eingelegt.                                                                                                    |
| Anzeige - Typ St<br>Drucken im Ouerformat                                                                                                    | imulsoft HTML                                                                 | Hauptbuchdruck / xts Detaildruck für Kontournsatz / xts / Sammeldruck Detaildruck Endstand xts / Sammeldruck Kontoinventarisierungdruck kts / Sammeldruck                                                                                                    |

- "Detaildruck für Kontoumsatz" detaillierte Auflistung aller Buchungen auf dem im Filter angegebenen Hilfskonto, kann nur für ein Hilfskonto gedruckt werden.
- "Endstand" Detail detaillierte Auflistung der Buchungen, die den Endstand des im Filter angegebenen Hilfskontos bilden, kann nur für ein Hilfskonto gedruckt werden. Das im Filter angegebenes Konto muss im Saldokonto sein.
- Inventarisierung der Konten Beleginventarisierung dem im Filter angegebenen Hilfskonto kann nur für ein Hilfskonto gedruckt werden.

Es ist möglich auch die "Erfolgsrechnung" sehen:

Im Baum der Aktivitäten klicken Sie auf Aktivität 1. 1. 4. "Erfolgsrechnung":

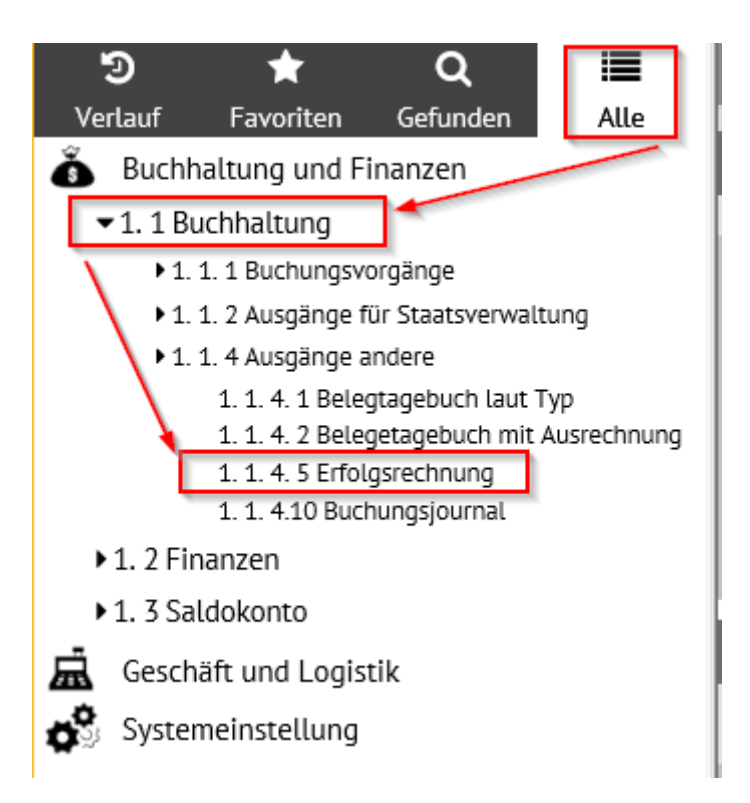

Bevor die Zusammensetzung angeblendet wird, werden die Filterbedingungen eingegeben. In diesem Fall ist Einstellung des Zeitraumes "2018.01" in den Positionen "Zeitraum von" und "Zeitraum bis" ausreichend. Für die Abbildung der Beträge des bestimmten Beleges ist es füglich in die Position "Kostenträger" Wert "A3" einzuschreiben (siehe oben, Punkt I. Laut der eingegebenen Positionen wird die Zusammensetzung gefiltert (es werden nur Daten der eingegebenen Positionen angeblendet. Zum Druck dient "Erfolgsrechnungsdruck".

| Filterbedingungen für Zusammensetzung "Erfolgsbilanz                                                                                                    |                                                                                                    |
|----------------------------------------------------------------------------------------------------|----------------------------------------------------------------------------------------------------|
| <sup>6</sup> Zeitraum ab<br><sup>7</sup> Zeitraum bis                                                                                                    | 2018.01<br>2018.01                                                                                                    |
| <sup>®</sup> Kostenstelle<br><sup>®</sup> Kostenträger/Projektnummer                                                                                                    | A3 Kostenstellenschlüssel                                                                                                    |
| Zusätzliche Information <sup>*</sup> Subjekt Falls ein konkretes Subjekt angegeben wurde, dann bitte ausfüllen Erfassen Konto 8xx, 9xx Erfasse Innbetriebskonto Steuerlich absetzbare Kontos Buchung                                                          | Image: Weiner Subjekt     Image: Weiner Weiner |
| Sprache<br>Bedingung für Kostenstelle, Auftrag, und ergänzende Datei wird mi<br>Wenn Sie eine Zusammenstellung für alle Kostenstellen, die z.B. m<br>Wenn bei einer Position kein Filter (Kostenstelle, Auftrag.) eingetne<br>Anzeige - Typ Stimulsoft HTML 💟 | Ausgangs-       V         ithilfe LIKE ausgewertet.       iti 01 anfangen, ausdrucken möchten, ist es erforderlich im Filter für die Kostenstelle: 01% anzugeben.         agen ist, dann wird bei der jeweiligen Position kein Filter eingelegt.       01% anzugeben.         Erfolgsrechnungdruck xls       Sammeldruck der Kostenstellen         Die GuV-Rechnung laut       Periode                                                                                                    |

Maschinenfabrik Müller

|               |                                                | Betrieberfolgs                                                                                             | bilanz                                          |                      |                                          |                                    |
|---------------|------------------------------------------------|----------------------------------------------------------------------------------------------------|-------------------------------------------------|----------------------|------------------------------------------|------------------------------------|
|               |                                                | Buchungsperiode ab:<br>Buchungsperiode bis:<br>KSt:                                                        | 2018.01<br>2018.01                              |                      |                                          |                                    |
|               |                                                | Vorgang:<br>Ergänzende Datei:<br>Nur für Subjekt:<br>Ordnerschlüssel der<br>Kostenstellen:                 | A3                                              |                      |                                          |                                    |
|               |                                                | Verbuchung laut:<br>Konto 8xx und 9xx:<br>Innerbetriebliche Kontos<br>Steuerlich absetzbare<br>Kontos<br>: | Laut DE<br>Ohne Kon<br>Alle Konte<br>Alle Konte | to 8 und 9<br>n<br>n |                                          |                                    |
| Kontokod<br>e | Kontonummer                                    | Mona<br>U                                                                                                  | tliche<br>msatz                                 | Jährliche Umsatz     | z monatliche<br>Umsatz<br>- voriges Jahr | Jährliche Umsatz<br>- letztes Jahr |
| Für Monat ur  | nd eingestellte Parameter ist Wirtschaftergebr | nis als Abs. Wer ausge                                                                                     | wiesen.                                         |                      | Verlust                                  | 0,00                               |
| Für geführte  | Periode und eingestellte Parameter ist Wirtsc  | hatergebnis als Abs. V                                                                                     | Vert ausg                                       | ewiesen.             | Verlust                                  | 0,00                               |
| Für Monat le  | tz. Periode und eingestellte Parameter ist Wir | tschatergebnis als Abs                                                                                     | . Wert au                                       | sgewiesen.           | Verlust                                  | 0,00                               |

ACHTUNG, in diesem Fall der Umsatz "0,00". Im Beispiel sind keine Kosten- und Erlösrechnungen verwendet, weil es um Einkauf von Material auf Lager handelt (Kosten werden erst bei Materialausgabe vorkommen)

Verlust

0,00

Es ist auch möglich das Buchungsjournal anzeigen. Im Baum der Aktivitäten klicken Sie auf 1.1.4.10 Buchungsjournal:

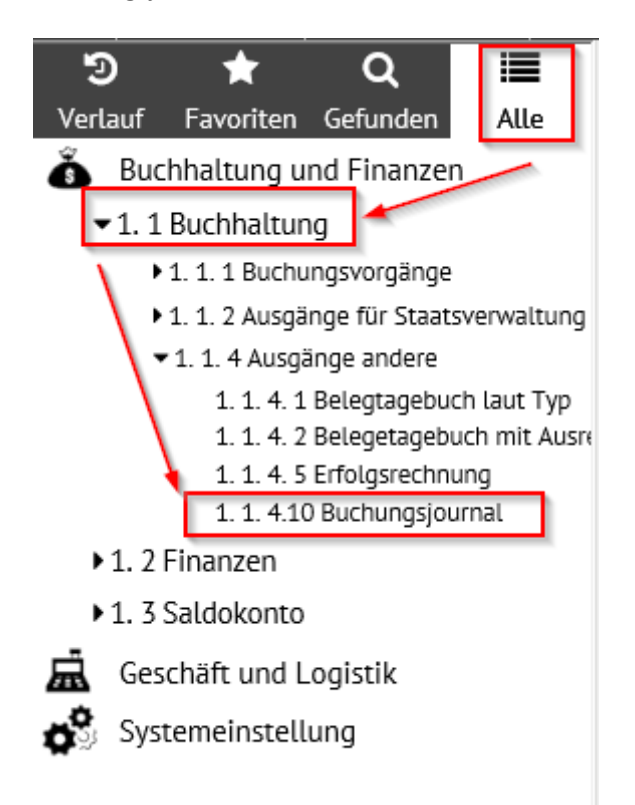

Für letz. Periode und eingestellte Parameter ist Wirtschatergebnis als Abs. Wert ausgewiesen.

Um die Belege anzuzeigen ist für das Aussuchen der Zeitraum 2018.01 anzugeben, dann Filter oder Enter klicken:

| Filter f ür: Belege des Buchungsjournals                    |   |        |                          | 7 ×                      |
|-------------------------------------------------------------|---|--------|--------------------------|--------------------------|
| Grundlitter Erweiterte Filter Manuelle Filter Konfiguration |   |        |                          |                          |
| Filter für: Belege des Buchungsjournals                     |   |        |                          |                          |
|                                                             |   |        |                          |                          |
| Buchungsjournal                                             |   |        |                          |                          |
| ESO9-Nummer                                                 | = |        |                          |                          |
| ESO9-Nummer angelegt                                        | = | 1      | ESO9-Nummer angelegt von | ~                        |
| Beleg                                                       |   |        |                          |                          |
| Belegtyp                                                    | ~ |        | Belegmuster              | ~                        |
| Belegnummer                                                 | ~ | ,      | VS                       | ~                        |
| Subjekt                                                     | ~ |        | Bezeichnung              | nu                       |
| Bemerkung                                                   | ~ |        |                          |                          |
| Eingangsdatum                                               | = | _      |                          |                          |
| Leistungsdatum                                              | = |        | Rechnungsperiode         | ~ 2018.01                |
| Fällig                                                      | = | ,<br>, | Währung                  | ~                        |
| Bruttobetrag EUR / Bruttobetrag fremde Währung              | = |        | geleistete Anzahlung     | =                        |
| Rechnungsbetrag EUR                                         | = |        | Anzahlung EUR            | =                        |
| Ohne Steuer                                                 | = |        |                          |                          |
| Netto 0%                                                    | = |        |                          |                          |
|                                                             |   |        |                          |                          |
| MwSt Netto 7%                                               | = |        | Steuer 7%                | =                        |
| MwSt Netto 19%                                              | = |        | Steuer 19%               | =                        |
| Abrundung CZK                                               | = |        |                          |                          |
| Beleg - Historie der Änderungen                             |   |        |                          |                          |
| angelegt am                                                 | = |        | angelegt von             | ~                        |
| Datum der Änderung                                          | = |        | geändert von             | ~                        |
|                                                             |   |        |                          | Filter Finzahlen Löschen |

Es werden alle Belege in diesem Zeitraum, die in das Journal hingehören, angezeigt. Das sind diejenigen, die den Status "im Journal" eingestellt haben – siehe oben, Punkt II. Infolge dessen haben sie die einzigartige ESO9-Nummer bekommen, die Belege können nicht mehr editiert oder gelöscht werden. Man kann die Aufzeichnung auch im Tabelle-Modus anschauen.

| İ | Belege des Buchungsjourn | als              |       |                   |             | ( ९ ך ८    | 🔩 🗎 🗷       |         |                   |                     |     |
|---|--------------------------|------------------|-------|-------------------|-------------|------------|-------------|---------|-------------------|---------------------|-----|
| Г | ESO9-Numm ESO9-Nummer an | ESO9-Nummer an   | Beleg | Belegtypname      | Belegmuster | Belegnumm  | vs          | Subjekt | Bezeichnung       | Bemerkung           | Ein |
| Г | 1 29. 5. 2018 16:09:10   | Vladan Prokůpek  | FVU   | Ausgangsrechnung  | VZR_FVU_RP  | 2018101    | 2018101     | A001    | Schreinerei Beyer | Rechnung Produktio  | 12. |
| Γ | 2 30. 5. 2018 13:31:55   | Vladan Prokůpek  | FVU   | Ausgangsrechnung  | VZR_FVU_RP  | 2018102    | 2018102     | A001    | Schreinerei Beyer | Rechnung Produktio  | 14. |
| Γ | 3 31.5.2018 10:12:59     | Vladan Prokůpek  | SPU   | Lagerempfangssche | VZR_ACH_P0  | 18ACH10000 |             | A002    | Poppe+Potthoff    | SPU01 - Stock ACH   | 12. |
| Γ | 4 31.5.2018 11:13:30     | ESO9 certifikace | FPU   | Rechnungseingang  | VZR_FPU_IP  | 1815100001 | RE 146-18PP | A002    | Poppe+Potthoff    | Poppe+Potthoff      | 11. |
| Γ | 5 31. 5. 2018 12:09:08   | ESO9 certifikace | FPU   | Rechnungseingang  | VZR_FPU_I   | 1815100002 | 22          | A003    | Kretz GmbH        | Kretz GmbH - Repara | 18. |

| Belegdetail - Druck                            |                      |                          |                  |
|------------------------------------------------|----------------------|--------------------------|------------------|
| Buchungsjournal                                |                      |                          |                  |
| ESO9-Nummer                                    | 4                    |                          |                  |
| ESO9-Nummer angelegt                           | 31. 5. 2018 11:13:30 | ESO9-Nummer angelegt von | ESO9 certifikace |
| Beleg                                          |                      |                          |                  |
| Belegtyp                                       | FPU Rechnungseingang | Belegmuster              | VZR_FPU_IP       |
| Belegnummer                                    | 1815100001           | VS                       | RE 146-18PP      |
| Subjekt                                        | A002                 | Bezeichnung              | Poppe+Potthoff   |
| Bemerkung                                      | Poppe+Potthoff       |                          |                  |
| Eingangsdatum                                  | 11. 1. 2018          |                          |                  |
| Leistungsdatum                                 | 10. 1. 2018          | Rechnungsperiode         | 2018.01          |
| Fällig                                         | 11. 2. 2018          | Währung                  | EUR              |
| Bruttobetrag EUR / Bruttobetrag fremde Währung | 17 850,00            | geleistete Anzahlung     | 0,00             |
| Rechnungsbetrag EUR                            | 17 850,00            | Anzahlung EUR            | 0,00             |
| Ohne Steuer                                    | 0,00                 |                          |                  |
| Netto 0%                                       | 0,00                 |                          |                  |
| MwSt Netto 7%                                  | 0,00                 | Steuer 7%                | 0,00             |
| MwSt Netto 19%                                 | 15 000,00            | Steuer 19%               | 2 850,00         |
| Abrundung CZK                                  | 0.00                 |                          |                  |
| Beleg - Historie der Änderungen                |                      |                          |                  |
| angelegt am                                    | 22. 5. 2018 10:25:58 | angelegt von             | Vladan Prokůpek  |
| Datum der Änderung                             | 31, 5, 2018 11:13:26 | geändert von             | ESO9 certifikace |

Im oberen Teil sind die Daten aus dem Buchungsjournal angezeigt, also ESO9-Nummer, wann, von wem wurde ins Journal angelegt (Status "im Journal" eingestellt). Unten sind Grunddaten aus dem Belegkopf und weiter Summen der Buchungssätze.

Unter "Belegdetail" sind alle Daten aus dem Belegkopf zu sehen.

|          | Dela |     | 100 | D  | ala se |     |     |      |  |
|----------|------|-----|-----|----|--------|-----|-----|------|--|
| <u> </u> | Bele | 981 | ues | BU | սոս    | nqs | jou | maus |  |

Belegdetail - Druck

Buchungsjournal

| i 😣 ( Beleg                                             |                        |                                |                                        |                     |                       |
|---------------------------------------------------------|------------------------|--------------------------------|----------------------------------------|---------------------|-----------------------|
| Belegtyp<br>Nummer                                      | FPU<br>1815100001      | Belegmuster<br>Zeitraum        | 2018.01                                | Subjekt             | A002 UstIdentNr       |
| Ihre<br>Belegnummer                                     | RE 146-18PP            | Var. Symbol                    | RE 146-18PP                            | Poppe+Potthoff      | f                     |
| Belegdatum:                                             | 10. 1. 2018            | Eingangsdatum                  | 11. 1. 2018                            | Besteuerungsart     | Nicht bestimmt 💙      |
| Leistungsdatum<br>Kontonummer<br>Gutschrift Datun       | 10. 1. 2018<br>/       | Fällig                         | 11. 2. 2018                            | Subjektanschrift    | t Werther Dammstr. 17 |
| Buchungstext                                            | Poppe+Potthoff         |                                |                                        | KS                  | 0308                  |
| Status                                                  | 30 im Journal          | Unser Konto                    | BUNCR Bank UniCredit Nr. 17 820<br>915 |                     |                       |
| Beträge                                                 |                        |                                |                                        |                     |                       |
| USt. Berechnung                                         | Lassen (NETTO)         | Anspruch auf<br>Steuervorabzug | Nicht bestimmt                         |                     |                       |
| Bruttobetrag<br>EUR /<br>Bruttobetrag<br>fremde Währung | 17 850,00              | geleistete Anzahlung           | 0,00                                   | Währung             | EUR Kurs 1,00         |
| Rechnungsbetra<br>EUR                                   | <sup>9</sup> 17 850,00 | Anzahlung EUR                  | 0,00                                   | Angegebener<br>Kurs | 1,00                  |
| Netto 7%                                                | 0,00                   | Steuer 7%                      | 0,00                                   | Netto 0%            | 0,00                  |
| Netto 19%                                               | 15 000,00              | Steuer 19%                     | 2 850,00                               | Ohne Steuer         | 0,00                  |
| Datum<br>INTRASTAT                                      |                        | INTRASTAT                      | Nein 🗸                                 | Steuercode          | 101 Normalsatz 19%    |
| Buchedaten                                              |                        |                                |                                        |                     |                       |
| Kostenstelle<br>SOLL                                    |                        | Konto SOLL                     | S100000 Bestand Roh-, Hilfs- und Be    | riebsstoffe         |                       |
| Kostenstelle<br>HABEN                                   |                        | Sachkonto                      | S330000 Verbindlichkeiten aus Liefer   | ungen und Leistu    | ungen (Sammelkonto)   |
| Zusätzliche<br>Information                              |                        | Kostenträger/Projektnumme      | r A3                                   | Benutzer            | vprokupek             |

Durch Klicken auf "Druck" kann die Zusammensetzung gedruckt werden, in der alle Belege angezeigt werden, die sich im Journal befinden.

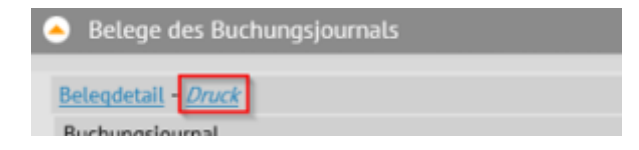

Maschinenfabrik Müller

## Buchungsjournal - Belegüberblick

| ESO9 Beleg<br>nummer typ | Belegnummer  | Leistungs<br>datum | Eingangs<br>datum | Währung | zum Bezahlen | zum Bezahlen Subjekt<br>EUR |  |
|--------------------------|--------------|--------------------|-------------------|---------|--------------|-----------------------------|--|
| 1 FVU                    | 2018101      | 12.01.2018         | 12.01.2018        | EUR     | 11 900,00    | 11 900,00 Schreinerei Beyer |  |
| 2 FVU                    | 2018102      | 14.01.2018         | 14.01.2018        | EUR     | 238,00       | 238,00 Schreinerei Beyer    |  |
| 3 SPU                    | 18ACH1000001 | 11.01.2018         | 12.01.2018        | EUR     | 17 850,00    | 17 850,00 Poppe+Potthoff    |  |
| 4 FPU                    | 1815100001   | 10.01.2018         | 11.01.2018        | EUR     | 17 850,00    | 17 850,00 Poppe+Potthoff    |  |
| 5 FPU                    | 1815100002   | 17.01.2018         | 18.01.2018        | EUR     | 119,00       | 119,00 Kretz GmbH           |  |

## IV. Screenshot USt-Voranmeldung vor und nach Periodenabschluss

Im Baum der Aktivitäten klicken Sie auf Aktivität 1. 1. 2. 3 "Umsatzsteuervoranmeldung":

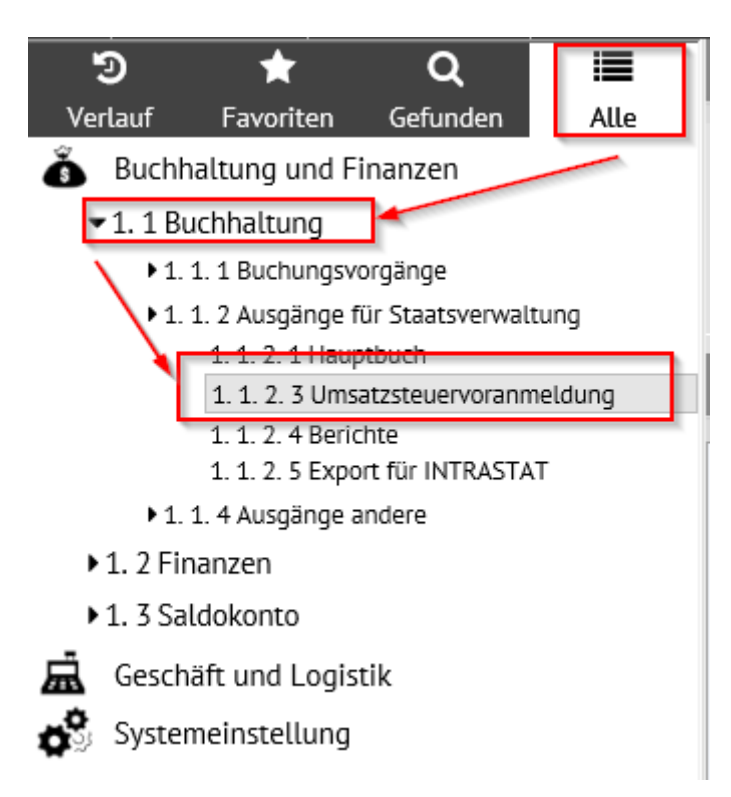

Das Feld wird in 3 Teile verteilt. Der obere Teil dient zur Vorbereitung und Berechnung der UStVA. Im mittleren Teil kann man mit der Berichterstattung arbeiten, im unteren ist Zusammenfassende Meldung.

| A Mw     | /StBericht – V    | orbereitu    | ing          |       |         |            |         |               |          |        | ·       |            |         |        |            |              |          |          |
|----------|-------------------|--------------|--------------|-------|---------|------------|---------|---------------|----------|--------|---------|------------|---------|--------|------------|--------------|----------|----------|
| Nicht zi | ugeordnete Einträ | iae zu den   | Berichtper   | ioden | 0       |            | В       | erichtvorbere | ituna    |        |         |            |         |        |            |              |          |          |
| Belege,  | bei welchen erfo  | orderlich is | st, die MwSt |       | 0       |            |         |               |          |        |         |            |         |        |            |              |          |          |
| umzure   | chnen             |              |              |       |         |            |         |               |          |        |         |            |         |        |            |              |          |          |
|          |                   | _            | _            | _     | _       | _          | _       |               | _        | _      |         |            |         |        | _          |              | _        | _        |
| 🔶 Um     | isatzsteuervora   | nmeldun      | g            | -     |         |            |         | -             | -        |        |         |            |         | Q      | <b>?</b> C | , <b>4</b> 0 |          | <b>×</b> |
| Verank   | agung Turnus      | Reihen       | Berichttyp   |       | Meld    | Beleg Mw S | t-Abfuh | Übermittlungs | latu Ben | utzer  | Benutz  | er - Name  | Steuers | chuld  | Über       | schuss       |          | Benutz 🔺 |
| 2018.0   | 5 Monatlich       | 1            | gemeldet     |       | Nein    |            |         |               |          |        |         |            |         |        |            |              |          |          |
| 2018.0   | 4 Monatlich       | 1            | gemeldet     |       | Nein    |            |         |               |          |        |         |            |         |        |            |              |          |          |
| 2018.0   | 3 Monatlich       | 1            | gemeldet     |       | Nein    |            |         |               |          |        |         |            |         |        |            |              |          |          |
| 2018.0   | 2 Monatlich       | 1            | gemeldet     |       | Nein    |            |         |               |          |        |         |            |         |        |            |              |          |          |
| 2018.0   | 1 Monatlich       | 1            | gemeldet     |       | Nein    |            |         |               |          |        |         |            |         |        |            |              |          |          |
| 2017.1   | 2 Monatlich       | 1            | gemeldet     |       | Nein    |            |         |               |          |        |         |            |         |        |            |              |          |          |
| 2017.1   | 1 Monatlich       | 1            | gemeldet     |       | Nein    |            |         |               |          |        |         |            |         |        |            |              |          |          |
| 2017.1   | 0 Monatlich       | 1            | gemeldet     |       | Nein    |            |         |               |          |        |         |            |         |        |            |              |          |          |
| 2017.0   | 9 Monatlich       | 1            | gemeldet     |       | Nein    |            |         |               |          |        |         |            |         |        |            |              |          |          |
| 2017.0   | 08 Monatlich      | 1            | gemeldet     |       | Nein    |            |         |               |          |        |         |            |         |        |            |              |          | ~ //     |
|          | _                 |              |              |       |         |            |         |               |          |        |         |            |         |        |            |              |          | * ////   |
| 🔺 Zus    | ammenfassend      | le Meldu     | ng           |       |         |            |         |               |          |        |         | 2          |         | Q      | 9 C        | <b>.</b>     |          | × 🖶      |
| Vorant   |                   | Paihan       | Devialetter  | Mold  | Übormit | tlungedatu | Denutra | - Desertation | News     | Aussto | llung D | atum für N | Anfango | latu I | Datum dae  | E Ropu       | tzorbon  | norkun A |
| 2019 0   | Monatlich         | 1            | comoldot     | Noin  | Obernin | uungsuutu  | Denutze | r Benutzer    | - Name   | Aussie |         |            | Amange  |        | Jatum des  | E Denu       | LZCT DCT |          |
| 2010.0   | Monatlich         | 1            | gemeldet     | Noin  |         |            |         |               |          |        |         |            |         |        |            |              |          |          |
| 2018.0   | Monatlich         | 1            | nemeldet     | Nein  |         |            |         |               |          |        |         |            |         |        |            |              |          |          |
| 2018.0   | 2 Monatlich       | 1            | nemeldet     | Nein  |         |            |         |               |          |        |         |            |         |        |            |              |          |          |
| 2018.0   | 1 Monatlich       | 1            | gemeldet     | Nein  |         |            |         |               |          |        |         |            |         |        |            |              |          |          |
| 2017 1   | 2 Monatlich       | 1            | nemeldet     | Nein  |         |            |         |               |          |        |         |            |         |        |            |              |          |          |
| 2017.1   | 1 Monatlich       | 1            | gemeldet     | Nein  |         |            |         |               |          |        |         |            |         |        |            |              |          |          |
| 2017.1   | 0 Monatlich       | 1            | gemeldet     | Nein  |         |            |         |               |          |        |         |            |         |        |            |              |          |          |
| 2017.0   | 9 Monatlich       | 1            | gemeldet     | Nein  |         |            |         |               |          |        |         |            |         |        |            |              |          |          |
| 2017.0   | 8 Monatlich       | 1            | gemeldet     | Nein  |         |            |         |               |          |        |         |            |         |        |            |              |          |          |
| <        |                   |              |              |       |         |            |         |               |          |        |         |            |         |        |            |              |          | > ///    |

Die Taste "MwSt.-Bericht – Vorbereitung" im oberen Teil ordnet die Details zu den Berichten zu (aus den Belegen – siehe Punkt V. unten) und legt bislang noch nicht vorhandene Berichte an. Gleichzeitig wird auf den Belegen die MwSt. umgerechnet. Zielsetzung ist, dass die Anzahl der nicht zu den Zeiträumen zugeordneten Datensätze und die Anzahl der Belege, wo MwSt. Berechnung durchzuführen ist, "O" ist.

| MwSt-Bericht – Vorbereitung                                                                                        |        |                     |  |  |
|----------------------------------------------------------------------------------------------------|--------|---------------------|--|--|
| Nicht zugeordnete Einträge zu den Berichtperioden<br>Belege, bei welchen erforderlich ist, die MwSt<br>umzurechnen | 0<br>0 | Berichtvorbereitung |  |  |

Zur Kontrolle ist es möglich den gewählten UStVA Zeitraum 2018.01 im Detail-Modus anzuschauen:

| 4 | Umsatzst    | euervorani | meldun | g          |      |                   |                   |          |                 | ## <b>Q</b>  | 🕈 C 🎝      |    | 3 🖶    |
|---|-------------|------------|--------|------------|------|-------------------|-------------------|----------|-----------------|--------------|------------|----|--------|
| Г | Veranlagung | Turnus     | Reihen | Berichttyp | Meld | Beleg Mw St-Abfuh | Übermittlungsdatu | Benutzer | Benutzer - Name | Steuerschuld | Überschuss | Be | nutz 🔺 |
|   | 2018.05     | Monatlich  | 1      | gemeldet   | Nein |                   |                   |          |                 |              |            |    |        |
|   | 2018.04     | Monatlich  | 1      | gemeldet   | Nein |                   |                   |          |                 |              |            |    |        |
|   | 2018.03     | Monatlich  | 1      | gemeldet   | Nein |                   |                   |          |                 |              |            |    |        |
|   | 2018.02     | Monatlich  | 1      | gemeldet   | Nein |                   |                   |          |                 |              |            |    |        |
|   | 2018.01     | Monatlich  | 1      | gemeldet   | Nein |                   |                   |          |                 |              |            |    |        |
|   | 2017.12     | Monatlich  | 1      | gemeldet   | Nein |                   |                   |          |                 |              |            |    |        |
|   | 2017.11     | Monatlich  | 1      | gemeldet   | Nein |                   |                   |          |                 |              |            |    |        |
|   | 2017.10     | Monatlich  | 1      | gemeldet   | Nein |                   |                   |          |                 |              |            |    |        |
|   | 2017.09     | Monatlich  | 1      | gemeldet   | Nein |                   |                   |          |                 |              |            |    |        |
|   | 2017.08     | Monatlich  | 1      | gemeldet   | Nein |                   |                   |          |                 |              |            |    | ~      |
| < |             |            |        |            |      |                   |                   |          |                 |              |            |    | > ///  |

Der Detail-Modus ist in 2 Sektionen verteilt. Oben sind Positionen, Hinweise und Tasten für die Arbeit mit dem Bericht (und seinem Schließen), unten befindet sich Sektion für Export des Berichtes in XML. Zur Kenntnis wird zu jedem Ausdruck angeblendet:

- ob es sich um einen Monat- oder Quartalbericht handelt laut der Einstellung in den Parametern der Applikation.
- seine Reihenfolge in einer Periode z. B. nachträglicher / folgender Bericht wird Nr. 2 haben
- Berichttyp ordnungsmäßiger, Berichtigungsbericht (nur bei den UStVA und nachträglicher / folgender Bericht.
- Kennzeichen über die Berichterstattung (abgeschlossen).

| Omsatzsteuervoranmeld                                                          | ung                                                    |                                                   | 2 🖬 🔍 🖓 🕹 🐇 🗎                                                                              | ¥ 🚔    |
|--------------------------------------------------------------------------------|--------------------------------------------------------|---------------------------------------------------|--------------------------------------------------------------------------------------------|--------|
| Formular <u>Detail</u> - <u>Dokument</u><br>Zusammensetzung: <u>Drucken in</u> | <u>te</u><br>HTML - Drucken in PDF - <u>Detailzusa</u> | ammensetzung - <u>Kontennachweis</u> - <u>Feh</u> | <i>ler</i> - <u>Belege, die nicht in Bericht eintreten</u> - <u>Dauerfristverlängerung</u> |        |
| Veranlagungsperiode                                                            | 2018.01                                                | Turnus                                            | Monatlich V Umrechnung für ganze Periode                                                   |        |
| Reihenfolge in einer Periode                                                   | 1                                                      | Berichttyp                                        | gemeldet 🗸                                                                                 |        |
| Meldestatus                                                                    | Nein 🗸                                                 | Beleg MwSt-Abfuhr                                 |                                                                                            |        |
|                                                                                | MwSt. Abfuhr Erstellen                                 | MwSt-Abfuhr stornieren                            |                                                                                            |        |
| Übermittlungsdatum                                                             |                                                        | Benutzer                                          |                                                                                            |        |
| Steuerschuld                                                                   |                                                        | Überschuss                                        |                                                                                            |        |
| Benutzerbemerkung                                                              |                                                        |                                                   |                                                                                            |        |
|                                                                                |                                                        |                                                   |                                                                                            |        |
| Export in XML                                                                  |                                                        |                                                   |                                                                                            |        |
| Exportierte Datei                                                              |                                                        |                                                   |                                                                                            | ~      |
|                                                                                |                                                        |                                                   |                                                                                            |        |
|                                                                                |                                                        |                                                   |                                                                                            | $\sim$ |
|                                                                                |                                                        |                                                   |                                                                                            |        |
|                                                                                |                                                        | Contakara VML ta                                  |                                                                                            |        |
|                                                                                | Erstelle XML-Export                                    | Dokumentation Datei                               | Vorläufige XML in Dokumenten löschen                                                       |        |
|                                                                                |                                                        |                                                   |                                                                                            |        |
| Datei XML                                                                      | c:\work\                                               |                                                   | Durchsuchen                                                                                |        |
|                                                                                | In Datei speichern                                     |                                                   |                                                                                            |        |
|                                                                                | Nachweis auf Steuerportal                              |                                                   |                                                                                            |        |
|                                                                                |                                                        | Speichern Abbrechen Lös                           | schen                                                                                      | Menü   |

Im oberen Teil der UStVA befinden sich verschiedene Hinweise, z. B. "Detail", "Drucken". Mittels Hinweis "Detail" werden Detail des UStVA angeblendet.

| Omsatzsteuervoranme                                  | ldung                                        |                                                   |                                 | 2 68 0                   | 9            | c 4         | 🗎 🗷 🚔 |
|------------------------------------------------------|----------------------------------------------|---------------------------------------------------|---------------------------------|--------------------------|--------------|-------------|-------|
| Formular Detail - Dokume<br>Zusammensetzung: Drucken | ente<br>In HTML - Drucken in PDF - Detailzur | ammensetzung - <u>Kontennachweis</u> - <u>Fel</u> | <u>Wer</u> - <u>Belege, die</u> | nicht in Bericht eintret | en - Dauerfi | istverlänge | sung  |
| Veranlagungsperiode                                  | 2018.01                                      | Turnus                                            | Monatlich 💙                     | Umrechnung für gar       | nze Periode  |             |       |
| Reihenfolge in einer Periode                         | 1                                            | Berichttyp                                        | gemeldet                        | ~                        |              |             |       |
| Meldestatus                                          | Nein ¥                                       | Beleg MwSt-Abfuhr                                 |                                 |                          |              |             |       |
|                                                      | MwSt. Abfuhr Erstellen                       | MwSt-Abfuhr stornieren                            |                                 |                          |              |             |       |

Im oberen Teil werden grundlegende Daten aus der UStVA des ausgewählten Zeitraumes 2018.01 angeblendet.

Im zweiten Teil sind für den ausgewählten Bericht Beträge der Bemessungsgrundlage und Beträge für einzelne MwSt.-Berichtzeilen und MwSt.-Umsätze angeführt.

Im Falle einer nachfolgenden Meldung werden nur "differentiale" Daten gezeigt. In diesem Fall sollte Zeile 66 (Position auf dieser Zeile) ausgewählt werden.

Im dritten Teil werden alle Details gezeigt, die in die gewählte Zeile des MwSt.-Berichtes eintreten. Man kann den Beleg Nr. 1815100001 sehen.

Im vierten Teil werden zu der UStVA beigelegte Dokumente gezeigt.

| i 🔿 📢 MwSt. Erklär                                                                                                    | ung Bericht                                                                                                    |                            |                                                            |                         |                                              |             | <b>\ ?</b>     | C 40                     | 🗎 🗷 🚔                        |
|----------------------------------------------------------------------------------------------------|----------------------------------------------------------------------------------------------------|----------------------------|------------------------------------------------------------|-------------------------|----------------------------------------------|-------------|----------------|--------------------------|------------------------------|
| Zeitraum         monatik           2018.05         Monatik           2018.04         Monatik           2018.03         Monatik           2018.02         Monatik           2018.03         Monatik           2018.04         Monatik | ho         Reihen         Berichttyp           h         1         gemeldet           h         1         gemeldet           h         1         gemeldet           h         1         gemeldet           h         1         gemeldet           h         1         gemeldet           h         1         gemeldet | Benutzerbeme               | erkun Meld Über<br>Nein<br>Nein<br>Nein<br>Nein<br>Ja 22.3 | mittlungsdatu Abfuhr ge | ema  Abfuhr gemacht -                        |             |                |                          | ~                            |
| e 😽 Berichtreihe                                                                                                    | MwSt                                                                                                    |                            |                                                            |                         |                                              |             | 29             | c 4                      | 🗎 🗵 🚔                        |
| Ber MwSL Satz<br>41 Nettotarif<br>66 Nettotarif<br>81 Nettotarif<br>81 Nettotarif                                                                                                    | VAT netto 0% N<br>12 000,00<br>10 200,00                                                                                                    | Nw St. Date                | ilzahi<br>1<br>2<br>2                                      |                         | 1                                            | ¢ === 6     |                | <i>(</i> * 2.            |                              |
| Belegtyp Belegau                                                                                                    | mmer Zeitraum für                                                                                                    | Pflichtdatum Berich        | treihe Bemessun                                            | gsgrund Steuer          | Steuersatz                                   | Mw St Proze | ent            | Steuersatz [             | ) MwSt Abfuhrpe              |
| FPU 1815100                                                                                                    | 0001 2018.01<br>002 2018.01                                                                                                    | 10. 1. 2018<br>17. 1. 2018 | 66<br>66                                                   | 2 85                    | 0 3 Nettotarif<br>9 <sup>Steuer</sup> ptarif |             | 19,00<br>19,00 | 10. 1. 201<br>17. 1. 201 | 8 Ja 2018.01<br>8 Ja 2018.01 |
| ٢                                                                                                    |                                                                                                    |                            |                                                            |                         |                                              |             |                |                          | >                            |
| i 🔿 📢 Dokument                                                                                                    |                                                                                                    |                            |                                                            |                         |                                              |             | 29             | ୯ କ                      | 1 🛛 🖶                        |
| Dokument Ve                                                                                                    | ersion Dokum Bez                                                                                                    | reichnung des Schl         | list Beschreibun                                           | Schlüsselwö angelegt    | am angelegt vo                               | n Datur     | n der Ände     | eru geänd                | ert von                      |

Mittels Hinweis "Drucken in HTML" wird die UStVA in der Druckform gezeigt.

| <ul> <li>Umsatzsteuervoranme</li> </ul>                                  | ldung                                              |                                                     | 2 66                     | Q                     | 90      | <b>.</b> 40 |           | 🛛 🚔   |  |
|--------------------------------------------------------------------------|----------------------------------------------------|-----------------------------------------------------|--------------------------|-----------------------|---------|-------------|-----------|-------|--|
| Formular <u>Detail</u> - <u>Dokum</u><br>Zusammensetzung: <u>Drucken</u> | ente<br>In HTML - <u>Drucken in PDF - Detailzu</u> | sammensetzung - <u>Kontennachweis</u> - <u>Fe</u> l | <u>Mer - Belege, die</u> | nicht in Bericht eint | reten - | Dauerfris   | stverläng | erung |  |
| Veranlagungsperiode                                                      | 2018.01                                            | Turnus                                              | Monatlich 💙              | Umrechnung für g      | ganze P | Periode     |           |       |  |
| Reihenfolge in einer Periode                                             | 1                                                  | Berichttyp                                          | gemeldet                 | ~                     |         |             |           |       |  |
| Meldestatus                                                              | Nein 🛩                                             | Beleg MwSt-Abfuhr                                   |                          |                       |         |             |           |       |  |
|                                                                          | MwSt. Abfuhr Erstellen                             | MwSt-Abfuhr stornieren                              |                          |                       |         |             |           |       |  |

| UStVoranmeldung-Aufgliederung, Belege, die nicht in Bericht eintreten, Belege mit anderer MwSt -Periode                              |    |                                          |    | ^        |
|----------------------------------------------------------------------------------------------------|----|------------------------------------------|----|----------|
| Maschinenfabrik Müller - Umsatzsteuervoranmeldung für Periode 2018.01<br>Abfuhr wurde geemacht NE                                    |    |                                          |    |          |
| I. Anmeldung der Umsatzsteuer-Vorauszahlung                                                                                          |    |                                          |    |          |
| Lieferungen und sonstige Leistungen<br>(einschließlich unentgeltlicher Wertabgaben)                                                  |    | Bemessungsgrundlage<br>ohne Umsatzsteuer |    | Steuer   |
| Steuerfreie Umsätze mit Vorsteuerabzug<br>Innergemeinschaftliche Lieferungen (§ 4 Nr. 1 Buchst. b UStG)                              |    |                                          |    |          |
| an Abnehmer mit USt-IdNr.                                                                                                    | 41 | 12 000,00                                |    |          |
| neuer Fahrzeuge an Abnehmer ohne USt-IdNr.                                                                                           | 44 |                                          |    |          |
| neuer Fahrzeuge außerhalb eines Unternehmens (§ 2a UStG)                                                                             | 49 |                                          |    |          |
| Weitere steuerfreie Umsätze mit Vorsteuerabzug<br>(z.B. Ausfuhrlieferungen, Umsätze nach § 4 Nr. 2 bis 7 UStG)                       | 43 |                                          |    |          |
| Steuerfreie Umsätze ohne Vorsteuerabzug                                                                                              |    |                                          |    |          |
| Umsätze nach § 4 Nr. 8 bis 28 UStG                                                                                                   | 48 |                                          |    |          |
| Steuerpflichtige Umsätze<br>(Lieferungen und sonstige Leistungen einschl. unentgeltlicher Wertabgaben)                               |    |                                          |    |          |
| zum Steuersatz von 19 %                                                                                                    | 81 | 10 200,00                                |    | 1 938,00 |
| zum Steuersatz von 7 %                                                                                                    | 86 |                                          |    |          |
| zu anderen Steuersätzen                                                                                                    | 35 |                                          | 36 |          |
| Lieferungen land- und forstwirtschaftlicher Betriebe nach § 24 UStG an Abnehmer mit USt-IdNr.                                        | 77 |                                          |    |          |
| Umsätze, für die eine Steuer nach § 24 UStG zu entrichten ist (Sägewerkserzeugnisse, Getränke und alkohol. Flüssigkeiten, z.B. Wein) | 76 |                                          | 80 |          |
| Innergemeinschaftliche Erwerbe                                                                                                    |    |                                          |    |          |
| Steuerfreie innergemeinschaftliche Erwerbe                                                                                           |    |                                          |    |          |
| Erwerbe nach §§ 4b und 25c UStG                                                                                                    | 91 |                                          |    |          |
| Steuerpflichtige innergemeinschaftliche Erwerbe                                                                                      |    |                                          |    |          |
| zum Steuersatz von 19 %                                                                                                    | 89 |                                          |    |          |
| zum Steuersatz von 7 %                                                                                                    | 93 |                                          |    |          |
| zu anderen Steuersätzen                                                                                                    | 95 |                                          | 98 | ~        |

# Mittels "Druck in PDF" wird UStVA als Druckformular in der durch Finanzamt definierten Vorlage angeblendet.

| <ul> <li>Umsatzsteuervoranmel</li> </ul>                           | ldung                                     |                                   | and the second second |                                        | : 4, 🗎 🖻 1    |
|--------------------------------------------------------------------|-------------------------------------------|-----------------------------------|-----------------------|----------------------------------------|---------------|
| Formular <u>Detail</u> - Dokume<br>Zusammensetzung: <u>Drucker</u> | rite<br>In HTML - Drucken in PDF - Detail | nusammensetnung - Kontennachweis- | Fehler - Belean, die  | nicht in Bericht eintreten - Dauerfris | tverlängerung |
| Veranlagungsperiode                                                | 2018.01                                   | Tumus                             | Monatlich 🗸           | Umrechnung für ganze Periode           |               |
| Reihenfolge in einer Perlode                                       | 1                                         | Berichttyp                        | gemeldet              | ~                                      |               |
| Meldestatus                                                        | Nela 🗙                                    | Beleg MwSt-Abfuhr                 |                       |                                        |               |
|                                                                    | MwSt. Abfuhr Erstellen                    | MwSt-Abfuhr stornieren            |                       |                                        |               |

| Fallart         Steuernummer         Unterfallart           11         91         060         19307         56                                                                                                    |                                                                      |                          |                        |                      |       |                      | 4                      | 201                           |
|----------------------------------------------------------------------------------------------------|----------------------------------------------------------------------|--------------------------|------------------------|----------------------|-------|----------------------|------------------------|-------------------------------|
|                                                                                                    | 30                                                                   | Eingangsste              | empel oder -           | datum                |       |                      |                        |                               |
| Einanzamt                                                                                                    | Um                                                                   | satz                     | steu                   | er-\                 | /or   | ann                  | neldu                  | ng 20                         |
| Finanzant                                                                                                    | ha                                                                   | i monatliat              |                        | /oranm               | eldur | ngszeiti             | raum                   |                               |
| Finanzamt Wangen                                                                                                    | De                                                                   | monatiicr                |                        | onte ankre           | uzen  | 7                    | bei viert<br>bitte ank | teljährlicher A<br>treuzen _  |
|                                                                                                    | 18 01                                                                | Jan.                     | X 1                    | 8 07                 | Juli  |                      | 18 41                  | I. Kalender-<br>vierteljahr   |
| Lindauer Straße 37                                                                                                    | 18 02                                                                | P Feb.                   | 1                      | 8 08 🗚               | Aug.  |                      | 18 42                  | II. Kalender-<br>vierteljahr  |
| 88239 Wangen                                                                                                    | 18 03                                                                | 8 März                   | 1                      | 8 09 s               | iept. |                      | 18 43                  | III. Kalender-<br>vierteljahr |
| Unternahmer auf abweichende Firmenhezeichnung                                                                                                    | 18 04                                                                | April                    | 1                      | 8 10                 | Okt.  |                      | 18 44                  | IV. Kalender-<br>vierteljahr  |
| Anschrift – Telefon – E-Mail-Adresse                                                                                                    | 18 05                                                                | 5 Mai                    | 1                      | 8 11                 | Nov.  |                      |                        |                               |
| Maschinenfabrik Müller<br>Dieselstr. 1                                                                                                    | 18 06                                                                | Juni                     | 1                      | 8 12                 | Dez.  |                      |                        |                               |
| 68159 Mannheim                                                                                                    | Berich<br>(falls ja                                                  | tigte Ann<br>, bitte ein | meldung                | ragen)               |       |                      |                        | 10                            |
| telefon:                                                                                                    | Belege                                                               | e (Verträg               | e, Rechn<br>ert einger | ungen u<br>eicht (fa | usw.) | sind be              | igefügt bzw            | /.<br>agen) 22                |
| L Anmoldung day Umastastava M                                                                                                    |                                                                      |                          | Jungor                 |                      |       |                      | - ". ond               | 3-11/                         |
| Lieferungen und eenstige Leietungen                                                                                                    | iszan                                                                | Bomo                     | eeupaca                | rundler              | 10    |                      | C+-                    | auer                          |
| (einschließlich unentgeltlicher Wertabgaben)                                                                                                    |                                                                      | ohn                      | e Umsatz               | steuer               | 10    |                      | 516                    | del                           |
| Steuerfreie Umsätze mit Vorsteuerabzug<br>Innergemeinschaftliche Lieferungen (§ 4 Nr. 1 Buchst. b UStG)                                                                                                    |                                                                      | V                        | olle EUR               | 2 000                | >6K<  | -                    | EI                     | UR                            |
| an Abnehmer mit USt-IdNr.                                                                                                    | 41                                                                   |                          | -12                    | 2.000                |       |                      |                        |                               |
| neuer Fahrzeuge an Abnehmer ohne USt-IdNr.                                                                                                    | 44                                                                   |                          |                        |                      |       |                      |                        |                               |
| neuer Fahrzeuge außerhalb eines Unternehmens (§ 2a UStG)<br>Weitere steuerfreie Umsätze mit Vorsteuerabzug                                                                                                    | 49                                                                   |                          |                        |                      |       |                      |                        |                               |
| (z.B. Ausfuhrlieferungen, Umsätze nach § 4 Nr. 2 bis 7 UStG)<br>Steuerfreie Umsätze ohne Vorsteuerabzug                                                                                                    | 43                                                                   |                          |                        |                      |       |                      |                        |                               |
| (z.B. Umsätze nach § 4 Nr. 8 bis 28 UStG)                                                                                                    | 48                                                                   |                          |                        |                      |       |                      |                        |                               |
| (Lieferungen und sonstige Leistungen einschl. unentgeltlicher Wertabgaber                                                                                                    | 1)                                                                   |                          | 4                      | 0.000                |       |                      |                        | 1.0                           |
| zum Steuersatz von 19 %                                                                                                    | 81                                                                   |                          | 10                     | 5.200                |       |                      |                        | 1.9                           |
|                                                                                                    | 106                                                                  |                          |                        |                      |       |                      |                        |                               |
| zum Steuersatz von 7 %                                                                                                    | 00                                                                   |                          |                        |                      |       |                      |                        |                               |
| zum Steuersatz von 7 %<br>zu anderen Steuersätzen .<br>Lieferungen land- und forstwirtschaftlicher Betriebe nach § 24 UStG                                                                                                    | 35                                                                   |                          |                        |                      |       | 30                   |                        |                               |
| zum Steuersatz von 7 %<br>zu anderen Steuersätzen .<br>Lieferungen land- und forstwirtschaftlicher Betriebe nach § 24 UStG<br>an Abnehmer mit USt-IdNr.<br>Imsätze für die eine Steuer nach § 24 UStG zu entrichten ist (Säne-                                                                                                    | 35                                                                   |                          |                        |                      |       | 30                   |                        |                               |
| zum Steuersatz von 7 %<br>zu anderen Steuersätzen .<br>Lieferungen land- und forstwirtschaftlicher Betriebe nach § 24 UStG<br>an Abnehmer mit USt-ldNr.<br>Umsätze, für die eine Steuer nach § 24 UStG zu entrichten ist (Säge-<br>werkserzeugnisse, Getränke und alkohol. Flüssigkeiten, z.B. Wein).                                                                                                    | 35<br>77<br>76                                                       |                          |                        |                      |       | 80                   |                        |                               |
| zum Steuersatz von 7 %<br>zu anderen Steuersätzen .<br>Lieferungen land- und forstwirtschaftlicher Betriebe nach § 24 UStG<br>an Abnehmer mit USt-IdNr.<br>Umsätze, für die eine Steuer nach § 24 UStG zu entrichten ist (Säge-<br>werkserzeugnisse, Getränke und alkohol. Flüssigkeiten, z.B. Wein)<br>Innergemeinschaftliche Erwerbe<br>Steuerfreie innergemeinschaftliche Erwerbe                                                                                                    | 35<br>77<br>76                                                       |                          |                        |                      |       | 80                   |                        |                               |
| zum Steuersatz von 7 %<br>zu anderen Steuersätzen .<br>Lieferungen land- und forstwirtschaftlicher Betriebe nach § 24 UStG<br>an Abnehmer mit USt-IdNr.<br>Umsätze, für die eine Steuer nach § 24 UStG zu entrichten ist (Säge-<br>werkserzeugnisse, Getränke und alkohol. Flüssigkeiten, z.B. Wein).<br>Innergemeinschaftliche Erwerbe<br>Steuerfreie innergemeinschaftliche Erwerbe<br>Erwerbe nach §§ 4b und 25c UStG .                                                                                                    | 35<br>77<br>76<br>91                                                 |                          |                        |                      |       | 80                   |                        |                               |
| zum Steuersatz von 7 %<br>zu anderen Steuersätzen .<br>Lieferungen land- und forstwirtschaftlicher Betriebe nach § 24 UStG<br>an Abnehmer mit USt-IdNr.<br>Umsätze, für die eine Steuer nach § 24 UStG zu entrichten ist (Säge-<br>werkserzeugnisse, Getränke und alkohol. Flüssigkeiten, z.B. Wein).<br>Innergemeinschaftliche Erwerbe<br>Steuerfreie innergemeinschaftliche Erwerbe<br>Erwerbe nach §§ 4b und 25c UStG<br>Steuerpflichtige innergemeinschaftliche Erwerbe<br>zum Steuersatz von 19 %.                                                                                                    | 35<br>77<br>76<br>91<br>89                                           |                          |                        |                      |       | 80                   |                        |                               |
| zum Steuersatz von 7 %<br>zu anderen Steuersätzen .<br>Lieferungen land- und forstwirtschaftlicher Betriebe nach § 24 UStG<br>an Abnehmer mit USt-IdNr.<br>Umsätze, für die eine Steuer nach § 24 UStG zu entrichten ist (Säge-<br>werkserzeugnisse, Getränke und alkohol. Flüssigkeiten, z.B. Wein)<br>Innergemeinschaftliche Erwerbe<br>Steuerfreie innergemeinschaftliche Erwerbe<br>Erwerbe nach § 4b und 25c UStG .<br>Steuerpflichtige innergemeinschaftliche Erwerbe<br>zum Steuersatz von 19 %.                                                                                                    | 35<br>77<br>76<br>91<br>89<br>93                                     |                          |                        |                      |       | 80                   |                        |                               |
| zum Steuersatz von 7 %<br>zu anderen Steuersätzen .<br>Lieferungen land- und forstwirtschaftlicher Betriebe nach § 24 UStG<br>an Abnehmer mit USt-IdNr.<br>Umsätze, für die eine Steuer nach § 24 UStG zu entrichten ist (Säge-<br>werkserzeugnisse, Getränke und alkohol. Flüssigkeiten, z.B. Wein).<br>Innergemeinschaftliche Erwerbe<br>Steuerfreie innergemeinschaftliche Erwerbe<br>Erwerbe nach §§ 4b und 25c UStG.<br>Steuerpflichtige innergemeinschaftliche Erwerbe<br>zum Steuersatz von 19 %.<br>zum Steuersätzen neuer Fahrzeuge (§ 1b Abs. 2 und 3 UStG)                                                                                                    | 35<br>77<br>76<br>91<br>89<br>93<br>95                               |                          |                        |                      |       | 30<br>80<br>98       |                        |                               |
| zum Steuersatz von 7 %<br>zu anderen Steuersätzen .<br>Lieferungen land- und forstwirtschaftlicher Betriebe nach § 24 UStG<br>an Abnehmer mit USt-IdNr.<br>Umsätze, für die eine Steuer nach § 24 UStG zu entrichten ist (Säge-<br>werkserzeugnisse, Getränke und alkohol. Flüssigkeiten, z.B. Wein).<br>Innergemeinschaftliche Erwerbe<br>Steuerfreie innergemeinschaftliche Erwerbe<br>Erwerbe nach §§ 4b und 25c UStG .<br>Steuerpflichtige innergemeinschaftliche Erwerbe<br>zum Steuersatz von 19 %.<br>zum Steuersatz von 7 %<br>zu anderen Steuersätzen<br>neuer Fahrzeuge (§ 1b Abs. 2 und 3 UStG)<br>von Lieferern ohne USt-IdNr. zum allgemeinen Steuersatz .<br>Frränzende Angaben zu Umsätzen                                                                                                    | 35<br>77<br>76<br>91<br>89<br>93<br>95<br>94                         |                          |                        |                      |       | 98<br>96             |                        |                               |
| zum Steuersatz von 7 %<br>zu anderen Steuersätzen .<br>Lieferungen land- und forstwirtschaftlicher Betriebe nach § 24 UStG<br>an Abnehmer mit USt-IdNr.<br>Umsätze, für die eine Steuer nach § 24 UStG zu entrichten ist (Säge-<br>werkserzeugnisse, Getränke und alkohol. Flüssigkeiten, z.B. Wein).<br>Innergemeinschaftliche Erwerbe<br>Steuerfreie innergemeinschaftliche Erwerbe<br>Erwerbe nach § 4b und 25c UStG<br>Steuerpflichtige innergemeinschaftliche Erwerbe<br>zum Steuersatz von 19 %.<br>zum Steuersatz von 19 %.<br>zu anderen Steuersätzen<br>neuer Fahrzeuge (§ 1b Abs. 2 und 3 UStG)<br>von Lieferern ohne USt-IdNr. zum allgemeinen Steuersatz<br>Ergänzende Angaben zu Umsätzen<br>Lieferungen des ersten Abnehmers bei innergemeinschaftlichen                                                                                                    | 35<br>77<br>76<br>91<br>89<br>93<br>95<br>94                         |                          |                        |                      |       | 30<br>80<br>98<br>96 |                        |                               |
| zum Steuersatz von 7 %<br>zu anderen Steuersätzen .<br>Lieferungen land- und forstwirtschaftlicher Betriebe nach § 24 UStG<br>an Abnehmer mit USt-IdNr.<br>Umsätze, für die eine Steuer nach § 24 UStG zu entrichten ist (Säge-<br>werkserzeugnisse, Getränke und alkohol. Flüssigkeiten, z.B. Wein).<br>Innergemeinschaftliche Erwerbe<br>Steuerfreie innergemeinschaftliche Erwerbe<br>Erwerbe nach §§ 4b und 25c UStG<br>Steuerpflichtige innergemeinschaftliche Erwerbe<br>zum Steuersatz von 19 %.<br>zum Steuersatz von 7 %<br>zu anderen Steuersätzen<br>neuer Fahrzeuge (§ 1b Abs. 2 und 3 UStG)<br>von Lieferern ohne USt-IdNr. zum allgemeinen Steuersatz<br>Ergänzende Angaben zu Umsätzen<br>Lieferungen des ersten Abnehmers bei innergemeinschaftlichen<br>Dreiecksgeschäften (§ 25b UStG).<br>Steuerpflichtige Umsätze, für die der Leistungsempfänger die Steuer                                                                                                    | 35<br>77<br>76<br>91<br>89<br>93<br>95<br>94<br>42                   |                          |                        |                      |       | 30<br>80<br>98<br>96 |                        |                               |
| zum Steuersatz von 7 %<br>zu anderen Steuersätzen .<br>Lieferungen land- und forstwirtschaftlicher Betriebe nach § 24 UStG<br>an Abnehmer mit USt-IdNr.<br>Umsätze, für die eine Steuer nach § 24 UStG zu entrichten ist (Säge-<br>werkserzeugnisse, Getränke und alkohol. Flüssigkeiten, z.B. Wein).<br>Innergemeinschaftliche Erwerbe<br>Steuerfreie innergemeinschaftliche Erwerbe<br>Erwerbe nach §§ 4b und 25c UStG<br>Steuerpflichtige innergemeinschaftliche Erwerbe<br>zum Steuersatz von 19 %.<br>zum Steuersatz von 7 %<br>zu anderen Steuersätzen<br>neuer Fahrzeuge (§ 1b Abs. 2 und 3 UStG)<br>von Lieferern ohne USt-IdNr. zum aligemeinen Steuersatz<br>Ergänzende Angaben zu Umsätzen<br>Lieferungen des ersten Abnehmers bei innergemeinschaftlichen<br>Dreiecksgeschäften (§ 25b UStG).<br>Steuerpflichtige Umsätze, für die der Leistungsempfänger die Steuer<br>nach § 13b Abs. 5 Satz 1 i.V.m. Abs. 2 Nr. 10 UStG schuldet<br>Übrige steuerpflichtige Umsätze, für die der Leistungsempfänger die                                                                                                    | 35<br>77<br>76<br>91<br>89<br>93<br>95<br>94<br>42<br>68<br>60       |                          |                        |                      |       | 30<br>80<br>98<br>96 |                        |                               |
| zum Steuersatz von 7 %<br>zu anderen Steuersätzen .<br>Lieferungen land- und forstwirtschaftlicher Betriebe nach § 24 UStG<br>an Abnehmer mit USt-IdNr.<br>Umsätze, für die eine Steuer nach § 24 UStG zu entrichten ist (Säge-<br>werkserzeugnisse, Getränke und alkohol - Flüssigkeiten, z.B. Wein).<br>Innergemeinschaftliche Erwerbe<br>Steuerfreie innergemeinschaftliche Erwerbe<br>Erwerbe nach § 4b und 25c UStG<br>Steuerpflichtige innergemeinschaftliche Erwerbe<br>zum Steuersatz von 19 %.<br>zum Steuersatz von 19 %.<br>zu anderen Steuersätzen<br>neuer Fahrzeuge (§ 1b Abs. 2 und 3 UStG)<br>von Lieferern ohne USt-IdNr. zum allgemeinen Steuersatz<br>Ergänzende Angaben zu Umsätzen<br>Lieferungen des ersten Abnehmers bei Innergemeinschaftlichen<br>Dreiecksgeschäften (§ 25b UStG).<br>Steuerpflichtige Umsätze, für die der Leistungsempfänger die Steuer<br>ach § 13b Abs. 5 Satz 1 i.V.m. Abs. 2 Nr. 10 UStG schuldet<br>Übrige steuerpflichtige Umsätze, für die der Leistungsempfänger die<br>Steuer nach § 13b Abs. 5 UStG) schuldet                                                                    | 35<br>37<br>76<br>91<br>89<br>93<br>93<br>95<br>94<br>42<br>68<br>60 |                          |                        |                      |       | 36<br>80<br>98<br>96 |                        |                               |
| zum Steuersatz von 7 %<br>zu anderen Steuersätzen .<br>Lieferungen land- und forstwirtschaftlicher Betriebe nach § 24 UStG<br>an Abnehmer mit USt-IdNr.<br>Umsätze, für die eine Steuer nach § 24 UStG zu entrichten ist (Säge-<br>werkserzeugnisse, Getränke und alkohol. Flüssigkeiten, z.B. Wein).<br>Innergemeinschaftliche Erwerbe<br>Steuerfreie innergemeinschaftliche Erwerbe<br>Erwerbe nach §§ 4b und 25c UStG<br>Steuerpflichtige innergemeinschaftliche Erwerbe<br>zum Steuersatz von 19 %.<br>zum Steuersatz von 7 %<br>zu anderen Steuersätzen<br>neuer Fahrzeuge (§ 1b Abs. 2 und 3 UStG)<br>von Lieferern ohne USt-IdNr. zum allgemeinen Steuersatz<br>Ergänzende Angaben zu Umsätzen<br>Lieferungen des ersten Abnehmers bei innergemeinschaftlichen<br>Dreiecksgeschäften (§ 25b UStG).<br>Steuerpflichtige Umsätze, für die der Leistungsempfänger die Steuer<br>nach § 13b Abs. 5 Sutz 1 i.V.m. Abs. 2 Nr. 10 UStG schuldet<br>Ubrige steuerpflichtige Umsätze, für die der Leistungsempfänger die<br>Steuer nach § 13b Abs. 5 UStG schuldet<br>Nicht steuerbare sonstige Leistungen gem. § 18b Satz 1 Nr. 2 UStG | 35<br>37<br>76<br>91<br>89<br>93<br>95<br>94<br>42<br>68<br>60<br>21 |                          |                        |                      |       | 98<br>96             |                        |                               |

|                                                                                                    | Stauarnummar: 04.060.40207                                                                                                    | <u>-</u>             |                                                                                                    |                                                                                                    | Steuer                                                                                                    |                      |
|----------------------------------------------------------------------------------------------------|----------------------------------------------------------------------------------------------------|----------------------|----------------------------------------------------------------------------------------------------|----------------------------------------------------------------------------------------------------|----------------------------------------------------------------------------------------------------|----------------------|
| 44                                                                                                    | Object-                                                                                                    |                      |                                                                                                    |                                                                                                    | EUR<br>1 938                                                                                                    | Ct                   |
| 45                                                                                                    | Ubertrag                                                                                                    |                      | Remessungsgrundlage                                                                                                    |                                                                                                    | 1.930                                                                                                    | 100                  |
| 46                                                                                                    | Leistungsempfänger als Steuerschuldner                                                                                                    |                      | ohne Umsatzsteuer                                                                                                    |                                                                                                    |                                                                                                    |                      |
| 47                                                                                                    | (3 150 COLC)<br>Steuerpflichtige sonstige Leistungen eines im übrigen Gemeinschafts-<br>gebiet ansäesigen Unternehmers (8 13) Abs. 1 UStG)                                                              | 46                   |                                                                                                    | 47                                                                                                    |                                                                                                    |                      |
| 40                                                                                                    | Andere Leistungen eines im Ausland ansässigen Unternehmers                                                                                                    | 52                   |                                                                                                    | 53                                                                                                    |                                                                                                    | 1                    |
| 49                                                                                                    | (§ 13b Abs. 2 Nr. 1 und 5 Buchst. a UStG)<br>Lieferungen sicherungsübereigneter Gegenstände und Umsätze,                                                                                                | 73                   |                                                                                                    | 74                                                                                                    |                                                                                                    | 1                    |
| 50                                                                                                    | die unter das GrEStG fallen (§ 13b Abs. 2 Nr. 2 und 3 UStG)<br>Lieferungen von Mobilfunkgeräten, Tablet-Computern, Spielekonsolen                                                                       | 70                   |                                                                                                    | 70                                                                                                    |                                                                                                    | 1                    |
| 51                                                                                                    | und integrierten Schaltkreisen (§ 13b Abs. 2 Nr. 10 UStG)                                                                                                    | 10                   |                                                                                                    | 19                                                                                                    |                                                                                                    | -                    |
| 52                                                                                                    | (§ 13b Abs. 2 Nr. 4, 5 Buchst. b, Nr. 6 bis 9 und 11 UStG)                                                                                                    | 84                   |                                                                                                    | 85                                                                                                    |                                                                                                    | -                    |
| 53                                                                                                    | Umsatzsteuer                                                                                                    |                      |                                                                                                    |                                                                                                    | 1.938                                                                                                    | , 00                 |
| 54                                                                                                    | Abziehbare Vorsteuerbetrage<br>Vorsteuerbeträge aus Rechnungen von anderen Unternehmern (§ 15 A                                                                                                    | bs. 1 Sa             | atz 1 Nr. 1 UStG),                                                                                                    |                                                                                                    |                                                                                                    |                      |
| 55                                                                                                    | aus Leistungen im Sinne des § 13a Abs. 1 Nr. 6 UStG (§ 15 Abs. 1 Satz<br>innergemeinschaftlichen Dreiecksgeschäften (§ 25b Abs. 5 UStG)                                                                 | z 1 Nr. 5            | UStG) und aus                                                                                                    | 66                                                                                                    | 2.869                                                                                                    | 00                   |
| 56                                                                                                    | Vorsteuerbeträge aus dem innergemeinschaftlichen Erwerb von Gegen (§ 15 Abs. 1 Satz 1 Nr. 3 UStG)                                                                                                    | ständer              | ۱<br>                                                                                                    | 61                                                                                                    |                                                                                                    |                      |
| 57                                                                                                    | Entstandene Einfuhrumsatzsteuer (§ 15 Abs. 1 Satz 1 Nr. 2 UStG)                                                                                                    |                      |                                                                                                    | 62                                                                                                    |                                                                                                    |                      |
| 58                                                                                                    | Vorsteuerheträge aus Leistungen im Sinne des & 13h LIStG /8 15 Abs                                                                                                    | 1 Satz               | I Nr. 4 UStG)                                                                                                    | 67                                                                                                    |                                                                                                    |                      |
| 50                                                                                                    | Versteuerbeträge die pach allgemeinen Durchschnittssätzen berechne                                                                                                    | t sind (8            | 6 23 upd 232 LIStG)                                                                                                    | 63                                                                                                    |                                                                                                    |                      |
| 09                                                                                                    | Periohisung des Versteuersbruge (5.156 LIG4C)                                                                                                    | t sind (§            | 39 23 unu 23a 03t6)                                                                                                    | 64                                                                                                    |                                                                                                    | 1                    |
| 60                                                                                                    | Vorsteuerabzug für innergemeinschaftliche Lieferungen neuer Fahrzeur<br>(§ 2a UStG) sowie von Kleinunternehmern im Sinne des § 19 Abs. 1 US                                                             | ge auße<br>StG (§ 1  | erhalb eines Unternehmens<br>5 Abs. 4a UStG)                                                                                                    | 59                                                                                                    |                                                                                                    |                      |
| 62                                                                                                    | Verbleibender Betrag                                                                                                    |                      | ·····                                                                                                    |                                                                                                    | -931                                                                                                    | 00                   |
| 63                                                                                                    | Andere Steuerbeträge                                                                                                    |                      |                                                                                                    |                                                                                                    |                                                                                                    |                      |
| 64                                                                                                    | Steuer infolge Wechsels der Besteuerungsform sowie Nachsteuer auf v<br>Steuersatzänderung                                                                                                    | versteue             | rte Anzahlungen u. ä. wegen                                                                                                    | 65                                                                                                    |                                                                                                    |                      |
| 65                                                                                                    | In Rechnungen unrichtig oder unberechtigt ausgewiesene Steuerbeträc<br>die nach § 6a Abs. 4 Satz 2, § 17 Abs. 1 Satz 6, § 25b Abs. 2 UStG oder<br>halter nach § 13a Abs. 1 Nr. 6 UStG geschuldet werden | e (§ 14<br>er von ei | c UStG) sowie Steuerbeträge,<br>inem Auslagerer oder Lager-                                                                                                    | 69                                                                                                    |                                                                                                    |                      |
| 66                                                                                                    | Umsatzsteuer-Vorauszahlung/Überschuss                                                                                                    |                      |                                                                                                    |                                                                                                    | -931                                                                                                    | 00                   |
| 67                                                                                                    | Abzug der festgesetzten Sondervorauszahlung für Dauerfristverlänge<br>(in der Regel nur in der letzten Voranmeldung des Besteuerungszeitrau                                                             | erung                | zufüllen)                                                                                                    | 39                                                                                                    |                                                                                                    |                      |
| 68                                                                                                    | Verbleibende Umsatzsteuer-Vorauszahlung                                                                                                    | . (bitte             | in jedem Fall ausfüllen)                                                                                                    | 83                                                                                                    | -931                                                                                                    | 00                   |
| 69                                                                                                    | Verbleibender Überschuss - bitte dem Betrag ein Minuszeichen vorar                                                                                                    | stellen              | -                                                                                                    |                                                                                                    |                                                                                                    |                      |
| 70                                                                                                    | II. Sonstige Angaben und Unterschrift                                                                                                    |                      |                                                                                                    |                                                                                                    |                                                                                                    |                      |
| 71                                                                                                    | Ein Erstattungsbetrag wird auf das dem Finanzamt benannte Konto überw<br>Verrechnung des Erstattungsbetrags erwünscht / Erstattungsbetr                                                                 | iesen, s<br>ag ist a | oweit der Betrag nicht mit Steue<br>boetreten (falls ia, bitte eine "1                                                                                                    | rschulden v<br>" eintrager                                                                              | verrechnet wird. 29                                                                                                    |                      |
| 72                                                                                                    | Geben Sie bitte die Verrechnungswünsche auf einem gesonderten Blatt an ode                                                                                                    | r auf der            | n beim Finanzamt erhältlichen Vor                                                                                                    | druck "Verre                                                                                            | chnungsantrag".                                                                                                    | A WILL               |
| 73                                                                                                    | Das SEPA-Lastschriftmandat wird ausnahmsweise (z.B. wegen Verre<br>widerrufen (falls ja, bitte eine "1" eintragen)                                                                                      | chnung               | swünschen) für diesen Vorann                                                                                                    | neldungsze                                                                                              | itraum <b>26</b>                                                                                                    |                      |
| 14                                                                                                    |                                                                                                    |                      |                                                                                                    |                                                                                                    | ksichtigen                                                                                                    |                      |
| 75                                                                                                    | Uber die Angaben in der Steueranmeldung hinaus sind weitere oder ab                                                                                                    | weiche               | nde Angaben oder Sachverhalt                                                                                                    | e zu berüc                                                                                              |                                                                                                    | 1                    |
| 75<br>76                                                                                                    | Uber die Angaben in der Steueranmeldung hinaus sind weitere oder ab<br>(falls ja, bitte eine "1" eintragen)                                                                                             | Weiche<br>Ubersc     | nde Angaben oder Sachverhall<br>hrift <b>"Ergänzende Angaben z</b>                                                                                                    | e zu berüc<br>ur Steuera                                                                                | nmeldung"                                                                                                    |                      |
| 75<br>76<br>77                                                                                                    | Uber die Angaben in der Steueranmeldung hinaus sind weitere oder ab<br>(falls ja, bitte eine "1" eintragen)                                                                                             | Weiche<br>Übersc     | nde Angaben oder Sachverhall<br>hrift "Ergänzende Angaben z<br>- nur vom Fi                                                                                                    | ur Steuera                                                                                              |                                                                                                    |                      |
| 75<br>76<br>77<br>78                                                                                                    | Uber die Angaben in der Steueranmeldung hinaus sind weitere oder at<br>(falls ja, bitte eine "1" eintragen)                                                                                             | Weiche<br>Ubersc     | nde Angaben oder Sachverhalt<br>hrift "Ergänzende Angaben z<br>- nur vom Fi                                                                                                    | te zu berüc<br>ur Steuera<br>nanzamt a                                                                  | nmeldung"<br>uszufüllen -                                                                                                    | <br>                 |
| 75<br>76<br>77<br>78<br>79                                                                                                    | Uber die Angaben in der Steueranmeldung hinaus sind weitere oder at<br>(falls ja, bitte eine "t" eintragen)                                                                                             | Übersc               | nde Angaben oder Sachverhall<br>hrift " <b>Ergänzende Angaben z</b><br>- nur vom Fi                                                                                                    | te zu berüc<br>ur Steuera<br>nanzamt a                                                                  | nmeldung"<br>uszufüllen -<br>19                                                                                                    |                      |
| 75<br>76<br>77<br>78<br>79                                                                                                    | Uber die Angaben in der Steueranmeldung hinaus sind weitere oder at<br>(falls ja, bitte eine "t" eintragen)                                                                                             | Übersc               | nde Angaben oder Sachverhall<br>hrift " <b>Ergänzende Angaben z</b><br>- nur vom Fi                                                                                                    | e zu berüc<br>ur Steuera<br>nanzamt a                                                                   | nmeldung"                                                                                                    |                      |
| 75<br>76<br>77<br>78<br>79<br>80                                                                                                    | Uber die Angaben in der Steueranmeldung hinaus sind weitere oder at<br>(falls ja, bitte eine "1" eintragen)                                                                                             | Weiche               | nde Angaben oder Sachverhall<br>hrift "Ergänzende Angaben z<br>- nur vom Fi<br>Bearbeitungshinweis                                                                                                    | ur Steuera                                                                                              | nmeldung"<br>uszufüllen -<br>] [19]<br>] [12]                                                                                       |                      |
| 75<br>76<br>77<br>78<br>79<br>80<br>81                                                                                                    | Uber die Angaben in der Steueranmeldung hinaus sind weitere oder at<br>(falls ja, bitte eine "1" eintragen)                                                                                             | Übersc               | nde Angaben oder Sachverhalt<br>hrift "Ergänzende Angaben z<br>- nur vom Fi<br>Bearbeitungshinweis<br>1. Die aufgeführten Dater<br>genehmiaten Programm                                                                                     | e zu berüc<br>ur Steuera<br>nanzamt a<br>11                                                             | nmeldung"<br>uszufüllen -<br>19<br>12<br>Hilfe des geprüften<br>af. unter Berücksichti                                              | und                  |
| 75<br>76<br>77<br>78<br>79<br>80<br>81<br>82                                                                                                   | Uber die Angaben in der Steueranmeldung hinaus sind weitere oder at<br>(falls ja, bitte eine "i" eintragen)                                                                                             | Weiche               | nde Angaben oder Sachverhalt<br>hrift "Ergänzende Angaben z<br>- nur vom Fi<br>Bearbeitungshinweis<br>1. Die aufgeführten Dater<br>genehmigten Programm<br>der gespeicherten Dater<br>2. Die weitere Bearbeitung                            | a zu berüc<br>ur Steuera<br>nanzamt a<br>11<br>sind mit<br>s sowie g<br>n maschine<br>richtet sich      | nmeldung"<br>uszufüllen -<br>19<br>12<br>Hilfe des geprüften<br>gf. unter Berücksichti<br>II zu verarbeiten.<br>nach den Erræbnisse | und<br>gung<br>n der |
| 75<br>76<br>77<br>78<br>79<br>80<br>81<br>82<br>83                                                                                             | Uber die Angaben in der Steueranmeldung hinaus sind weitere oder at<br>(falls ja, bitte eine "t" eintragen)                                                                                             | Übersc               | nde Angaben oder Sachverhalt<br>hrift "Ergänzende Angaben z<br>- nur vom Fi<br>Bearbeitungshinweis<br>1. Die aufgeführten Dater<br>genehmigten Programm<br>der gespeicherten Dater<br>2. Die weitere Bearbeitung<br>maschinellen Verarbeitu | e zu berüc<br>ur Steuera<br>nanzamt a<br>11<br>s sowie g<br>n maschine<br>richtet sich<br>ng.           | nmeldung"<br>uszufüllen -<br>19<br>12<br>Hilfe des geprüften<br>gf. unter Berücksichti<br>II zu verarbeiten.<br>nach den Ergebnisse | und<br>gung          |
| 75<br>76<br>77<br>78<br>79<br>80<br>81<br>82<br>83<br>83<br>84                                                                                 | Uber die Angaben in der Steueranmeldung hinaus sind weitere oder at<br>(falls ja, bitte eine "t" eintragen)                                                                                             | Übersc               | nde Angaben oder Sachverhall<br>hrift "Ergänzende Angaben z<br>- nur vom Fi<br>Bearbeitungshinweis<br>1. Die aufgeführten Dater<br>genehmigten Programm<br>der gespeicherten Dater<br>2. Die weitere Bearbeitung<br>maschinellen Verarbeitu | e zu berüc<br>ur Steuera<br>nanzamt a<br>11<br>sind mit<br>s sowie g<br>maschine<br>richtet sich<br>ng. | nmeldung"<br>uszufüllen -<br>19<br>12<br>Hilfe des geprüften<br>gf. unter Berücksichti<br>i zu verarbeiten.<br>nach den Ergebnisse  | und<br>gung<br>n der |
| <ul> <li>75</li> <li>76</li> <li>77</li> <li>78</li> <li>79</li> <li>80</li> <li>81</li> <li>82</li> <li>83</li> <li>84</li> <li>85</li> </ul> | Uber die Angaben in der Steueranmeldung hinaus sind weitere oder at<br>(falls ja, bitte eine "t" eintragen)                                                                                             | Übersc               | nde Angaben oder Sachverhalt<br>hrift "Ergänzende Angaben z<br>- nur vom Fi<br>Bearbeitungshinweis<br>1. Die aufgeführten Dater<br>genehmigten Programm<br>der gespeicherten Dater<br>2. Die weitere Bearbeitung<br>maschinellen Verarbeitu | e zu berüc<br>ur Steuera<br>nanzamt a<br>11<br>s sowie g<br>n maschine<br>richtet sich<br>ng.           | nmeldung" uszufüllen - 19 12 Hilfe des geprüften gf. unter Berücksichti II zu verarbeiten. nach den Ergebnisse hen ngsvermerk       | und<br>gung<br>n der |

Speichern in PDF ist mittels "Speichern"- Adobe PDF... möglich.

| 😯 Browser-Berichte                                                                                                    |           |                                                                                                    |                                                             | - | a × |     |
|----------------------------------------------------------------------------------------------------|-----------|----------------------------------------------------------------------------------------------------|-------------------------------------------------------------|---|-----|-----|
| 🖶 Drucken 🧉 Öffnen 🔛 Speckern 🔹 🗇 - 🏠 🔌 🗭 🖪 🗇 📑 👫 T. 🧮 🖸 😂                                                                                                    | Schließen |                                                                                                    |                                                             |   |     | Ø   |
| Dokumentdatei Ctrl+S                                                                                                    |           |                                                                                                    |                                                             | 1 |     | Ē.  |
| Addres (CTEL Contral                                                                                                    |           |                                                                                                    |                                                             |   |     |     |
|                                                                                                    | 1 8       | Taul                                                                                                    | reuzen Anlehung beachten -                                  |   |     |     |
| Microsoft XPS-Date                                                                                                    |           |                                                                                                    | 2018                                                        |   |     |     |
| Microsoft PowerPoint Datel                                                                                                    |           | 2 Stouernummer Mat.                                                                                                    | 2010                                                        |   |     |     |
| HTML-Datei                                                                                                    |           | 3 11 91 060 19307 56                                                                                                    |                                                             |   |     |     |
| Microsoft Excel-Dates                                                                                                    |           | 4                                                                                                    | 30 programmer sale datum                                    |   |     |     |
| OpenDocument Calc Datei                                                                                                    |           | 5 Einanzamt                                                                                                    | Umsatzsteuer-Voranmeldung 2018                              |   |     |     |
| Text Oatel                                                                                                    |           | 0                                                                                                    | Voranmeldungszeitraum                                       |   |     |     |
| Rich Text-Date(                                                                                                    |           | 7 FinanzamtWangen                                                                                                    | Statement                                                   |   |     |     |
| Microsoft Word Datel                                                                                                    |           |                                                                                                    | 18 01 - X 18 07 JA 18 41 Statester                          |   |     |     |
| DerDocument Writer-Datel                                                                                                    |           | Lindauer Straße 37                                                                                                    | 18 02 Feb 18 08 Aug 18 42 E Kalender verlager               |   |     |     |
| Contradiction in the second second se |           | 10 88239 Wangen                                                                                                    | 18 03 Minu 18 09 Mapt. 18 43 M. Subscript                   |   |     |     |
|                                                                                                    |           | 11                                                                                                    | 18 04 April 18 10 CM. 18 44 <sup>N. Subscher</sup>          |   |     |     |
| @ Biddate                                                                                                    |           | 12 Arashvet - ggt stovestvende Firmenbezeichnung -<br>Arashvet - Telefon - E-Mall-Adresse                                           | 18 05 - 18 11 ***                                           |   |     |     |
|                                                                                                    | -         | 13 Maschinenfabrik Müller                                                                                                    | 18 06 Am 18 12 Om                                           |   |     |     |
|                                                                                                    |           | 14 68159 Mannheim                                                                                                    | Berichtigte Anmeldung                                       |   |     |     |
|                                                                                                    |           | 15 talatas                                                                                                    | Belege (Verträge, Rechnungen usw.) sind beigefügt bzw. 22   |   |     |     |
|                                                                                                    |           | 16                                                                                                    | werden gesonden engenscht (tate ja. bite ene "1" entragen [ |   |     |     |
|                                                                                                    |           | 17 I. Anmeldung der Umsatzsteuer-Vorau                                                                                              | uszahlung                                                   |   |     |     |
|                                                                                                    |           | 18 Lieferungen und sonstige Leistungen                                                                                              | Bemessungsgrundlage Stever                                  |   |     |     |
|                                                                                                    |           | 19 Steuerfreie Umsätze mit Vorsteuerabzug                                                                                           | vole EUR DEC EUR Ct                                         |   |     |     |
|                                                                                                    |           | Innergemeinschaftliche Lieferungen (§ 4 Nr. 1 Buchut b USIG)<br>20 an Abnehmer mit USI-33Nr.                                        | 41 12.000 -                                                 |   |     |     |
|                                                                                                    |           | 21 neuer Fahrzeuse an Abrehmer ohne USt-MNr.                                                                                        | 44 -                                                        |   |     |     |
|                                                                                                    |           | 22 neuer Fahrzeupe auflichab eines Unternehmens (§ 2s USIG)                                                                         | 49 -                                                        |   |     |     |
|                                                                                                    | -         | 23 (z.B. Ausfuhrlieferungen, Umsätze mit Vorsteuersbzug<br>(z.B. Ausfuhrlieferungen, Umsätze mich 6.4 Nr. 2 bis 7 UStG)             | 43 -                                                        |   |     |     |
|                                                                                                    |           | 34 Steuerfreie Umsätze ohne Vorsteuerabzug                                                                                          | 48                                                          |   |     |     |
|                                                                                                    |           | 25 Steuerpflichtige Umsätze                                                                                                    |                                                             |   |     |     |
|                                                                                                    |           | (Lieferungen und sonstige Lieäkangen einschl, unentgeltlicher Wertebgeben<br>26 man Steuersoft und 10 %                             | 81 10 200 1 1938 00                                         |   |     |     |
|                                                                                                    |           | 27 sun Steumatrum 7%                                                                                                    | 86                                                          |   |     |     |
|                                                                                                    |           | 28 zu anderen Steueraktzen                                                                                                    | 35 36                                                       |   |     |     |
|                                                                                                    |           | Lieferungen land- und forsteintschaftlicher Betriebe nach § 24 USIG                                                                 | 77                                                          |   |     |     |
|                                                                                                    |           | an Umsätze, für die eine Steuer nach § 24 USSG zu entruttien ist (Säge-                                                             | 76 80                                                       |   |     |     |
|                                                                                                    |           | Innergemeinschaftliche Erwerbe                                                                                                    |                                                             |   |     |     |
|                                                                                                    |           | Steuerfreie innergemeinschaftliche Erwerbe                                                                                          | 91                                                          |   |     |     |
|                                                                                                    |           | Steverpflichtige innergemeinschaftliche Erwerbe                                                                                     | 80                                                          |   |     |     |
|                                                                                                    |           | zum Stevensatz von 19 %                                                                                                    | 02                                                          |   |     |     |
|                                                                                                    |           | 21m Stepensetz von 7.%                                                                                                    | 05 08                                                       |   |     |     |
|                                                                                                    |           | neuer Fahrzeuge (§ 10 Abs. 2 und 3 USIG)                                                                                            | 90                                                          |   |     |     |
|                                                                                                    |           | Froënzende Angahen zu Umsätzen                                                                                                    | 34 30                                                       |   |     |     |
|                                                                                                    |           | Liefeningen des enten Abnehmens bei innergemeinschaftlichen                                                                         | 42                                                          |   |     |     |
|                                                                                                    |           | Steuenflichtige Umalitze, für die der Leistungsempfänger die Steuen                                                                 | 69                                                          |   |     |     |
|                                                                                                    |           | 39 nach § 13b Abs. 5 Satz 1 LV.m. Abs. 2 Nr. 19 USRG schuldet<br>Ubrige steverpfichtige Umsitze, für die der Leistungsampfänger die | 60                                                          |   |     |     |
|                                                                                                    |           | *** Stever nach § 13b Abs. 5 UStG schuldet                                                                                          |                                                             |   |     |     |
|                                                                                                    |           | A1 Nicht steuerbare sonstige Leistungen gem. § 18b Satz 1 Nr. 2 USK                                                                 | 21                                                          |   |     |     |
|                                                                                                    |           | 42 Obrige nicht steuerbere Umsätze (Leistungsort richt im Inland)                                                                   | 45                                                          |   |     | 1.4 |

## Durch Link "Detailzusammensetzung" werden Details der Zusammensetzung gezeigt, die in die UStVA eintreten.

| Formular <u>Detail</u> - <u>Dokum</u><br>Zusammensetzung: <u>Drucken</u> | nte<br>In HTML - Drucken in PDF - Detail | cusammensetzung Kontennachweis | Fehler - Belege, die | nicht in Bericht eintreten - Dauerfristverl | angerung |
|--------------------------------------------------------------------------|------------------------------------------|--------------------------------|----------------------|---------------------------------------------|----------|
| Veranlagungsperiode                                                      | 2018.01                                  | Turnus                         | Monattich 🛩          | Umrechnung für ganze Periode                |          |
| Reihenfolge in einer Periode                                             | 1                                        | Berichttyp                     | gemeidet             | ~                                           |          |
| Meldestatus                                                              | Neia 💙                                   | Beleg MwSt-Abfuhr              |                      |                                             |          |
|                                                                          | MwSt. Abfuhr Erstellen                   | MwSt-Abfuhr stornieren         |                      |                                             |          |

| Zeile | e Beleçiya | b Beleg    | △4 SC Var. Symbo | l ent-St∠∿nar. UST     | Subjekt           | Konten          | Rechnungsd  | Bemerkung                  | Netto     | Steuer   | Brutto    |
|-------|------------|------------|------------------|------------------------|-------------------|-----------------|-------------|----------------------------|-----------|----------|-----------|
| 41    | FVU        | 2018103    | 10 2018103       | 12. 1. 2018 FR61811219 | 617 SpaceX SA     | S120000/S412500 | 12. 1. 2018 | Rechnung Produktion EU     |           |          |           |
| Sum   | nme für Ze | eile 41    |                  |                        |                   |                 |             |                            | 0,00      | 0,00     | 0,00      |
| 66    | FPU        | 1815100001 | 101 RE 146-18F   | P 10. 1. 2018          | Poppe+Potthoff    | S100000/S330000 | 11. 1. 2018 | Poppe+Potthoff             | 15 000,00 | 2 850,00 | 17 850,00 |
| 66    | FPU        | 1815100002 | 101 22           | 17. 1. 2018            | Kretz GmbH        | S590600/S330000 | 18. 1. 2018 | Kretz GmbH - Reparatur W   | 100,00    | 19,00    | 119,00    |
| Sum   | nme für Ze | eile 66    |                  |                        |                   |                 |             |                            | 15 100,00 | 2 869,00 | 17 969,00 |
| 81    | FVU        | 2018101    | 101 2018101      | 12. 1. 2018            | Schreinerei Beyer | S120000/S440000 | 12. 1. 2018 | Rechnung Produktion Inland |           |          |           |
| 81    | FVU        | 2018102    | 101 2018102      | 14. 1. 2018            | Schreinerei Beyer | S120000/S440000 | 16. 1. 2018 | Rechnung Produktion Inland |           |          |           |
| Sum   | nme für Ze | eile 81    |                  |                        |                   |                 |             |                            | 0,00      | 0,00     | 0,00      |

In der Detailzusammensetzung werden nur die Daten angeführt, die tatsächlich in die UStVA eintreten. Falls also z. B. die Zeile 81 als Summe der MwSt. Grundlage berechnet wird, dann wird auch in der Zusammensetzung nur die MwSt. Grundlage angeführt. Die Steuer auf der Zeile 81 im UStVA wird dann erst aus dem Gesamtwert der Grundlage berechnet.

Link "Kontennachweis" dient zur Kontrolle. In unserer ESO9Start-Lösung kommt die UStVA überwiegend aus Buchungssätzen aufgrund der Konten im Buchungssatz, aber bei SCHNELL ist man auf eigene Steuercode gewöhnt (Frage ist, ob es nur so bei SCHNELL läuft oder ob es allgemein laut der dt. Gesetzgebung gültig ist). Darum wurde von ihnen verlangt, die Wertkontrolle zu haben, die auf Belegköpfen (oder Posten) mit konkretem Steuercode angeführt wird.

| <ul> <li>Umsatzsteuervoranme</li> </ul>                                  | ldung                                                 |                               |                                         |                            | 50           | ; 4, 🗎       | × 🖨 |
|--------------------------------------------------------------------------|-------------------------------------------------------|-------------------------------|-----------------------------------------|----------------------------|--------------|--------------|-----|
| Formular <u>Detail</u> - <u>Dokum</u><br>Zusammensetzung: <u>Drucken</u> | nte<br>in HTML - <u>Drucken in PDF</u> - <u>Detai</u> | lzusammensetzung • Kontennach | weis <u>Fehler</u> - <u>Belege, die</u> | nicht in Bericht eintreter | - Dauerfrist | verlängerung | 1   |
| Veranlagungsperiode                                                      | 2018.01                                               | Turnus                        | Monatlich ¥                             | Umrechnung für ganz        | e Periode    |              |     |
| Reihenfolge in einer Periode                                             | 1                                                     | Berichttyp                    | gemeldet                                | ~                          |              |              |     |
| Meldestatus                                                              | Nein ¥                                                | Beleg MwSt-Abfuhr             |                                         |                            |              |              |     |
|                                                                          | MwSt. Abfuhr Erstellen                                | MwSt-Abfuhr stornieren        | D                                       |                            |              |              |     |

## Umsatzsteuerverprobung (Sollversteuerung) 2018.01

#### Maschinenfabrik Müller

| Ermittlungsart | Nummer  | Bezeichnung                                             | Umsatz     | Steuer    |
|----------------|---------|---------------------------------------------------------|------------|-----------|
| Kennziffer 41  |         | lg. Lieferungen an Abnehmer mit U St.ID                 |            |           |
| Kontonummer    | S412500 | Steuerfreie ig. Lieferungen §4 Nr. 1b UStG (Produktion) | -12 000,00 |           |
|                |         | Summe der Umsätze für Kennziffer 41                     | -12 000,00 |           |
| Kennziffer 66  |         | Abziehbare VSt. aus Rechnungen anderer<br>Unternehmer   |            |           |
| Kontonummer    | S140600 | Abziehbare VSt 19%                                      | 2 869,00   |           |
|                |         | Summe der Umsätze für Kennziffer 66                     | 2 869,00   |           |
| Kennziffer 81i |         | St.pflichtige Umsätze zu 19 v.H.                        |            |           |
| Kontonummer    | SC101   | Umsatzsteuer (gebuchter Umsatz)                         | -10 200,00 |           |
|                |         | Summe der Umsätze für Kennziffer 81i                    | -10 200,00 |           |
|                |         | daraus berechnete Steuer mit Steuercode 101, 114, 142   |            | -1 938,00 |
|                |         | Gebuchte Steuer auf Festkonto S380600, S380800, S380000 |            | -1 938,00 |
|                |         | Ausgewiesen in der UstVoranmeldung                      | -10 200,00 | -1 938,00 |
| Kennziffer 81s |         | St.pflichtige Umsätze zu 19 v.H.                        |            |           |
| Kontonummer    | S440000 | Erlöse 19% USt (Produktion)                             | -10 000,00 |           |
| Kontonummer    | S440010 | Erlöse 19% USt (Service)                                | -200,00    |           |
|                |         | Summe der Umsätze für Kennziffer 81s                    | -10 200,00 |           |
|                |         | daraus berechnete Steuer mit Steuercode 101, 114, 142   |            | -1 938,00 |
|                |         | Gebuchte Steuer auf Festkonto S380600, S380800, S380000 |            | -1 938,00 |
|                |         | Ausgewiesen in der UstVoranmeldung                      | -10 200,00 | -1 938,00 |
|                |         |                                                         |            |           |

Durch Link "Fehler" wird die Zusammensetzung gezeigt, wo die Belege ausgeschrieben sind, bei denen die Werte aus dem Detail der UStVA und Steuergrundlage oder Steuer nach dem Steuercode nicht übereinstimmen.

Bemerkung: in der DEMOVersion ist die Zusammensetzung leer, dort sind keine Unterschiede vorhanden.

Unter Link "Belege, die nicht in Bericht eintreten" wird Filterseite angezeigt.

| <ul> <li>Umsatzsteuervoranme</li> </ul>                                  | ldung                                         |                                         |                             | ( 2 III ( Q                | 704               | 🗎 🗶 🊔 |
|--------------------------------------------------------------------------|-----------------------------------------------|-----------------------------------------|-----------------------------|----------------------------|-------------------|-------|
| Formular <u>Detail</u> - <u>Dokum</u><br>Zusammensetzung: <u>Drucker</u> | ente<br>1 in HTML - Drucken in PDF - Details: | sammensetzung - <u>Kontennachweis</u> - | <u>Fehler</u> - Belege, die | nicht in Bericht eintreten | Dauerfristverläng | erung |
| Veranlagungsperiode                                                      | 2018.01                                       | Turnus                                  | Monatlich 💙                 | Umrechnung für ganze       | Periode           |       |
| Reihenfolge in einer Periode                                             | 1                                             | Berichttyp                              | gemeldet                    | ~                          |                   |       |
| Meldestatus                                                              | Nein ¥                                        | Beleg MwSt-Abfuhr                       |                             |                            |                   |       |
|                                                                          | MwSt. Abfuhr Erstellen                        | MwSt-Abfuhr stornieren                  |                             |                            |                   |       |

Jetzt ist es möglich den Belegtyp anzugeben und durch Link im unteren Teil die Zusammensetzung nach einzelnen Typen zu drucken

| iterbedingungen für Belegliste, die nicht im MwStBericht sind |                                  |  |  |  |  |
|---------------------------------------------------------------|----------------------------------|--|--|--|--|
|                                                               |                                  |  |  |  |  |
| Belegtyp                                                      | %                                |  |  |  |  |
| Steuercode                                                    |                                  |  |  |  |  |
| Zeitraum                                                      | 2018.01                          |  |  |  |  |
|                                                               | Druckvorschau - Zusammenstellung |  |  |  |  |

Bei der Beibehaltung der standardisierten Einstellung (d.h. mit dem ausgefülltem %) wird durch Link die Zusammensetzung mit allen Belegen, die folgende Bedingungen erfüllen, gedruckt:

- Haben einen Belegtyp mit Buchungseigenschaften
- Haben das Leistungsdatum des angehörigen Zeitraums oder haben kein Leistungsdatum und die Buchungsperiode mit dem angehörigen Zeitraum übereinstimmt.
- Sie treten in keine Zeile der beliebigen berechneten UStVA

| Maschinenfabrik Müller<br>22. 3. 2018       | Belege, die nicht in MwStBericht eintreten Via Parameter der Datenquellen: Steuercode=, Belegtyp=%, Rechnungsperiode=2018.01 |                    |              |             |                               |                                | /ladan Prokůpek<br>9:45:42 |                     |
|---------------------------------------------|----------------------------------------------------------------------------------------------------|--------------------|--------------|-------------|-------------------------------|--------------------------------|----------------------------|---------------------|
| Art 🛆 1 Beleg 🛆 3 SC Text                   | Eingangsdatum /<br>Versendet                                                                                                 | Steuererüllu<br>Mg | zum Bezahlen | Basis<br>0% | Basis<br>ermässigter<br>Tarif | Steuer<br>ermässigter<br>Tarif | Basis<br>Grundtarif        | Steuer<br>Grundsatz |
| SPU 18ACH1000001 0 SPU01 - Stock ACH - Kauf | 21. 2. 2018                                                                                                    | 10. 1. 2018        | 17 850,00    | 0,00        | 0,00                          | 0,00                           | 15 000,00                  | 2 850,00            |
| Summe für SPU                               |                                                                                                    |                    | 17 850,00    | 0,00        | 0,00                          | 0,00                           | 15 000,00                  | 2 850,00            |
| Summe für Zusammensetzung                   |                                                                                                    |                    | 17 850,00    | 0,00        | 0,00                          | 0,00                           | 15 000,00                  | 2 850,00            |

Unter dem Link "Dauerfristverlängerung" wird die Filterseite angezeigt:

| <ul> <li>Umsatzsteuervoranmeldur</li> </ul>                                       | ng                                 |                                          |                     |                       | 9             | ¢ 4       | ¢ 🗎     | × 🖶 |
|-----------------------------------------------------------------------------------|------------------------------------|------------------------------------------|---------------------|-----------------------|---------------|-----------|---------|-----|
| Formular <u>Detail</u> - <u>Dokumente</u><br>Zusammensetzung: <u>Drucken in H</u> | ITML - Drucken in PDF - Detailzusa | <u>mmensetzung - Kontennachweis - Fe</u> | whier - Belege, die | nicht in Bericht eint | reten - Dauer | ristverlä | ngerung |     |
| Veranlagungsperiode 20                                                            | 018.01                             | Turnus                                   | Monatlich ¥         | Umrechnung für        | ganze Period  | 8)        |         |     |
| Reihenfolge in einer Periode 1                                                    |                                    | Berichttyp                               | gemeldet            | ~                     |               |           |         |     |
| Meldestatus                                                                       | ein M                              | Beleg MwSt-Abfuhr                        |                     |                       |               |           |         |     |
|                                                                                   | MwSt. Abfuhr Erstellen             | MwSt-Abfuhr stornieren                   |                     |                       |               |           |         |     |

#### Dort kann man die Angaben (Bedingungen) für Dauerfristverlängerung ausfüllen:

| les 🤫 Antrag auf Dauerfristverlängerung Anmeldung der Sondervorauszahlung |                |  |  |  |  |
|---------------------------------------------------------------------------|----------------|--|--|--|--|
| Zeitraum                                                                  | 2018.01        |  |  |  |  |
| Berichtigte Anmeldung                                                     | 10             |  |  |  |  |
| Summe der verbleibenden Umsatzsteuer-Vorauszahlungen                      | 0,00           |  |  |  |  |
| -<br>Davon 1/11 = Sondervorauszahlung                                     | 38 0,00        |  |  |  |  |
| Verrechnung des Erstattungsbetrags                                        | 29             |  |  |  |  |
| Das SEPA-Lastschriftmandat                                                | 26 🗆           |  |  |  |  |
| Ergänzende Angaben zur Steueranmeldung                                    | 23 🗆           |  |  |  |  |
|                                                                           | Drucken in PDF |  |  |  |  |

Nachdem die Bedingungen ausgefüllt sind, kann durch Link unten die Zusammensetzung gedruckt werden.

| Failart                                                                                                    | Steuernummer                                                                                                    | Unter- Zeit-                                                                                                    | 1 <b>201</b>                                                                                                    |
|----------------------------------------------------------------------------------------------------|----------------------------------------------------------------------------------------------------|----------------------------------------------------------------------------------------------------|----------------------------------------------------------------------------------------------------|
| 11                                                                                                    | 91 060 19307                                                                                                    | 56 1800                                                                                                    |                                                                                                    |
| L.,                                                                                                    |                                                                                                    |                                                                                                    |                                                                                                    |
|                                                                                                    |                                                                                                    |                                                                                                    | 30 Eingangsstempel oder -datum                                                                                                    |
| Finar                                                                                                    | nzamt                                                                                                    |                                                                                                    |                                                                                                    |
| Fina                                                                                                    | inzamt Wangen                                                                                                    |                                                                                                    |                                                                                                    |
|                                                                                                    |                                                                                                    |                                                                                                    | Antrag auf Dauerfristverlängen                                                                                                    |
| Lind                                                                                                    | auer Strelle 27                                                                                                    |                                                                                                    | Anne Idune                                                                                                    |
| 8823                                                                                                    | 39 Wangen                                                                                                    |                                                                                                    | Anmeidung                                                                                                    |
|                                                                                                    |                                                                                                    |                                                                                                    | der Sondervorauszanlung                                                                                                    |
| Unterne                                                                                                    | hmer – ggf. abweichende Firmenbezeich                                                                                                    | hnung –                                                                                                    | (88 46 DIS 48 USIDV)                                                                                                    |
| Mag                                                                                                    | abinonfabrik Müllor                                                                                                    |                                                                                                    |                                                                                                    |
| Dies                                                                                                    | elstr. 1                                                                                                    |                                                                                                    | zur Beachtung<br>für Unternehmer, die ihre Voranmeldungen vierteljährlich zu überm                                                                                                    |
| 6815                                                                                                    | 9 Mannheim                                                                                                    |                                                                                                    | Der Antrag auf Dauerfristverlängerung ist nicht zu stellen, wenn Daue                                                                                                    |
| telefo                                                                                                    | on:                                                                                                    |                                                                                                    | verlängerung bereits gewährt worden ist. Er ist nicht jährlich zu wiederh<br>Eine Sondervorauszahlung ist nicht zu berechnen und anzumelden.                                                                                                    |
| I Ant                                                                                                    | rag auf Dauerfristverlänge                                                                                                    | rung                                                                                                    |                                                                                                    |
| (Diese                                                                                                    | er Abschnitt ist gegenstandslos, wenn Dauerfris                                                                                                    | tverlängerung bereits gewährt word                                                                                                    | len ist.)                                                                                                    |
| Ich b<br>Vora                                                                                                    | peantrage, die Fristen für die Überm                                                                                                    | nittlung der Umsatzsteuer-                                                                                                    | /oranmeldungen und für die Entrichtung der Umsatzsteuer-                                                                                                    |
| Voru                                                                                                    |                                                                                                    | shangern.                                                                                                    |                                                                                                    |
| II Ber                                                                                                    | echnung und Anmeldung                                                                                                    | der Sondervorausza                                                                                                    | hlung auf die Steuer für das Kalenderjahr 2018                                                                                                    |
| von                                                                                                    | i Unternehmern, die ihre Vo                                                                                                    | oranneruungen mor                                                                                                    | natlich zu übermitteln haben                                                                                                    |
| von                                                                                                    | n Unternehmern, die ihre Vo<br>chtigte Anmeldung (falls ja, bitte e                                                                                                    | eine "1" eintragen)                                                                                                    | natlich zu übermitteln haben<br>10                                                                                                    |
| von<br>Beri                                                                                                    | n Unternehmern, die ihre Vo<br>chtigte Anmeldung (falls ja, bitte e                                                                                                    | sine "1" eintragen)                                                                                                    | natlich zu übermitteln haben                                                                                                    |
| Beri                                                                                                    | Unternehmern, die ihre Vo<br>chtigte Anmeldung (falls ja, bitte e<br>summe der verbleibenden Umsatzst                                                                                                    | eine "1" eintragen)                                                                                                    | züglich der                                                                                                    |
| Beri                                                                                                    | a Unternehmern, die ihre Vo<br>chtigte Anmeldung (falls ja, bitte e<br>iumme der verbleibenden Umsatzst<br>u berücksichtigenden Sondervoraus                                                                                                    | sine "1" eintragen)                                                                                                    | züglich der 0                                                                                                    |
| 1. S<br>2. D                                                                                                    | a Unternehmern, die ihre Vo<br>chtigte Anmeldung (falls ja, bitte e<br>summe der verbleibenden Umsatzst<br>u berücksichtigenden Sondervoraus<br>vavon ۲۰٫٫ = Sondervorauszahlung                                                                                                    | euer-Vorauszahlungen zu:<br>szahlung für das Kalenderj<br>2018                                                                                                    | züglich der<br>ahr 2017                                                                                                    |
| 1. S<br>2. D<br>Verrech<br>(falls ia                                                                                                    | a Unternehmern, die ihre Vo<br>chtigte Anmeldung (falls ja, bitte e<br>summe der verbleibenden Umsatzst<br>u berücksichtigenden Sondervoraus<br>avon <sup>γ</sup> <sub>μ</sub> = Sondervorauszahlung<br>nung des Erstattungsbetrags erv<br>bitte eine 1" eintragen)                                                                                                    | vünscht / Erstattungsbet                                                                                                    | natlich zu übermitteln haben       10         züglich der       volle EUR         ahr 2017       0         38       0         rag ist abgetreten       29                                                                                                    |
| Vorr<br>Beri<br>1. S<br>2. D<br>Verrech<br>(falls ja,<br>Geben S<br>orböllling                                                                                                    | a Unternehmern, die ihre Va<br>chtigte Anmeldung (falls ja, bitte e<br>summe der verbleibenden Umsatzst<br>u berücksichtigenden Sondervoraus<br>bavon ¼, = Sondervorauszahlung<br>nung des Erstattungsbetrags erv<br>bitte eine "1" eintragen)<br>Sie bitte die Verrechnungswünsche<br>hen Vorder Verrechnungswünsche                                                                                                    | vünscht / Erstattungsbet                                                                                                    | natlich zu übermitteln haben       10         züglich der       0         ahr 2017       0         38       0         rag ist abgetreten       29         att an oder auf dem beim Finanzamt       29                                                                                                    |
| Von<br>Beri<br>1. S<br>2. D<br>Verrech<br>(falls ja,<br>Geben S<br>erhältlict<br>Das SE                                                                                                    | a Unternehmern, die ihre Va<br>chtigte Anmeldung (falls ja, bitte e<br>umme der verbleibenden Umsatzst<br>u berücksichtigenden Sondervoraus<br>avon ¼, = Sondervorauszahlung<br>unung des Erstattungsbetrags erv<br>bitte eine "1" eintragen)<br>Sie bitte die Verrechnungswünsche<br>hen Vordruck "Verrechnungsahtrag"<br>PA-Lastschriftmandat wird ausnah                                                                                                    | vünscht / Erstattungsbet<br>vine "1" eintragen)<br>szahlung für das Kalenderj<br>2018<br>vünscht / Erstattungsbet<br>auf einem gesonderten Bla                                                                                                    | natlich zu übermitteln haben       10         züglich der       volle EUR         ahr 2017       0         38       0         rag ist abgetreten       29         att an oder auf dem beim Finanzamt       26                                                                                                    |
| Vor<br>Beri<br>1. S<br>2. D<br>Verrech<br>(falls ja,<br>Geben S<br>erhältlict<br>Das SEI<br>Jahres V<br>Ein ggf.                                                                                                    | a Unternehmern, die ihre Va<br>chtigte Anmeldung (falls ja, bitte e<br>summe der verbleibenden Umsatzst<br>u berücksichtigenden Sondervoraus<br>bavon ¼, = Sondervorauszahlung<br>unung des Erstattungsbetrags erv<br>bitte eine "1" eintragen)<br>Sie bitte die Verrechnungsauftrag"<br>PA-Lastschriftmandat wird ausnah<br>widerurfen (falls ja, bitte eine "1" ein<br>verbleibender Restbetrag ist geson                                                                                                    | vünscht / Erstattungsbet<br>wünscht / Erstattungsbet<br>vünscht / Erstattungsbet<br>vünscht zerstattungsbet<br>vinsweise (z.B. wegen Ver<br>nitragen).                                                                                                    | natlich zu übermitteln haben       10         züglich der       0         ahr 2017       0         38       0         rag ist abgetreten       29         att an oder auf dem beim Finanzamt       29         rechnungswünschen) für die Sondervorauszahlung dieses       26                                                                                                    |
| Vorrech<br>(falls ja,<br>Geben S<br>erhältlic<br>Das SEI<br>Jahres V<br>Ein ggf.<br>Über die<br>(falls ja,                                                                                                    | a Unternehmern, die ihre Va<br>chtigte Anmeldung (falls ja, bitte e<br>summe der verbleibenden Umsatzst<br>u berücksichtigenden Sondervoraus<br>bavon ¼, = Sondervorauszahlung<br>nung des Erstattungsbetrags erv<br>bitte eine "1" eintragen)<br>Sie bitte die Verrechnungswünsche<br>hen Vordruck "Verrechnungsamtrag"<br>PA-Lastschriftmandat wird ausnaf<br>widerrufen (falls ja, bitte eine "1" ein<br>verbleibender Restbetrag ist geson<br>angaben in der Steueranmeldung<br>bitte eine "1" eintragen)                                                                                                    | vünscht / Erstattungsbet<br>wünscht / Erstattungsbet<br>unsweise (z.B. wegen Vern<br>hinaus sind weitere oder a                                                                                                    | natlich zu übermitteln haben       10         züglich der       0         ahr 2017       0         38       0         rag ist abgetreten       29         att an oder auf dem beim Finanzamt       26         weichende Angaben oder Sachverhalte zu berücksichtigen       23                                                                                                    |
| Von<br>Beri<br>1. S<br>2<br>2. D<br>Verrech<br>(falls ja,<br>Geben S<br>erhältlic<br>Das SEI<br>Jahres V<br>Ein ggf.<br>Über die<br>(falls ja,<br>Geben S<br>Ein ggf.                                                                                                    | a Unternehmern, die ihre Va<br>chtigte Anmeldung (falls ja, bitte e<br>summe der verbleibenden Umsatzst<br>u berücksichtigenden Sondervoraus<br>avon $\gamma_{ii} =$ Sondervorauszahlung<br>unung des Erstattungsbetrags erv<br>bitte eine "1" eintragen)<br>Sie bitte die Verrechnungswünsche<br>hen Vordruck "Verrechnungsahtrag"<br>PA-Lastschriftmandat wird ausnah<br>widerrufen (falls ja, bitte eine "1" ein<br>verbleibender Restbetrag ist geson<br>Angaben in der Steueranmeldung<br>bitte eine "1" eintragen)<br>is bitte diese auf einem gesonderte<br>zeichnen ist.                                                                                                    | vünscht / Erstattungsen nur<br>wieuer-Vorauszahlungen zu:<br>szahlung für das Kalenderj<br>2018<br>vünscht / Erstattungsbet<br>auf einem gesonderten Bla<br><br>msweise (z.B. wegen Vern<br>ntragen).<br>dert zu entrichten.<br>hinaus sind weitere oder a<br>en Blatt an, welches mit de                                                                                                    | natlich zu übermitteln haben       10         züglich der       0         ahr 2017       0         38       0         rag ist abgetreten       29         att an oder auf dem beim Finanzamt       26         bweichende Angaben oder Sachverhalte zu berücksichtigen       23         r Überschrift "Ergänzende Angaben zur Steueranmeldung"       23                                                                                                    |
| Vorrech<br>(falls ja,<br>Geben S<br>erhältlici<br>Das SEI<br>Jahres V<br>Ein ggf.<br>Über die<br>(falls ja,<br>Geben S<br>zu kenn:<br>Datensc<br>Die mitd                                                                                                    | a Unternehmern, die ihre Vo<br>chtigte Anmeldung (falls ja, bitte e<br>summe der verbleibenden Umsatzst<br>u berücksichtigenden Sondervoraus<br>avon ¼, = Sondervorauszahlung<br>unung des Erstattungsbetrags erv<br>bitte eine "1" eintragen)<br>Sie bitte die Verrechnungsantrag"<br>PA-Lastschriftmandat wird ausnaf<br>widerrufen (falls ja, bitte eine "1" ein<br>verbleibender Restbetrag ist geson<br>angaben in der Steueranmeldung<br>bitte eine "1" eintragen)<br>Sie bitte diese auf einem gesonderte<br>zeichnen ist.<br>chutz-Hinweis:<br>er Steueranmeldung angeforderten l                                                                                                    | vünscht / Erstattungsbet<br>wünscht / Erstattungsbet<br>vünscht / Erstattungsbet<br>vünscht / Erstattungsbet<br>vinsweise (z.B. wegen Vern<br>ntragen).<br>dert zu entrichten.<br>hinaus sind weitere oder a<br>en Blatt an, welches mit de<br>Daten werden auf Grund de                                                                                                    | natlich zu übermitteln haben       10         züglich der       0         ahr 2017       0         38       0         rag ist abgetreten       29         att an oder auf dem beim Finanzamt       26         ibweichende Angaben oder Sachverhalte zu berücksichtigen       23         r Überschrift "Ergänzende Angaben zur Steueranmeldung"       23         r       - nur vom Finanzamt auszufüllen -                                                                                                    |
| Vorrech<br>Beri<br>1. S<br>2. D<br>Verrech<br>(falls ja,<br>Geben S<br>Jahres V<br>Ein ggf.<br>Über die<br>(falls ja,<br>Geben S<br>zu kenn:<br>Datenso<br>Die mitd<br>§§ 149, 1                                                                                                    | a Unternehmern, die ihre Va<br>chtigte Anmeldung (falls ja, bitte e<br>summe der verbleibenden Umsatzst<br>u berücksichtigenden Sondervoraus<br>bavon ¼, = Sondervorauszahlung<br>mung des Erstattungsbetrags erv<br>bitte eine "1" eintragen)<br>Sie bitte die Verrechnungswünsche<br>hen Vordruck "Verrechnungsantrag"<br>PA-Lastschriftmandat wird ausnaf<br>widerrufen (falls ja, bitte eine "1" ein<br>verbleibender Restbetrag ist geson<br>a Angaben in der Steueranmeldung<br>bitte diese auf einem gesonderte<br>zeichnen ist.<br>chutz-Hinweis:<br>Ier Steueranmeldung angeforderten I<br>(50 der Abgabenordnung und des §18).                                                                                                    | euer-Vorauszahlungen zu:<br>szahlung für das Kalenderj<br>2018                                                                                                    | natlich zu übermitteln haben       10         züglich der       0         ahr 2017       0         38       0         rag ist abgetreten       29         att an oder auf dem beim Finanzamt       26         ibweichende Angaben oder Sachverhalte zu berücksichtigen       23         r Überschrift "Ergänzende Angaben zur Steueranmeldung"       23         r Sh       11       19                                                                                                    |
| Vorr<br>Beri<br>1. S<br>z<br>2. D<br>Verrech<br>(falls ja,<br>Geben S<br>zerhältlici<br>Jahres V<br>Ein ggf.<br>Über die<br>(falls ja,<br>Geben S<br>zu kenns<br>Diber mit di<br>§§ 149. I<br>erhoben<br>ist freiwi<br>Bei der                                                                                                    | a Unternehmern, die ihre Va<br>chtigte Anmeldung (falls ja, bitte e<br>summe der verbleibenden Umsatzst<br>u berücksichtigenden Sondervoraus<br>vavon <sup>1</sup> / <sub>π</sub> = Sondervorauszahlung<br>mung des Erstattungsbetrags erv<br>bitte eine "1" eintragen)<br>Sie bitte die Verrechnungswünsche<br>hen Vordruck. Verrechnungsantrag <sup>*</sup><br>PA-Lastschriftmandat wird ausnah<br>widerrufen (falls ja, bitte eine "1" ein<br>verbleibender Restbetrag ist geson<br>Angaben in der Steueranmeldung<br>bitte eine "1" eintragen)<br>sie bitte diese auf einem gesonderte<br>zeichnen ist.<br>chutz-Hinweis:<br>ler Steueranmeldung angeforderten I<br>50 der Abgabenordnung und des § 14.<br>Die Angabe der Telefonnummerr<br>litig.                                                                                                    | euer-Vorauszahlungen zu:<br>szahlung für das Kalenderj<br>2018<br>wünscht / Erstattungsbet<br>auf einem gesonderten Bla<br>msweise (z.B. wegen Vern<br>ntragen).<br>dert zu entrichten.<br>hinaus sind weitere oder a<br>en Blatt an, welches mit de<br>Daten werden auf Grund de<br>Bdes Umsatzsteuergesetzen<br>n und der E-Mail-Adressen                                                                                                    | natlich zu übermitteln haben       10         züglich der       0         ahr 2017       0         38       0         rag ist abgetreten       29         att an oder auf dem beim Finanzamt       26         bweichende Angaben oder Sachverhalte zu berücksichtigen       23         r Überschrift "Ergänzende Angaben zur Steueranmeldung"       23         r D       11       19                                                                                                    |
| Verrech<br>(falls ja,<br>Geben S<br>erhältlici<br>Das SEI<br>Jahres V<br>Ein ggf.<br>Über die<br>(falls ja,<br>Geben S<br>zu kenn:<br>Die mitd<br>§§ 149, 1<br>erhoben<br>ist freiwi<br>Bei der<br>(Name, Ar                                                                                                    | a Unternehmern, die ihre Vi<br>chtigte Anmeldung (falls ja, bitte e<br>summe der verbleibenden Umsatzst<br>u berücksichtigenden Sondervoraus<br>vavon ¼, = Sondervorauszahlung<br>unung des Erstattungsbetrags erv<br>bitte eine "1" eintragen)<br>Sie bitte die Verrechnungswünsche<br>hen Vordruck "Verrechnungsantrag"<br>PA-Lastschriftmandat wird ausnaf<br>widerrufen (falls ja, bitte eine "1" ein<br>verbleibender Restbetrag ist geson<br>e Angaben in der Steueranmeldung<br>bitte eine "1" eintragen)<br>sie bitte diese auf einem gesonderten<br>sie Steueranmeldung angeforderten I<br>(50 derAbgabenordnung und des § 18<br>b. Die Angabe der Telefonnummerr<br>lig.<br>Anfertigung dieser Steueranmeldung<br>schnit, Telefon, E-Meil-Adresse)<br>an Denkönder                                                                                                    | euer-Vorauszahlungen zu:<br>szahlung für das Kalenderj<br>2018                                                                                                    | natlich zu übermitteln haben       10         züglich der       0         ahr 2017       0         38       0         rag ist abgetreten       29         att an oder auf dem beim Finanzamt       26         ibweichende Angaben oder Sachverhalte zu berücksichtigen       23         r Überschrift "Ergänzende Angaben zur Steueranmeldung"       23         r Sh       11       19                                                                                                    |
| Verrech<br>(falls ja,<br>Geben S<br>erhältlic<br>Das SEI<br>Jahres V<br>Ein ggf.<br>Über die<br>(falls ja,<br>Geben S<br>zu kenn:<br>Datenso<br>Die mitd<br>§§ 149, 1<br>erhoben<br>ist freiwi<br>Bei der<br>(Name, Ar<br>Vlada<br>Diess                                                                                                    | a Unternehmern, die ihre Vo<br>chtigte Anmeldung (falls ja, bitte e<br>summe der verbleibenden Umsatzst<br>u berücksichtigenden Sondervoraus<br>avon ¼, = Sondervorauszahlung<br>nung des Erstattungsbetrags erv<br>bitte eine "1" eintragen)<br>Sie bitte die Verrechnungswünsche<br>hen Vordruck "Verrechnungswünsche<br>hen Vordruck "Verrechnungswünsche<br>hen Vordruck "Verrechnungswünsche<br>hen Vordruck "Verrechnungswünsche<br>hen Vordruck "Verrechnungswünsche<br>hen Vordruck "Verrechnungswünsche<br>hen Vordruck "Verrechnungswünsche<br>hen Vordruck "Verrechnungswünsche<br>hen Vordruck "Verrechnungswünsche<br>hen Vordruck "Verrechnungswünsche<br>hen Vordruck "Verrechnungswünsche<br>hen Vordruck gesteuranmeldung<br>bitte eine "1" eintragen)<br>Sie bitte diese auf einem gesonderter<br>schutz-Hinweis:<br>ler Steueranmeldung angeforderten I<br>150 der Abgabenordnung und des § 16<br>. Die Angabe der Telefonnummerr<br>llig.<br>Anfertigung dieser Steueranmeldung<br>an Proküpek<br>elstr. 1 | euer-Vorauszahlungen zu:<br>szahlung für das Kalenderj<br>2018                                                                                                    | natlich zu übermitteln haben       10         züglich der       volle EUR         ahr 2017       0         38       0         rag ist abgetreten       29         att an oder auf dem beim Finanzamt       26         ibweichende Angaben oder Sachverhalte zu berücksichtigen<br>r Überschrift "Ergänzende Angaben zur Steueranmeldung"       23         r       11       19         gearbeitungshinweis       1       1                                                                                                    |
| Vorr<br>Beri<br>1. S<br>z<br>2. D<br>Verrech<br>(falls ja,<br>Geben S<br>zerhältlic<br>Das SEI<br>Jahres V<br>Ein ggf.<br>Über dic<br>(falls ja,<br>Geben S<br>zu kenn.<br>Dias treiwi<br>Bei der<br>(Name, Ar<br>Vlada<br>Diese<br>6815                                                                                                    | a Unternehmern, die ihre Va<br>chtigte Anmeldung (falls ja, bitte e<br>iumme der verbleibenden Umsatzst<br>u berücksichtigenden Sondervoraus<br>bavon ¼, = Sondervorauszahlung<br>mung des Erstattungsbetrags erv<br>bitte eine "1" eintragen)<br>Sie bitte die Verrechnungswünsche<br>hen Vordruck. "Verrechnungsautrag"<br>PA-Lastschriftmandat wird ausnal<br>viderrufen (falls ja, bitte eine "1" ein<br>verbleibender Restbetrag ist geson<br>a Angaben in der Steueranmeldung<br>bitte eine "1" eintragen)<br>Sie bitte diese auf einem gesonderte<br>zeichnen ist.<br>chutz-Hinweis:<br>ler Steueranmeldung angeforderten i<br>150 der Abgabenordnung und des § 16<br>b. Die Angabe der Telefonnummerr<br>lig.<br>Anfertigung dieser Steueranmeldun<br>schnt. Teleon, E-Mail-Adresse)<br>an Prokůpek<br>elstr. 1<br>19 Mannheim                                                                                                    | euer-Vorauszahlungen zu:<br>szahlung für das Kalenderj<br>2018                                                                                                    | natlich zu übermitteln haben       10         züglich der       0         ahr 2017       0         38       0         rag ist abgetreten       29         att an oder auf dem beim Finanzamt       26         ibweichende Angaben oder Sachverhalte zu berücksichtigen       23         r Überschrift "Ergänzende Angaben zur Steueranmeldung"       23         r Überschrift "Ergänzende Angaben zur Steueranmeldung"       19         Bearbeitungshinweis       1. Die aufgeführten Daten sind mit Hilfe des geprüften und genet<br>Programms sowie gd. unter Berücksichtigung der gespeicherter<br>maschnell zu verarbeiten.       29                                                                                                    |
| Vorr<br>Beri<br>1. S<br>z<br>2. D<br>Verrech<br>(falls ja,<br>Geben S<br>erhältlick<br>Jahres v<br>Ein ggf.<br>Über die<br>(falls ja,<br>Geben S<br>zu kenn:<br>Die mit di<br>Sje 149, 1<br>erhoben<br>ist freiwi<br>Bei der<br>(Name, Ar<br>Vlada<br>Diess<br>6815                                                                                                    | a Unternehmern, die ihre Va<br>chtigte Anmeldung (falls ja, bitte e<br>summe der verbleibenden Umsatzst<br>u berücksichtigenden Sondervoraus<br>vavon ¼, = Sondervorauszahlung<br>unung des Erstattungsbetrags erv<br>bitte eine "1" eintragen)<br>Sie bitte die Verrechnungswünsche<br>hen Vordruck "Verrechnungsantrag"<br>PA-Lastschriftmandat wird ausnah<br>widerrufen (falls ja, bitte eine "1" ein<br>verbleibender Restbetrag ist geson<br>e Angaben in der Steueranmeldung<br>bitte eine "1" eintragen)<br>sie bitte diese auf einem gesonderten<br>I/So der Abgabenordnung und des § 18<br>. Die Angabe der Telefonnummerr<br>lig.<br>Anfertigung dieser Steueranmeldung<br>nachrit, Telefon, E-Mail-Adresse)<br>an Proküpek<br>elstr. 1<br>19 Mannheim                                                                                                    | vünscht / Erstattungsen nur<br>sine "1" eintragen)<br>szahlung für das Kalenderj<br>2018<br>vünscht / Erstattungsbet<br>auf einem gesonderten Bla<br>der zu entrichten.<br>hinaus sind weitere oder a<br>binaus sind weitere oder a<br>bi | natlich zu übermitteln haben       10         züglich der       0         ahr 2017       0         38       0         rag ist abgetreten       29         att an oder auf dem beim Finanzamt       26         bweichende Angaben oder Sachverhalte zu berücksichtigen       23         r Überschrift "Ergänzende Angaben zur Steueranmeldung"       23         r Öberschrift "Ergänzende Angaben zur Steueranmeldung"       19         sh       11       19         sh       11       19         sh       23       23         r Überschrift "Ergänzende Angaben zur Steueranmeldung"       23         r Die aufgeführten Daten sind mit Hilfe des geprüften und genet Programms sowie gdf. unter Berücksichtigung der gespeicherte maschinelle zu verarbeiten.       2. Die weitere Bearbeitung richtet sich nach den Ergebniss maschinelle zu verarbeitung. |
| Verrech<br>(falls ja,<br>Geben S<br>erhältlic<br>Das SEI<br>Jahres V<br>Ein ggf.<br>Über die<br>(falls ja,<br>Geben S<br>zu kenn:<br>Datenss<br>Die mitd<br>§§ 149, 1<br>erhoben<br>ist freiwi<br>Bei der<br>(Name, Ar<br>Vlada<br>Diess<br>6815                                                                                                    | a Unternehmern, die ihre Va<br>chtigte Anmeldung (falls ja, bitte e<br>summe der verbleibenden Umsatzst<br>u berücksichtigenden Sondervoraus<br>vavon '/ <sub>in</sub> = Sondervorauszahlung<br>unung des Erstattungsbetrags erv<br>bitte eine "1" eintragen)<br>Sie bitte die Verrechnungswünsche<br>hen Vordruck "Verrechnungsantrag"<br>PA-Lastschriftmandat wird ausnaf<br>widerrufen (falls ja, bitte eine "1" ein<br>verbleibender Restbetrag ist geson<br>bitte eine "1" eintragen)<br>sie bitte diese auf einem gesonderten<br>is bitte diese auf einem gesonderten<br>StodarAbgabenordnung und des § 16<br>i. Die Angabe der Telefonnummerr<br>lig.<br>Anfertigung dieser Steueranmeldung<br>nschift, Telefon, E-Mail-Adresse)<br>an Prokùpek<br>elstr. 1<br>9 Mannheim                                                                                                    | vünscht / Erstattungsbet<br>wünscht / Erstattungsbet<br>vünscht / Erstattungsbet<br>vünscht / Erstattungsbet<br>vünscht / Erstattungsbet<br>vünsweise (z.B. wegen Vern<br>niragen).<br>dert zu entrichten.<br>hinaus sind weitere oder a<br>ein Blatt an, welches mit de<br>Daten werden auf Grund de<br>3 des Umsatzsteuergesetzen<br>n und der E-Mail-Adressen<br>ing hat mitgewirkt:                                                                                                    | natlich zu übermitteln haben       10         züglich der       0         ahr 2017       0         38       0         rag ist abgetreten       29         att an oder auf dem beim Finanzamt       26         ibweichende Angaben oder Sachverhalte zu berücksichtigen       23         r Überschrift "Ergänzende Angaben zur Steueranmeldung"       23         r Öberschrift "Ergänzende Angaben zur Steueranmeldung"       11         gene       11       19         um vom Finanzamt auszufüllen -       11         s       11       19         s       11       19         s       10       10         s       11       19         s       10       10         schinell zu verarbeiten.       20         aschinell zu verarbeiten.       20         2       Die weitere Bearbeitung richtet sich nach den Ergebniss maschinellen Verarbeitung.           |
| Vorrech<br>Beri<br>1. S<br>z<br>2. D<br>Verrech<br>(falls ja,<br>Geben S<br>Jahres V<br>Ein ggf.<br>Über die<br>(falls ja,<br>Geben S<br>zu kenn:<br>Das SEI<br>Jahres V<br>Ein ggf.<br>Über die<br>(falls ja,<br>Geben S<br>zu kenn:<br>Das SEI<br>Sig 149, 1<br>Sig 149, 1<br>Sig 149, | a Unternehmern, die ihre Va<br>chtigte Anmeldung (falls ja, bitte e<br>iumme der verbleibenden Umsatzst<br>u berücksichtigenden Sondervoraus<br>bavon ¼, = Sondervorauszahlung<br>mung des Erstattungsbetrags erv<br>bitte eine "1" eintragen)<br>Sie bitte die Verrechnungswünsche<br>hen Vordruck, Verrechnungsaufrag <sup>®</sup><br>PA-Lastschriftmandat wird ausnal<br>widerrufen (falls ja, bitte eine "1" ein<br>verbleibender Restbetrag ist geson<br>Angaben in der Steueranmeldung<br>bitte eine "1" eintragen)<br>Sie bitte diese auf einem gesonderter<br>ist.<br>chutz-Hinweis:<br>ler Steueranmeldung angeforderten i<br>50 der Abgabenordnung und des § 16<br>. Die Angabe der Telefonnummerr<br>lig.<br>Anfertigung dieser Steueranmeldun<br>schntt. Teleon, E-Mail-Adresse)<br>an Prokůpek<br>elstr. 1<br>9 Mannheim                                                                                                    | euer-Vorauszahlungen zu:<br>szahlung für das Kalenderj<br>2018                                                                                                    | natlich zu übermitteln haben       10         züglich der       0         ahr 2017       0         38       0         rag ist abgetreten       29         att an oder auf dem beim Finanzamt       26         ibweichende Angaben oder Sachverhalte zu berücksichtigen       23         r Überschrift "Ergänzende Angaben zur Steueranmeldung"       23         r Überschrift "Ergänzende Angaben zur Steueranmeldung"       19         st.       11       19         Bearbeitungshinweis       1. Die aufgeführten Daten sind mit Hilfe des geprüften und genef Programms sowie gif unter Berücksichtligung der gespeicherter maschinell zu verarbeiten.       2. Die weitere Bearbeitung richtet sich nach den Ergebniss maschinellen Verarbeitung.         Datum, Namenszeichen       Datum, Namenszeichen                                                |
| Vorr<br>Beri<br>1. S<br>z<br>2. D<br>Verrech<br>(falls ja,<br>Geben S<br>erhältlicl<br>Ober die<br>(falls ja,<br>Geben S<br>zu kenn:<br>Datensz<br>Geben S<br>zu kenn:<br>Datensz<br>Geben S<br>zu kenn:<br>Datensz<br>S<br>Bei der<br>Name, Ar<br>Vlad;<br>Dies:<br>6815                                                                                                    | a Unternehmern, die ihre Va<br>chtigte Anmeldung (falls ja, bitte e<br>summe der verbleibenden Umsatzst<br>u berücksichtigenden Sondervoraus<br>vavon ¼, = Sondervorauszahlung<br>mung des Erstattungsbetrags erv<br>bitte eine "1" eintragen)<br>Sie bitte die Verrechnungswünsche<br>hen Vordruck "Verrechnungsantrag"<br>PA-Lastschriftmandat wird ausnah<br>widerrufen (falls ja, bitte eine "1" ein<br>verbleibender Restbetrag ist geson<br>e Angaben in der Steueranmeldung<br>bitte eine "1" eintragen)<br>sie bitte diese auf einem gesonderten<br>I/So der Abgabenordnung und des § 18<br>. Die Angabe der Telefonnummerr<br>lig.<br>Anfertigung dieser Steueranmeldung<br>nachrit, Telefon, E-Mail-Adresse)<br>an Proküpek<br>elstr. 1<br>19 Mannheim                                                                                                    | euer-Vorauszahlungen zu:<br>szahlung für das Kalenderj<br>2018                                                                                                    | natlich zu übermitteln haben       10         züglich der       0         ahr 2017       0         38       0         rag ist abgetreten       29         att an oder auf dem beim Finanzamt       26         bweichende Angaben oder Sachverhalte zu berücksichtigen       23         r Überschrift "Ergänzende Angaben zur Steueranmeldung"       23         r Überschrift "Ergänzende Angaben zur Steueranmeldung"       19         s 11       19         Bearbeitungshinweis       1.         1. Die aufgeführten Daten sind mit Hilfe des geprüften und genet maschinell zu verarbeiten.       2.         2. Die weitere Bearbeitung richtet sich nach den Ergebniss maschinell zu verarbeitung.       Datum, Namenszeichen         Kontrolizahl und/oder Datenerfassungsvermerk       0                                                                |

Mittels Taste "MwSt. Abfuhr Erstellen" müssen nach der Kontrolle die Berichte abgeschlossen werden. Es ist egal, ob die Taste läuft. Falls für den gleichen Zeitraum der UStVA oder Zusammenfassende Meldung vorhanden sind, werden die Berichte auf einmal abgeschlossen.

**ACHTUNG:** falls die Berichte (Schritt 3) erst nach dem Export (Schritt 4) abgeschlossen werden, kann Folgendes passieren: Falls jemand im Zeitraum zwischen Export und Abschließung Belege dieses Zeitraumes anlegt, dann kommen die Belege nicht in die abgegebenen Berichte und bilden keine zusätzliche UStVA, bzw. folgende oder folgende Zusammenfassende Meldung.

Sie werden zwar im Regelmäßigen Bericht in der Applikation inbegriffen, aber dieser wird sich von dem Bericht, den wir schon am Finanzamt abgegeben haben, unterscheiden.

Darum ist es unbedingt notwendig die Berichte vor dem Export der finalen Version abzuschließen und nicht z. B. erst einen Monat nach der Abgabe. Ansonsten kann nicht garantiert werden, dass die abgegebenen Berichte korrekt sind!

| Omsatzsteuervoranmeld                                                         | lung                                                             |                                                              | 🖉 📾 🔍 🎔 🖒 🐇 🗎 🗷 🐇                                                                    |
|-------------------------------------------------------------------------------|------------------------------------------------------------------|--------------------------------------------------------------|--------------------------------------------------------------------------------------|
| Formular <u>Detail</u> - <u>Dokumen</u><br>Zusammensetzung: <u>Drucken in</u> | n <u>te</u><br>1 HTML - <u>Drucken in PDF</u> - <u>Detailzus</u> | <del>sammensetzung</del> - <u>Kontennachweis</u> - <u>Fe</u> | <i>hler</i> - Belege, die nicht in Bericht eintreten - <u>Dauerfristverlängerung</u> |
| Veranlagungsperiode                                                           | 2018.01                                                          | Turnus                                                       | Monatlich V Umrechnung für ganze Periode                                             |
| Reihenfolge in einer Periode                                                  | 1                                                                | Berichttyp                                                   | gemeldet 🗸                                                                           |
| Meldestatus                                                                   | Ja 💙                                                             | Beleg MwSt-Abfuhr                                            |                                                                                      |
|                                                                               | MwSt. Abfuhr Erstellen                                           | MwSt-Abfuhr stornieren                                       |                                                                                      |
| Übermittlungsdatum                                                            | 30. 5. 2018 13:11:26                                             | Benutzer                                                     | vprokupek Vladan Prokůpek                                                            |
| Steuerschuld                                                                  |                                                                  | Überschuss                                                   |                                                                                      |
| Benutzerbemerkung                                                             |                                                                  |                                                              |                                                                                      |
|                                                                               |                                                                  |                                                              |                                                                                      |
| Export in XML                                                                 |                                                                  |                                                              |                                                                                      |
| Exportierte Datei                                                             |                                                                  |                                                              | ^                                                                                    |
|                                                                               |                                                                  |                                                              |                                                                                      |
|                                                                               |                                                                  |                                                              | ~                                                                                    |
|                                                                               |                                                                  |                                                              |                                                                                      |
|                                                                               |                                                                  |                                                              |                                                                                      |
|                                                                               | Erstelle XML-Export                                              | Dokumentation Datei                                          | Vorläufige XML in Dokumenten löschen                                                 |
|                                                                               |                                                                  |                                                              |                                                                                      |
| Datei XML                                                                     | c:\work\                                                         |                                                              | Durchsuchen                                                                          |
|                                                                               | In Datei speichern                                               |                                                              |                                                                                      |
|                                                                               | Nachweis auf Steuerportal                                        |                                                              |                                                                                      |
|                                                                               |                                                                  | Speichern Abbrechen Li                                       | ischen Menü                                                                          |

Sobald die MwSt. Abfuhr erstellt ist, werden weitere Positionen ergänzt:

- Belegnummer (IDU) für MwSt. Abfuhr (falls automatisch entsteht) (in der DEMOVersion ist nicht vorhanden)
- Übermittlungsdatum
- Benutzer, von dem die Abfuhr durchgeführt worden ist
- Steuerpflicht, bzw. übermäßiger Abzug

## V. Screenshot Verprobungsliste USt

Im Baum der Aktivitäten klicken Sie auf Aktivität 2. 1. 3. 1 Buch-Eingangsrechnungen:

| <u> </u>                                                                                                    | le Ereignis                                                        |                        |
|----------------------------------------------------------------------------------------------------|--------------------------------------------------------------------|------------------------|
| Verlauf Favoriten Gefunden Alle                                                                                 |                                                                    |                        |
| Buchhaltung und Finanzen                                                                                        | Stand des Informationssystem                                       | 📅 Kalender             |
| Geschäft und Logistik                                                                                           | Betriebsergebnis des laufenden Jahres GEWINN: 10 200,00 EUR        | Info                   |
| 2. 1 Einkaufsbelege bearbeiten                                                                                  |                                                                    |                        |
| 2. 1. 3 Eingangsrechnungen     2. 1. 3. 1 Buch- Eingangsrechnungen     2. 1. 3. 2 Verschurz, Eingangsrechnungen |                                                                    |                        |
| 2. 1. 3. 3 Steuer- Vorschuss- Eingangsrechnung<br>2. 1. 3. 3 Steuer- Vorschuss- Eingangsrechnur                 |                                                                    |                        |
| 2. 2 Verkauf                                                                                                    |                                                                    |                        |
| 2. 3 Lager                                                                                                    |                                                                    |                        |
| Systemeinstellung                                                                                               | 🗙 Systeminformationen                                              | 🏲 Andere Informationen |
|                                                                                                    | Nainstalovaná ESO9 verze 5.07.0002 ze dne 29.05.2018 / bez doplňku | Info                   |
|                                                                                                    | Joby ukončené s chybou - počet: 0                                  | lafe                   |
|                                                                                                    |                                                                    |                        |
|                                                                                                    |                                                                    | <u>IIIU</u>            |
|                                                                                                    |                                                                    | <u></u>                |
|                                                                                                    |                                                                    | <u></u>                |
|                                                                                                    |                                                                    |                        |
|                                                                                                    |                                                                    |                        |

Es wird die Liste der Muster angeboten, in der Liste der Muster klicken Sie auf Muster FPU Rechnungseingang - Production Inland:

| Wählen Sie Muster für Belegtyp <b>Rechnungseingang</b> |
|--------------------------------------------------------|
| FPU Rechnungseingang - Leistung - Drittländer          |
| FPU Rechnungseingang - Leistung - in EU                |
| FPU Rechnungseingang - Production Drittländer          |
| FPU Rechnungseingang - Production in EU                |
| FPU Rechnungseingang - Production Inland               |
| FPU Rechnungseingang Inland Sonstige                   |
|                                                        |

Für Nachschlagen einer schon vorhandenen Rechnung geben Sie im Filter in die "Nummer" **1815100001,** , löschen Sie den Zeitraum (man muss in der relevanten Position stehen), danach oben oder unten die Taste "Filter" oder "Enter" klicken:

| Filter für: FPU Rechnungseingang - Production Inland        |                                             | ? ×                            |
|-------------------------------------------------------------|---------------------------------------------|--------------------------------|
| Grundhitter Erweiterte Filter Manuelle Filter Konfiguration |                                             |                                |
| Filter für: FPU Rechnungseingang - Production Inland        |                                             | (Filter) (Einzahlen) (Löschen) |
| Basisdaten Erweitere Daten Subjekt Import                   |                                             |                                |
| Typ /Nummer / = 181510                                      | 0001 Zeitraum ~                             | Lieferant ~ UstIdentNr ~       |
| Ihre Rechnungsnummer ~                                      | vs ~                                        | ~                              |
|                                                             | KS ~                                        | Lieferantanschrift ~ ~         |
| Belegdatum: =                                               | Eingangsdatum =                             | IBAN ~                         |
| Leistungsdatum =                                            | Fällig =                                    | Kontonummer ~ / ~              |
|                                                             |                                             |                                |
| Buchungstext ~                                              |                                             | Kostenträger/Projektnummer ~   |
| Status = Nicht filtern                                      | Zahlungsbedin. ~ ~ ~                        | Zahlungsdatum =                |
|                                                             |                                             |                                |
| Beträge                                                     |                                             |                                |
| USt. Berechnung = Nicht filtern                             | Anspruch auf Steuervorabzug = Nicht filtern |                                |
| Bruttobetrag EUR / Bruttobetrag FW =                        | geleistete Anzahlung =                      | Währung ~ Kurs =               |
| Rechnungsbetrag EUR =                                       | Anzahlung EUR =                             | Angegebener Kurs =             |
|                                                             |                                             | 4g                             |
| Netto 7% =                                                  | Steuer 7% =                                 | Netto 0% =                     |
| Netto 19% =                                                 | Steuer 19% =                                | Ohne Steuer =                  |
| Steuercode = ~                                              |                                             | Skonto =                       |
|                                                             |                                             | Skonto bis =                   |
| Bemessungsgrundlage                                         |                                             |                                |
|                                                             |                                             |                                |
| Buchedaten                                                  |                                             |                                |
| Kostenstelle SOLL ~ ~                                       | Konto SOLL ~ ~                              |                                |
| Kostenstelle HABEN ~ ~                                      | Sachkonto ~ ~                               | Konto DAL D/K ~                |
| Zusätzliche Information ~                                   |                                             | <u>`</u>                       |
|                                                             |                                             | (Filter) (Einzahlen) (Löschen) |

Anstatt unserer Rechnungsnummer (die automatisch generiert wurde), ist es auch möglich für die Aufsuchung im Filter ihre Rechnungsnummer **RE 146-18PP** zu benutzen:

| 🕮 Filter für: FPU Rechnungseingang - Production Inland      |                 |
|-------------------------------------------------------------|-----------------|
| Grundfilter Erweiterte Filter Manuelle Filter Konfiguration |                 |
| Filter für: FPU Rechnungseingang - Production Inland        | I               |
| Basisdaten Erweitere Daten Subjekt Import                   |                 |
| Typ / Nummer ~ / ~                                          | Zeitraum ~      |
| Ihre Rechnungsnummer ~ RE 146-18PP                          | VS ~            |
|                                                             | KS ~            |
| Belegdatum: =                                               | Eingangsdatum = |

Im Belegkopf der Eingangsrechnung im oberen Teil – Hinweis "Buchung" – werden die Buchungen gezeigt.

| FPU Rechnungseingang - Production Inland       |                                                                              |                     |  |  |  |  |  |  |  |
|------------------------------------------------|------------------------------------------------------------------------------|---------------------|--|--|--|--|--|--|--|
| Basisdaten                                     | Erweitere Daten                                                              | Subjekt             |  |  |  |  |  |  |  |
| Position(en) - Buchun<br>Bestellung - Import D | q - <u>Historie</u> - <u>Kopie</u> - <u>Liquida</u><br>KV - Intrastat import | ationsliste – Druci |  |  |  |  |  |  |  |
| Typ / Nummer                                   | FPU / 1815100001                                                             | * <u>Zeitraum</u>   |  |  |  |  |  |  |  |
| Ihre<br>Rechnungsnummer                        | RE 146-18PP                                                                  | VS                  |  |  |  |  |  |  |  |

Im oberen Teil sind grundlegende Daten aus dem Belegkopf angeblendet (sie sind lediglich identifizierend und es ist nicht möglich sie zu ändern).

Im mittleren Teil sind die Buchungen angeblendet (siehe oben Punkt II.). Im Teil unten sind Unterlagen (Details) für UStVA und Zusammenfassende Meldung angeblendet.

| i 😽 🔞 Beleg        |                      |                          |                     |                            |                     |                   |                             |                                        | ° 🌐 🔍 🕻                   | <b>?</b> C         | <b>4</b>            | ¥ 🛔                |
|--------------------|----------------------|--------------------------|---------------------|----------------------------|---------------------|-------------------|-----------------------------|----------------------------------------|---------------------------|--------------------|---------------------|--------------------|
| Belegkopf - Dru    | ckvorschau-Buch      | ung - MwSt.              |                     |                            |                     |                   |                             |                                        |                           |                    |                     |                    |
| Typ<br>FPU         | Nummer<br>1815100001 | Rechnung:<br>2018.01     | periode Leis<br>10. | stungsdatum I<br>. 1. 2018 | Buchung<br>Poppe+F  | stext<br>Potthoff |                             | Betrag V<br>17 850,                    | 'al<br>00 EUR             | Gesamt-<br>17 850, | OP EUR<br><b>00</b> |                    |
| Status             | Var. Symbol          | Kostenstel               | le SOLL Kos<br>HAE  | tenstelle<br>BEN           | Subjekt             |                   |                             | Steuerco                               | de                        | Kostentr           | äger/Projel         | tnummer            |
| 30<br>Eingerechnet | RE 146-18PP          |                          |                     |                            | A002 F              | oppe+Potthoff     |                             | 101                                    |                           | A3                 |                     |                    |
|                    |                      |                          |                     |                            |                     |                   |                             |                                        |                           |                    |                     | Menu               |
| i 🐣 🤫 Buchun       | g                    |                          |                     |                            |                     |                   |                             | 2                                      | ' 🎟 🔍 '                   | 7 C                | <b>\$</b> 🗎         | ¥ 🖶                |
| Buchungstyp        | Konto                | Bezeichnung des          | Kostens Ko          | ostenstelle-Beze           | i Wäh l             | Jmsatz SOLL in F  | Umsatz SOLL EUR             | Umsatz Haben FW                        | Umsatz Haben EU           | Saldo-Be           | etrag VAL           | Saldo – Bet        |
| Automatische       | K904251              | Poppe+Potthoff           | NULL Ni             | icht definiert             | EUR                 | 0,00              | 0,00                        | 17 850,00                              | 17 850,0                  | 0                  | 0,00                |                    |
| Manuell            | S140600              | Abziehbare VSt 19%       | NULL Ni             | icht definiert             | EUR                 | 2 850,00          | 2 850,00                    | 0,00                                   | 0,0                       | 0                  | 0,00                |                    |
| Automatische       | S100000              | Bestand Roh-, Hilfs-     | 3010000 Lo          | ogistic/purchasing         | I EUR               | 15 000,00         | 15 000,00                   | 0,00                                   | 0,0                       | 0                  | 0,00                |                    |
|                    |                      |                          |                     |                            |                     |                   |                             |                                        |                           |                    |                     |                    |
| <                  |                      |                          |                     |                            |                     |                   |                             |                                        |                           |                    |                     | >                  |
| interla            | gen für Umsatz       | steuererklärung E        | ericht, Kor         | ntrollmeldung              | MwSt.               | und Sammelmel     | dung                        |                                        | ' III ( <b>Q</b> , '      | 7 C                | <b>\$</b>           | 🗵 🚔                |
| Zeitraum für Pl    | flichtdatum Beric    | chtreihe Bemessung<br>66 | sgrund Ste          | uer<br>2 850,00            | Steuers<br>Nettotar | atz MwSt I        | Prozent Steuer<br>19,00 10. | rsatz D MwSt Abful<br>1.2018 Nein 2018 | nrperio Reihen M<br>.01 1 | lwSt. Kürze        | en Ken Bei<br>ger   | richttyp<br>neldet |

Unterlagen für UStVA und Zusammenfassende Meldung können Sie auch in den Detail-Modus umschalten:

| ) 🔫 Unterl                | lagen für Umsatz                  | steuererklärung Be        | richt, Kontrol | Imeldung Mv  | /St. und Samr                   | nelmeldur    | g            |                             |                  |                                   | (Q               | 7      | C S        | *      | ×                    |
|---------------------------|-----------------------------------|---------------------------|----------------|--------------|---------------------------------|--------------|--------------|-----------------------------|------------------|-----------------------------------|------------------|--------|------------|--------|----------------------|
| Zeitraum für<br>2018.01   | Pflichtdatum Berie<br>10. 1. 2018 | chtreihe Bemessungs<br>66 | grund Steuer   | 2 850,00 Net | uersatz<br>totarif              | Mw St Proz   | ent<br>19,00 | Steuersatz D<br>10. 1. 2018 | MwSt<br>Nein     | Abfuhrperio<br>2018.01            | Reihen           | Mw St. | Kürzen     | Ken Be | erichttyp<br>emeldet |
|                           |                                   |                           | ,              |              |                                 |              |              |                             |                  |                                   |                  |        |            |        |                      |
| 🖲 ( MwS                   | St. Aufzeichnung                  | j Unterlagen              |                |              |                                 |              |              |                             |                  |                                   | Q, 1             | 7 (    | <b>}</b> 4 |        | ×                    |
| Zeitraum für              | MwSt 2018.0                       | 1                         |                | P            | flichtdatum fü<br>teuererklärum | ir<br>g      | 10. 1. 20    | 018                         |                  |                                   |                  |        |            | _      |                      |
| Daten für Mv              | wSt-Bericht                       |                           |                |              |                                 |              |              |                             |                  |                                   |                  |        |            |        |                      |
| Berichtreihe I            | MwSt 66                           |                           |                |              |                                 |              |              |                             |                  |                                   |                  |        |            |        |                      |
| Bemessungsg               | grundlage                         |                           |                | S            | teuer                           |              | 2 850,0      | D                           |                  |                                   |                  |        |            |        |                      |
| Steuersatz                | Nettot                            | Nettotarif 🗸 🗸            |                |              |                                 | MwSt Prozent |              |                             | Steuersatz Datur |                                   |                  | 10. 1  | . 2018     |        |                      |
| MwSt-Abfuhr               | gemacht Nein 🔪                    | 2                         |                | A            | bfuhrperiode                    | MwSt         | 2018.01      |                             |                  | Reihenfol<br>einer Peri           | ge in<br>ode     | 1      |            |        |                      |
| Jst Inr. Kund             | e                                 |                           |                | E            | erichttyp                       |              | gemeld       | et                          | ~                | Abfuhrdat<br>MwSt.                | um               |        |            |        |                      |
| ehler                     | OK                                | ~                         |                |              |                                 |              |              |                             |                  |                                   |                  |        |            |        |                      |
| Informatione              | en für Sammelme                   | ldung                     |                |              |                                 |              |              |                             |                  |                                   |                  |        |            | _      |                      |
| Erfüllungskoo             | de                                |                           |                | $\sim$       |                                 |              |              |                             |                  |                                   |                  |        |            |        |                      |
| 5M Abfuhr<br>Jurchgeführt |                                   | 7                         |                | Z            | eitraum der<br>ammelmeldur      | ng Abfuhr    |              |                             |                  | Sammelm<br>Reihe im I<br>Zeitraum | eldung<br>Rahmen |        |            |        |                      |
|                           |                                   |                           |                | E            | ericht Samme                    | lmeldung     |              | ~                           |                  | Sammelm<br>Abfuhr                 | eldung           |        |            |        |                      |
| weitere Eige              | enschaften                        |                           |                |              |                                 |              |              |                             |                  |                                   |                  |        |            |        |                      |
| /ortschrift Nu            | ummer 100                         |                           |                | ٧            | erbuchung Nr                    |              | 4            |                             |                  | Positions                         | Nr.              |        |            |        |                      |
| Jmrechnung                | symptom umger                     | echnet                    | ~              | n            | nanuelle Einsc                  | hreiben      | Nein 🗸       |                             |                  |                                   |                  |        |            |        |                      |
|                           |                                   |                           |                |              |                                 |              |              |                             |                  |                                   |                  |        |            |        | Me                   |

Daten für UStVA sind im oberen Teil angeführt. Jeder Datensatz enthält nämlich Daten für USt-VA und Zusammenfassende Meldung und weitere gemeinsame Eigenschaften. Details bedeuten Kumulierung laut der Zeile des MwSt.-Berichtes und laut Steuersatz. Falls in die Berichte Beträge aus den Posten eintreten (z. B. bei der steuerfreien Lieferung der Ware in die EU-Länder), werden sie nicht kumuliert. Im "Detail" ist dann für jede Position einen Datensatz vorhanden.

Der Zeitraum für MwSt. wird aus dem Buchungszeitraum der Buchung übertragen, evtl. aus dem MwSt.-Zeitraum. Fall "Detail" aus dem Belegkopf oder aus dem Belegposten entsteht, wird aus dem Buchungszeitraum im Belegkopf übertragen, evtl. aus dem Datum der Bemerkung zum Belegkopf (die den Code im Parameter KodPoznProObdDPH angeführt hat). Das bedeutet aber nicht, dass in diesem

Zeitraum das Detail in den Bericht eintritt – in welchen Bericht wird Detail gehören, hängt von Zyklus der Berichterstellung.

Einzelheiten zur Sektion "Daten für MwSt.-Bericht:

|                       |                    |          |                   | 2     |          |                  |                                 |                     |     |
|-----------------------|--------------------|----------|-------------------|-------|----------|------------------|---------------------------------|---------------------|-----|
| Daten für MwSt-Beric  | ht                 |          |                   |       |          |                  |                                 |                     |     |
| Berichtreihe MwSt     | 66                 |          |                   |       |          |                  |                                 |                     |     |
| Bemessungsgrundlage   | 2                  |          | Steuer            |       | 2 850,00 |                  |                                 |                     |     |
| Steuersatz            | Nettotarif 🗸       |          | MwSt Prozent      |       | 19,00    |                  | Steuersatz Datun                | n 10. 1. 2018       |     |
| MwSt-Abfuhr gemacht   | Nein 🗸             |          | Abfuhrperiode     | MwSt  | 2018.01  |                  | Reihenfolge in<br>einer Periode | 1                   |     |
| Ust Inr. Kunde        |                    |          | Berichttyp        |       | gemeldet | × 1              | Abfuhrdatum<br>MwSt             |                     |     |
| Fehler                | ОК 🗸               |          |                   |       |          |                  | , mou                           |                     |     |
| Sektion enthä         | lt:                |          |                   |       |          |                  |                                 |                     |     |
| • Berich              | treihe MwSt.       |          |                   |       |          |                  |                                 |                     |     |
| Bemer                 | ssungsgrundlage    |          |                   |       |          |                  |                                 |                     |     |
| • Stouro              | reatz und Muset Dr | ozont    |                   |       |          |                  |                                 |                     |     |
| • Steuer              |                    | ozent    |                   |       |          | -                |                                 |                     |     |
| • Steue               | rsatz Datum –      | nach der | n Datum           | wird  | der      | Steuersat        | z testge                        | legt (bei           | der |
| Steuersatzänd         | lerung sinnvoll)   |          |                   |       |          |                  |                                 |                     |     |
| Daten für USt-VA      |                    |          | -                 |       |          |                  |                                 |                     |     |
| Berichtreihe MwSt 8   | 31                 |          |                   |       |          |                  |                                 |                     |     |
| Bemessungsgrundlage 1 | .0 000,00          |          | Steuer            |       |          |                  |                                 |                     |     |
| Steuersatz            | Grundsatz 🗸        |          | MwSt Prozent      | 19    | ,00      | Steue            | rsatz Datum 12                  | 2. 1. 2018          |     |
| MwSt-Abfuhr gemacht   | a 🗸                |          | Abfuhrperiode Mws | it 20 | 18.01    | Reihe<br>einer l | nfolge in 1<br>Periode          |                     |     |
| Ust Inr. Kunde        |                    |          | Berichttyp        | ge    | meldet   | ✓ Abfuh          | rdatum USt 30                   | 0. 5. 2018 13:28:21 |     |
| E 11                  |                    |          |                   |       |          |                  |                                 |                     |     |

Ferner enthält Positionen, die durch Vorbereitung oder Abfuhr der UStVA ausgefüllt werden:

- MwSt.-Abfuhr gemacht informiert darüber, ob MwSt.-Bericht, in den ein bestimmtes Detail zugeordnet wurde, abgeschlossen ist.
- Abfuhrperiode MwSt. wird bei der Vorbereitung ausgefüllt, hängt vom Zyklus der Berichterstellung ab.
- Reihenfolge in einer Periode z. B. zusätzlicher Bericht wird die Nr. 2 haben.
- Berichttyp informiert, ob es sich um einen ordnungsmäßigen Bericht, Berichtigungsbericht oder zusätzlichen Bericht handelt.
- Abfuhrdatum

VI. Beschreibung, wie man zu den o. g. Screenshots gelangt

Wird oben bei jedem Beispiel angeführt.